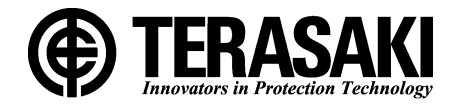

# **TemTripPRO**

PRS-1S モータ保護リレー 取扱説明書

お願い ●お取り扱いの前に、必ずこの取扱説明書をお読み下さい。 ●この取扱説明書は、ご使用になる方のお手元で大切に保管して下さい。 ●本機種の設定変更・試験は、専門知識を有する人が行って下さい。

## TERASAKI ELECTRIC CO., LTD.

## 目次

| 1. | 安全上のご注意                                   | . 3 |
|----|-------------------------------------------|-----|
| 2. | 仕様一覧                                      | . 4 |
| З. | 特性一覧                                      | . 5 |
| 4. | 各部の名称                                     | 10  |
| 5. | 取付け                                       | 11  |
| 6. | 接続                                        | 12  |
|    | 6-1. 回路と定格                                | 12  |
|    | 6-2. 端子の接続手順                              | 13  |
| 7. | 計測値の表示と各種設定方法                             | 14  |
|    | 7-1. 概要                                   | 14  |
|    | 7-2. 電源投入後からの各設定項目画面遷移(INI-A-1 から MA-A-1) | 15  |
|    | 7-3. 計測値表示項目画面遷移(MO-A-1から MO-G-2)         | 16  |
|    | 7-4.特性値設定項目画面遷移(S-A-1 から S-D-1)           | 18  |
|    | 7-4-1.セットアップ項目画面遷移(S-A-1から SU-L-1)        | 20  |
|    | 7-4-1.セットアップ項目画面遷移(S-A-1から SU-L-1)        | 20  |
|    | 7-4-2. パスワード設定, 認証画面遷移(SU-L-1から P-A-4)    | 23  |
|    | 7-4-3. セッティング項目画面遷移(S-A-1から ST-A2-3①)     | 25  |
|    | 7-4-3-1. セッティング項目画面遷移(S-B-2①から ST-B2-1)   | 27  |
|    | 7-4-3-2. セッティング項目画面遷移(S-B-2②から ST-C2-1)   | 29  |
|    | 7-4-3-3. セッティング項目画面遷移(S-C-1 から ST-L-1)    | 31  |
|    | 7-4-3-4. セッティング項目画面遷移(S-D-1 から ST-₩-1)    | 39  |
|    | 7 – 5. メンテナンス項目画面遷移(MA-A-1 から MA-I-2)     | 47  |
|    | 7-6.引外し、警報動作時の画面遷移(TR-A-1, AL-A-1)        | 52  |
|    | 7-7. 機能テスト, リレーテストについて(MA-B-1 から MA-C-2)  | 53  |
|    | 7-8. 履歴、引外し、警報動作表示画面の表示内容説明               | 55  |
|    | 7-9. 異常現象に対する処置                           | 56  |

## 1. 安全上のご注意

この度は、弊社PRS-1Sモータ保護リレー (*TemTrip PRO*) をお買い上げ頂きましてありがとうございます。 この章では、安全に関する重要な内容を述べています。

PRS-1Sモータ保護リレー(以下「保護リレー」という)を正しくご使用頂くために,取扱い作業の前に必ずこの章及び 取扱説明書全体とその他の付属書を全て熟読し,正しくご使用下さい。機器の知識,安全の情報そして注意事項の全て について習熟してからご使用下さい。

この取扱説明書では、安全注意事項のランクを「注意」として区分しています。

注意:取扱を誤った場合に、危険な状況が起りえて、中程度の障害や軽傷を受ける可能性が想定される場合及び 物的損害だけの発生が想定される場合。

なお, <u>注意</u> 注意 に記載した事項でも, 状況によっては重大な結果に結びつく可能性があります。いずれも重要な内容 を記載していますので必ず守って下さい。

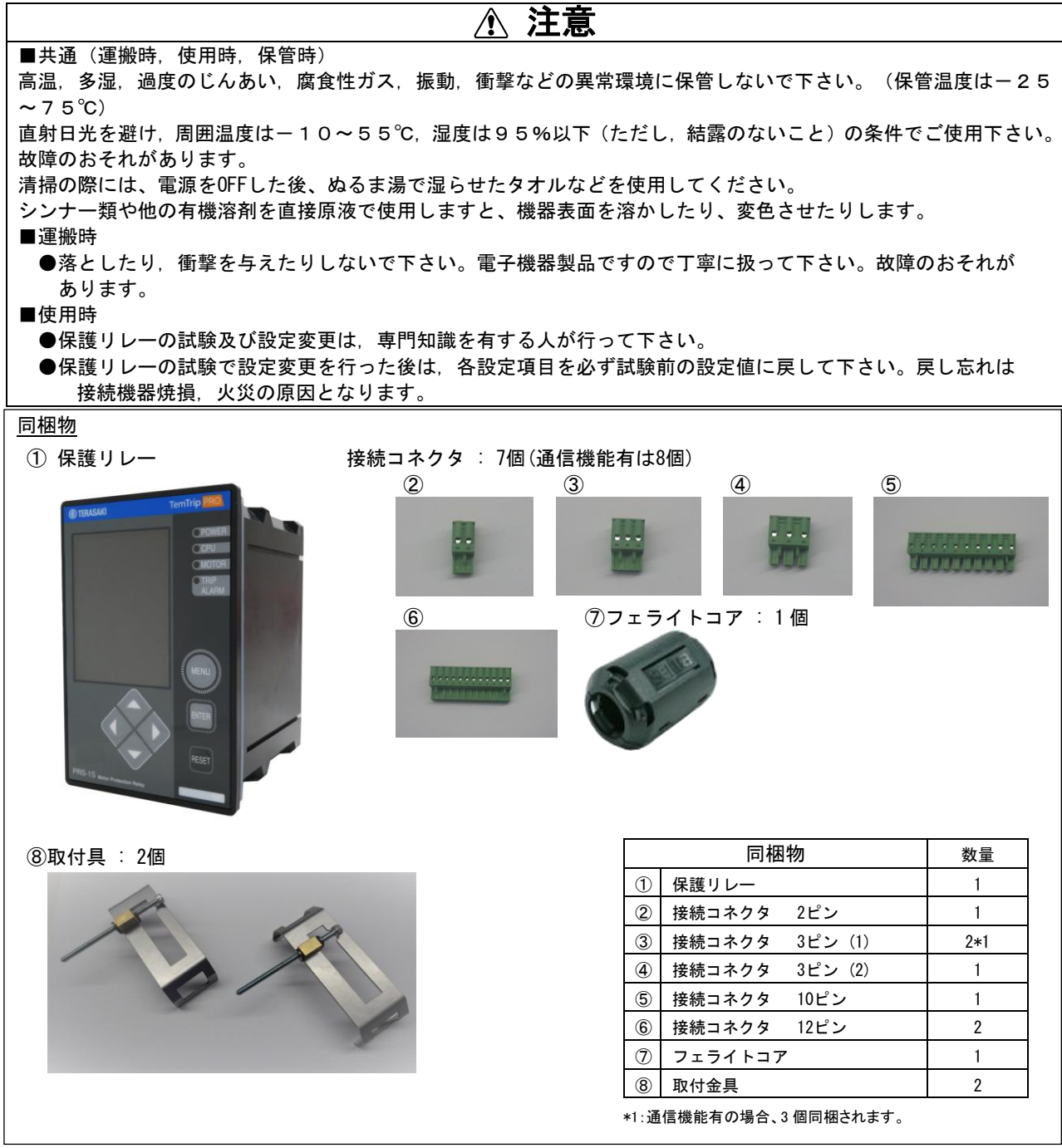

## 2. 仕様一覧

#### 保護リレーの仕様を以下に示します

表1 保護リレーの仕様一覧(●:標準装備, O:オプション)

|              |                     | 装備の有無     | 参照          |
|--------------|---------------------|-----------|-------------|
|              | 通電電流異常検知*2          | •         | 3, 7-4-3    |
|              | 過負荷要素検知*1*2         | •         | 3, 7-4-3-1  |
|              | 短絡保護*3              | •         | 3, 7-4-3-1  |
|              | モータ発熱検知*1           | •         | 3, 7-4-3-3  |
|              | 不平衡電流引外し(UB)*1      | •         | 3, 7-4-3-3  |
| <b>⊈</b> 灌機能 | モータ始動時間、始動回数*1      | •         | 3, 7-4-3-3  |
|              | 方向性地絡引外し(DGR)*1     | •         | 3, 7-4-3-3  |
|              | 温度センサ検知*1           | •         | 3, 7-4-3-4  |
|              | 欠相保護*1              | •         | 3, 7-4-3-4  |
|              | 不足電流保護(LC/HC)*1     | •         | 3, 7-4-3-4  |
|              | 逆相電流保護*1            | •         | 3, 7-4-3-4  |
|              | 外部異常検知*1            | •         | 3, 7-4-3-4  |
| 動作表示機能       | LED 表示、LCD 画面       | •         | 4           |
|              | 電流現在値(各相)           | •         | 3, 7–3      |
|              | 漏電電流、電圧値            | •         | 3, 7–3      |
| 計測 主 二 憐 牝   | 温度表示                | •         | 3, 7–3      |
| 計測・衣小成形      | 警報履歴(100個)*4        | •         | 3, 7–6, 7–7 |
|              | 引外し履歴 (100 個) *4    | •         | 3, 7-6, 7-7 |
|              | 引外し・警報履歴 (200 個) *5 | ightarrow | 3, 7-6, 7-7 |
| 通信機能*6       |                     | 0         | 3, 7–5      |
| 制御電源         |                     | 要         | -           |

\*1: 保護リレーによる引外し+動作表示を行う/機能オフ(保護リレーによる引外し、動作表示を行わない)の いずれかのモードが設定できます。

- \*2: 保護リレーによる引外しを行わず動作表示のみ行う/機能オフ(保護リレーによる引外し、動作表示を行わない)の いずれかのモードが設定できます。
- \*3:保護リレーによる引外しを行う/機能オフ(保護リレーによる引外しを行わない)のいずれかのモードが 設定できます。
- \*4: 引外し履歴と警報履歴がそれぞれ 100 個ずつ保存され、動作原因、動作値、動作時間を表示することができます。
- \*5: 引外し履歴、警報履歴、リセット履歴などが 200 個保存されます。詳細の動作値、動作時間は、それぞれの 引外し履歴、警報履歴の確認が必要です。
- \*6: データ形式は Modbus RTU になります。

| 制御電圧  | DC110V (DC82.5V ~ DC143V)                           |
|-------|-----------------------------------------------------|
| 消費 VA | 5VA                                                 |
| 外形寸法  | W96×H144×D116 (裏面端子部含む)                             |
| 使用温度  | −10°C <b>~</b> +55°C                                |
| 保管温度  | −25°C~+75°C                                         |
| 湿度    | 95%以下で結露なき事                                         |
| 質量    | 0. 7kg                                              |
| 適合規格  | IEC60255 :Measuring relays and protection equipment |
|       | IEC60947-4-1 Part4:Contactors and Motor Srarters    |

表1-1 保護リレーの一般仕様

## 3. 特性一覧

## 3-1. 形式の表記方法

Type : PRS-1S <u>N</u> <u>T</u> <u>1</u>

| (1) (2) (3)  |    |            |
|--------------|----|------------|
| 特性           | 記号 | 説明         |
| ① 通信機能       | N  | なし         |
|              | C  | あり         |
| ② 温度センサタイプ   | T  | THERMISTOR |
| ② 温度ビンリタイン   | Р  | RTD        |
|              | 1  | 1A         |
| 3 01 定 倍 电 加 | 5  | 5A         |

## 3-2. 設定値について

保護リレーの設定値を表2に示します。

| 設定値                | 選択                                                                    | 設定範囲                          | STEP  | 備考                                                   |
|--------------------|-----------------------------------------------------------------------|-------------------------------|-------|------------------------------------------------------|
| 周波数                | 50Hz / 60Hz                                                           | -                             | _     | -                                                    |
| CT 定格電流(Ict)       | (Sec.) 1A/5A                                                          | (Pri.) : (10.0 - 1500)A       | 1A    | -                                                    |
| 定格電流(FLC)(In)      | -                                                                     | (0.30 - 1.00) × Ict A         | 0. 1A | 但し 0. 30xIct 以上                                      |
| 零相電圧               |                                                                       | 190                           | OV 固定 |                                                      |
| 引外し動作時間設<br>定      | -                                                                     | (4.00 - 10.00) X In<br>or OFF | 0. 10 | _                                                    |
| 入力設定1 (IN1)        | Remote Reset /<br>External fault 1<br>(NO) / External<br>fault 1 (NC) | _                             | -     | _                                                    |
| 入力設定 2 (IN2)       | Remote Reset /<br>External fault 2<br>(NO) / External<br>fault 2 (NC) | _                             | _     | _                                                    |
| AN. OUT ADJ (4-20) | -                                                                     | (90.0 - 110.0)%               | 0.1%  | 4mA (0 出力)調整                                         |
|                    | -                                                                     | (90.0 - 110.0)%               | 0.1%  | 20mA 出力 調整                                           |
|                    | -                                                                     | (1.00 - 1.20) X Ict           | 0. 01 | フルレンジ設定                                              |
| 通信アドレス設定           | (1–31)                                                                | -                             | -     | -                                                    |
| 通信速度設定             | 9600 / 19200 (bps)                                                    | -                             | -     | -                                                    |
| 通信パリティ設定           | NONE / ODD / EVEN                                                     | -                             | -     | -                                                    |
| RY 接点出力            | HOLD / PULSE                                                          | -                             | _     | 各RYに対して選択                                            |
| 11, 12, 13 調整      | -                                                                     | 90.0 - 110.0%                 | 0. 1% | 保護特性には影響なく,<br>LCD 画面の値をお客様基準<br>値に合わせる為にご使用<br>下さい。 |
| 日時設定               | 年、月、日、時、分                                                             | _                             | _     | _                                                    |

#### 表2 保護リレーの設定値

| 設定値                                  | 選択                 | 設定範囲                                 | STEP                                 | 備考                                                                   |
|--------------------------------------|--------------------|--------------------------------------|--------------------------------------|----------------------------------------------------------------------|
| モータ始動<br>時間検知設定                      | TRIP / ALARM / OFF | (1 - 250)s                           | 1s ±2%+0.1-0s                        | (演 算 値 が 1.10 X<br>overload pick up 以上<br>の時間)                       |
| モータ始動回数<br>検知設定                      | TRIP / ALARM / OFF | (1 - 10)                             | 1                                    | STARTS PERIOD 期間中の<br>始動回数検知時<br>″Too Many Starts ″を表<br>示           |
| 検知時間                                 | _                  | (1 – 60) min                         | 1min                                 | -                                                                    |
| 不足電流保護設定<br>(LVL1)<br>(Low current)  | TRIP / ALARM / OFF | (0.20 - 0.90)XIn<br>(0.5,1 - 60)s    | 0.01±3%(CT 定格に対して)<br>1s ±5%+0.1-0s  | モータ RUN 状態で設定電<br>流値以上の状態が設定時<br>限以上続いた場合、動作<br>します。                 |
| 始動無効時間                               | _                  | (0.0 - 30.0) s                       | 0.5s +0.1-0s                         | -                                                                    |
| DEAD BAND                            | _                  | (0.005 - 0.050)XIct<br>(ON 方向に向かい)   | 0. 001                               | -                                                                    |
| 不足電流保護設定<br>(LVL2)<br>(High current) | TRIP / ALARM / OFF | (0.20 - 1.50) X In<br>(0.5,1 - 60)s  | 0.01 ±3%(CT 定格に対して)<br>1s ±5%+0.1-0s | モータ RUN 状態で設定電<br>流値以上の状態が設定時<br>限以上続いた場合、動作<br>します。                 |
| 始動無効時間                               | -                  | (0.0 - 30.0) s                       | 0.5s +0.1-0s                         | -                                                                    |
| DEAD BAND                            | -                  | (0.005 - 0.050)XIct<br>(OFF 方向に向かい)  | 0. 001                               | -                                                                    |
| 通電流異常検知<br>設定<br>過負荷要素               | ALARM / OFF        | (1.00 - 1.50) X In                   | 0.01 ±2.0%                           | モータ運転状態時に電流<br>平均値が5s以上、本電<br>流設定値を超えた場合に<br>動作します。                  |
| 過負荷保護                                | TRIP / ALARM / OFF | (1.00 - 5.00) X In<br>(0.5 - 10.0) s | 0.01 ±10%<br>0.1s ±10% +0.1-0s       | JAM, Stall保護用<br>モータ運転状態時に電流<br>平均値が5s以上、本電<br>流設定値を超えた場合に<br>動作します。 |

#### 表2 保護リレーの設定値(続き)

| 設定値                                                                    | 選択                 | 設定範囲                                    | STEP                                             | 備考                                                                                                    |
|------------------------------------------------------------------------|--------------------|-----------------------------------------|--------------------------------------------------|----------------------------------------------------------------------------------------------------|
| 短絡保護                                                                   | TRIP / OFF         | (4.00 - 12.00) X In<br>(0.0 - 4.0)s     | 0.10 ±10%<br>0.1s ±10%±25ms<br>(0設定時:75ms ±25ms) | 短絡保護用 始動,運転時に動作<br>可能です。<br>モータ始動状態時と運転状態時<br>に、最大相電流が引外し動作無効<br>設定を超えた場合、短絡保護はロ<br>ックされます。                                 |
| Overload<br>pick up<br>(以下の3要素<br>がサーマルキ<br>ャパシティー<br>の計算に使用<br>されます。) | _                  | (1.00 - 1.30) X In                      | 0.01 ±2.0%                                       | モータ発熱検知設定(LVL1,2)の為<br>の電流設定モータ発熱検知設定<br>(LVL1,2)の引外しは本設定以下で<br>は動作しません。<br>電流が本設定以上になれば、<br>電流現在値・熱容量・T6xに依存し<br>た時限で動作します |
| 引外し動作<br>時間設定                                                          | _                  | (0.5 - 120.0)s                          | 0.5s ±15%+0.1s-0s                                | OVERLOAD PICKUPの6倍でのcold<br>モータの引外し動作時間になりま<br>す。                                                                           |
| モータ<br>熱容量比率                                                           | _                  | (0.20 - 1.00) X<br>モータ熱容量               | 0. 01                                            | hot モータに適用されるモータ熱<br>容量と cold モータに適用される<br>モータ熱容量の比率になります。                                                                  |
| モータ<br>時定数比率                                                           | _                  | (1 - 15)                                | 1                                                | 停止しているモータ冷却の時定数<br>と動いているモータの発熱/冷却<br>の時定数との比率になります。                                                                        |
| モータ発熱<br>検知設定<br>(LVL1)                                                | TRIP / ALARM / OFF | (0.50 – 0.99) X max<br>Thermal capacity | 0. 01                                            | モータの発熱状況を模擬する。<br>発熱(heating)は最大相電流の2乗<br>に関係します。<br>冷却(cooling)の割合は直接モー<br>タの発熱状況と現在値に関係しま<br>す。                           |
| モータ発熱<br>検知設定<br>(LVL2)                                                | TRIP / ALARM / OFF | _                                       | _                                                | 100%のモータ熱容量は<br>最大許容温度でのモータ駆動に<br>等しくなります。この状態では引<br>外し動作させる必要があります。<br>(LvL2)                                              |

表2 保護リレーの設定値(続き)

 \*1:モータ START 状態(始動状態)とは、三相平均値(RMS)が、(Ict×15%未満の状態から) (overload pickup×110%) 値を一度上回ってから、その後(overload pickup×110%)値を一度下回るまでの状態を指します。

\*2:モータ RUN 状態(運転状態)とは、モータ始動状態終了後から Ict × 8%を下回るまでの状態を指します。

また (overload pickup×110%) 値を一度下回ってから Ict×15%を下回る前に、再度、 (overload pickup×110%) 値を 上回った場合も、それはモータ運転状態になります。

\*3:モータ STOP 状態(停止状態):三相平均値(RMS)が(overload pickup×110%)値を上回るまでの(始動前の)状態を 指します。また、運転状態が終了後の状態も含みます。

| 表 2 | 保護リ | レーの設定値 | (続き) |
|-----|-----|--------|------|
|-----|-----|--------|------|

| 設定値                 | 選択                 | 設定範囲                                     | STEP                  | 備考                                                                               |
|---------------------|--------------------|------------------------------------------|-----------------------|----------------------------------------------------------------------------------|
| 不平衡電流保護<br>設定(LVL1) | TRIP / ALARM / OFF | _                                        | _                     | 不平衡電流保護設定(LVL1)<br>は(LVL.2)の50%±2%(設<br>定値に対して)<br>時限58固定                        |
| 不平衡電流保護<br>設定(LVL2) | TRIP / ALARM / OFF | (0.20 - 0.40)X<br>(In or 最大相電流の<br>大きい方) | 0.01 ±2%<br>(設定値に対して) | 特性は I2t=C C=0.01 *設定時<br>限(不平衡電流保護設定(LVL2)<br>の MAX T)                           |
| MAX T               | _                  | (5 - 30)s                                | 1s (±10%)+0.1s-0s     | <ul> <li>時限は10%設定時 不平衡</li> <li>電流保護設定(LVL1)動作後</li> <li>時限がカウントされます。</li> </ul> |
| 方向性地絡検知<br>電流       | TRIP / ALARM / OFF | (1.0 - 10.0)mA                           | 0.1mA±10%             | 2次                                                                               |
| 方向性地絡検知<br>電圧       | -                  | (0. 050 - 0. 150) X VOn                  | 0.001 ±25%            | V0n : 190V                                                                       |
| 位相                  | _                  | (0 - 90)deg or OFF                       | 10deg                 | OFF 設定では無方向設定に<br>なります。                                                          |
| 位相差                 | _                  | (0.1 - 10.0)s                            | 0.1s (±15%)+0.1-0s    | -3VとIOの位相差<br>IO が-3VO の±90°で動作<br>します。                                          |
| 温度センサ               | RTD / THERMISTOR   | -                                        | -                     | *1                                                                               |
|                     | NTC / PTC          | -                                        | -                     | *2                                                                               |
| 温度センサ               | TRIP / ALARM / OFF | (0 - 250)°C                              | 1°C (±1%)±1°C         | TEMP1(RTDの場合)                                                                    |
| 検知(LVL1)            |                    | (0.1 - 30.0)kΩ                           | 0.1kΩ (±5%)±0.1kΩ     | OHM1(THERMISTORの場合)                                                              |
|                     |                    | (0 - 60)s                                | 1s (±5%)+0.1-0s       |                                                                                  |
| 温度センサ               | TRIP / ALARM / OFF | (0 - 250)°C                              | 1°C (±1%)±1°C         | TEMP2(RTD の場合)                                                                   |
| 検知(LVL2)            |                    | (0.1 - 30.0)kΩ                           | 0. 1kΩ (±5%) ±0. 1kΩ  | OHM2(THERMISTOR の場合)                                                             |
|                     |                    | (0 - 60) s                               | 1s (±5%)+0.1-0s       |                                                                                  |
| 逆相電流保護              | TRIP / ALARM / OFF | _                                        | _                     | 0.5s 以内でチェック<br>overload pick up 以上の場合、<br>動作します。                                |
| 外部異常検知 1            | TRIP / ALARM / OFF | -                                        | -                     | 入力設定1 (IN1)で指定された<br>場合のみ有効になります。                                                |
| 外部異常検知 2            | TRIP / ALARM / OFF | _                                        | _                     | 入力設定2(IN2)で指定された<br>場合のみ有効になります。                                                 |
| 欠相保護<br>            | TRIP / ALARM / OFF | _                                        | _                     | 電流設定値 In の 50%以下で<br>  動作します。                                                    |
| 電流不平衡率              |                    | (0.30 - 0.65) X In                       | 0.01 ±10%             |                                                                                  |
| 動作時間                |                    | (0.5 - 5.0) s                            | 0.1s ±10%+0.1-0s      |                                                                                  |

\*1:ご注文時の指定事項になります。

\*2:RTD 選択時は PTC 固定表示

 \*3: 逆相電流: Ins = √ (IR<sup>2</sup> + IS<sup>2</sup> + 2×IR×IS×cos θ) /√3 (IR:R 相電流, IS:S 相電流, θ:R 相電流と60° ずらしたS 相電流との位相差)

### 3-3. 特性曲線

保護リレーの動作特性曲線を図1に示します。

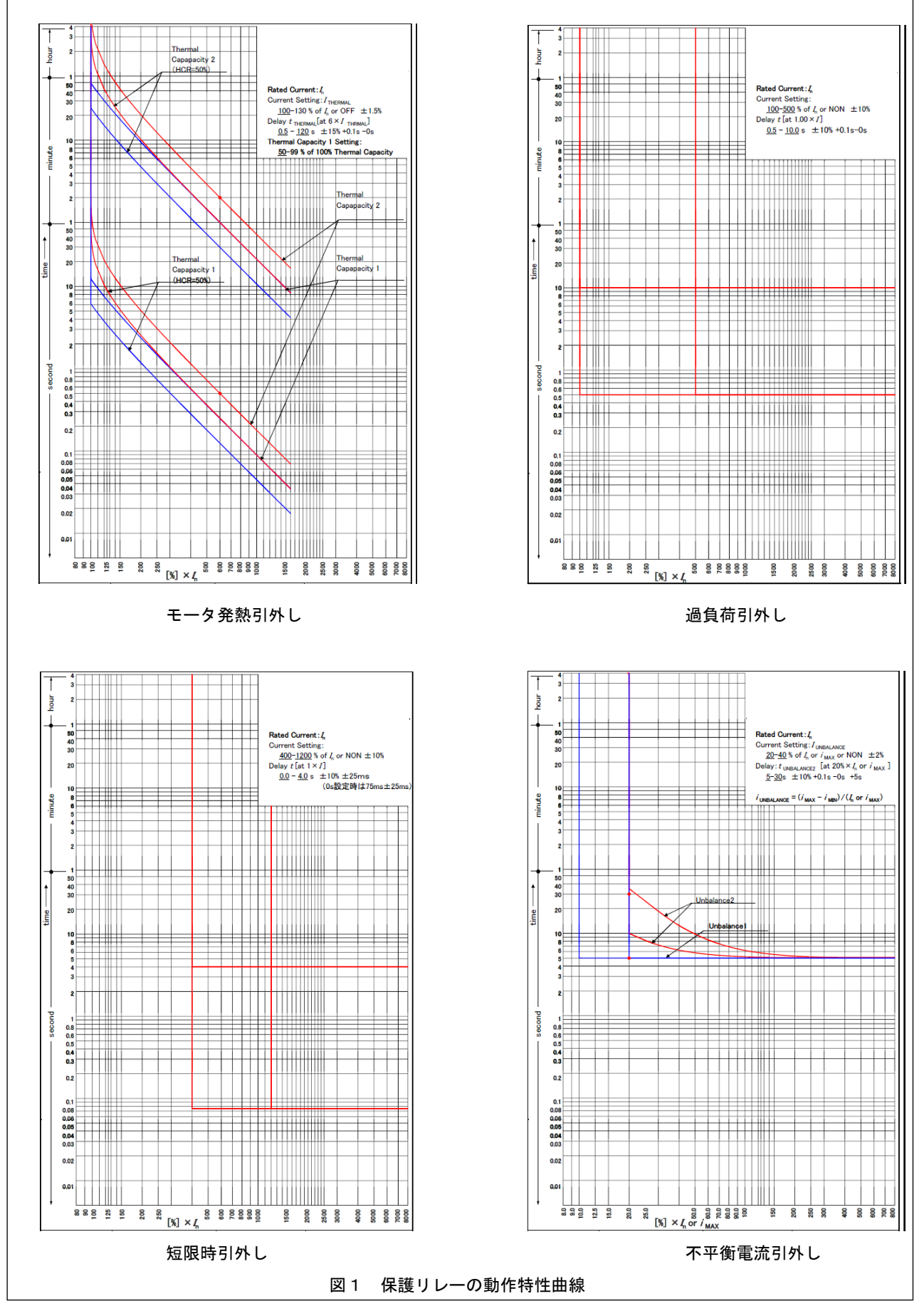

## 4. 各部の名称

図1に保護リレーの外観と各部名称について説明します。

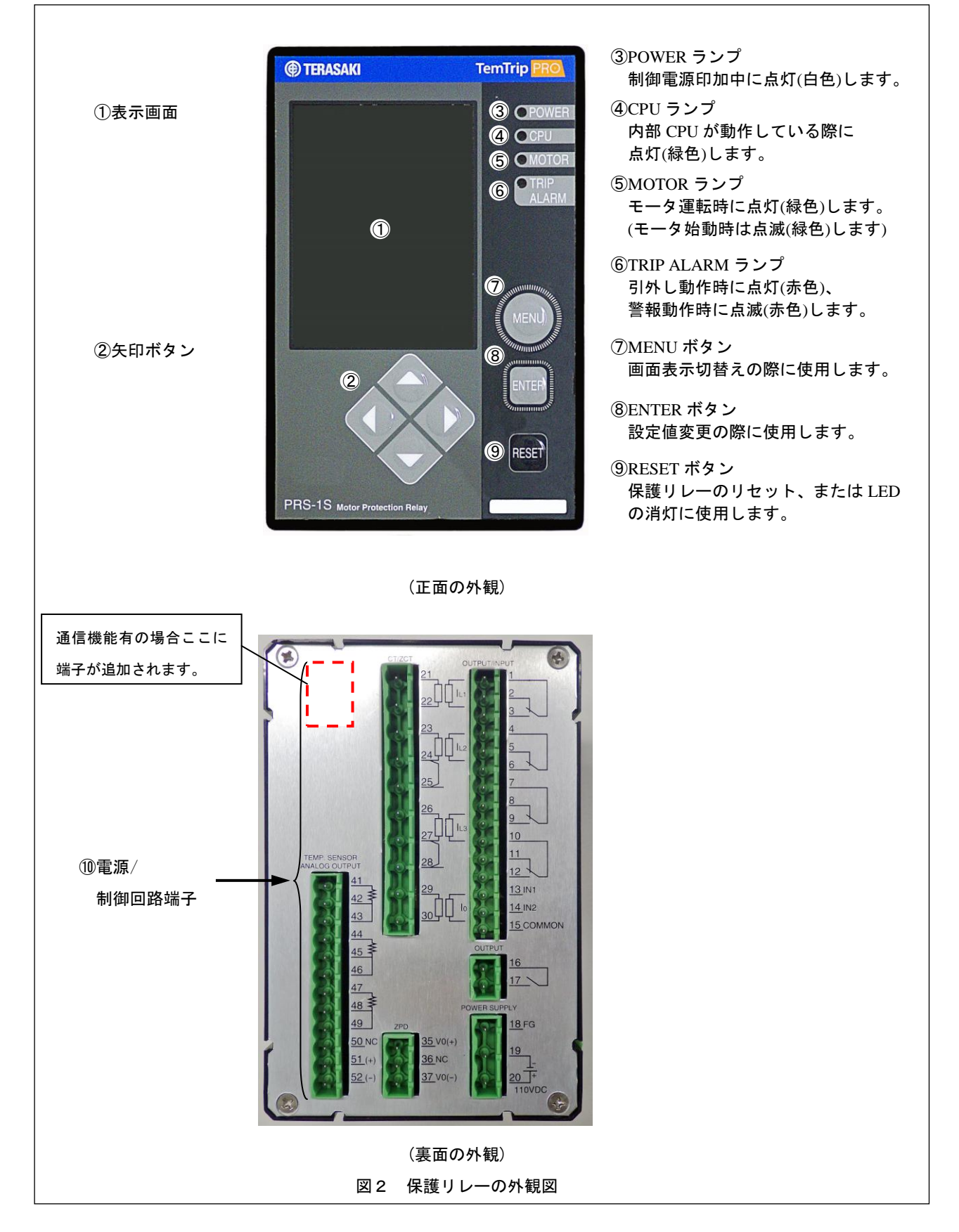

## 5. 取付け取り外し

この章では保護リレーの取付け取り外し方法について説明します。

1) 外形寸法及びパネル切抜寸法

図3を参照下さい。 また、パネルの厚みは2~4 [mm] になります。

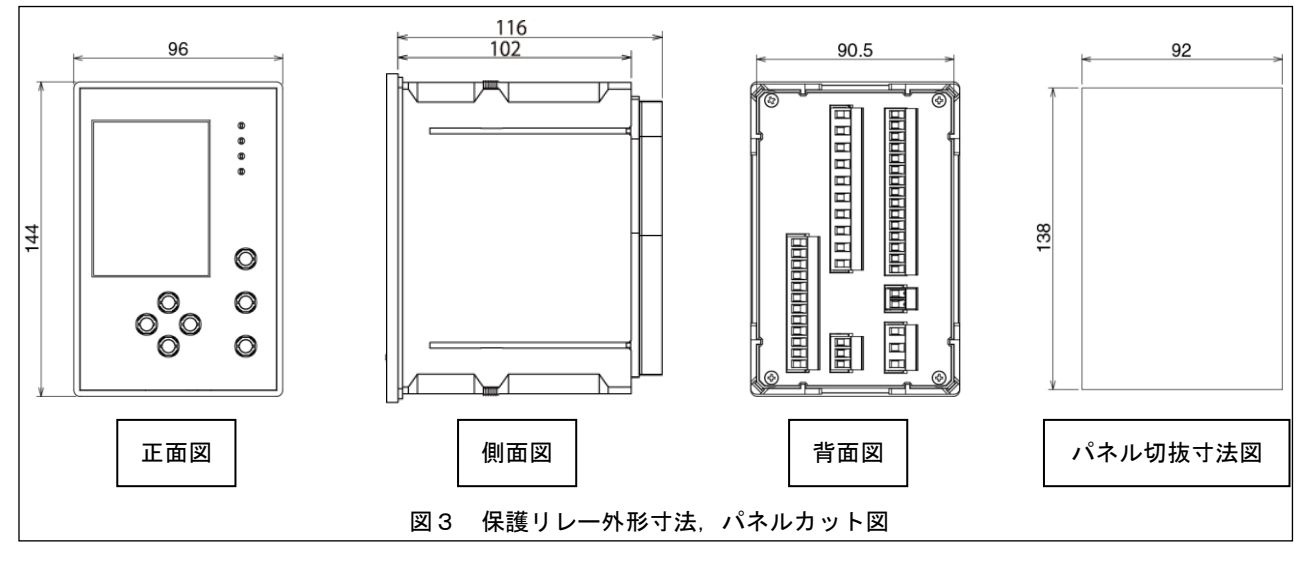

2) 取付具の取付け及び取り外し方法

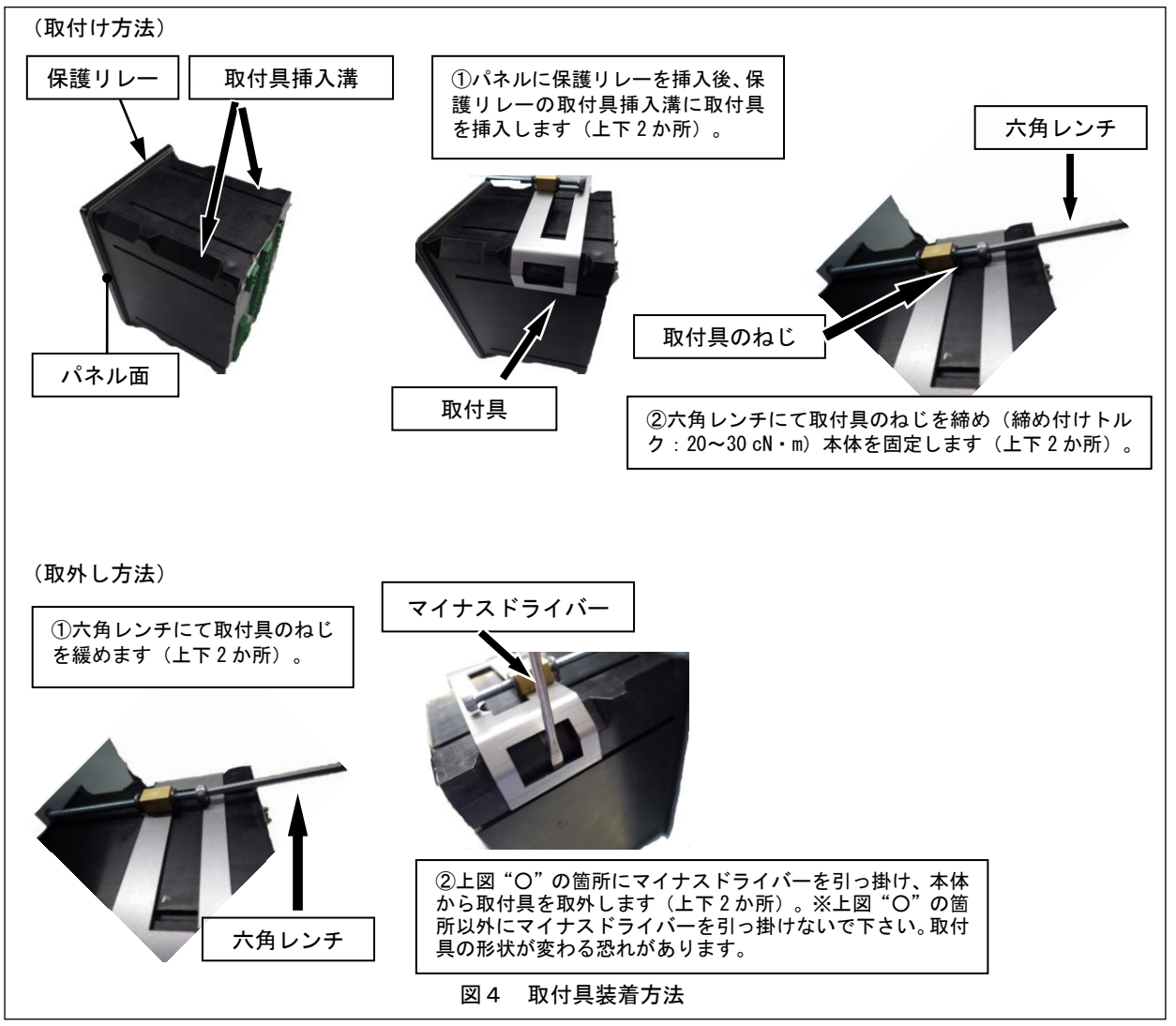

## 6. 接続

### 6-1.回路と定格

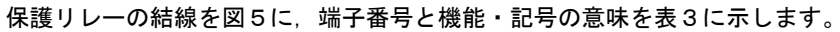

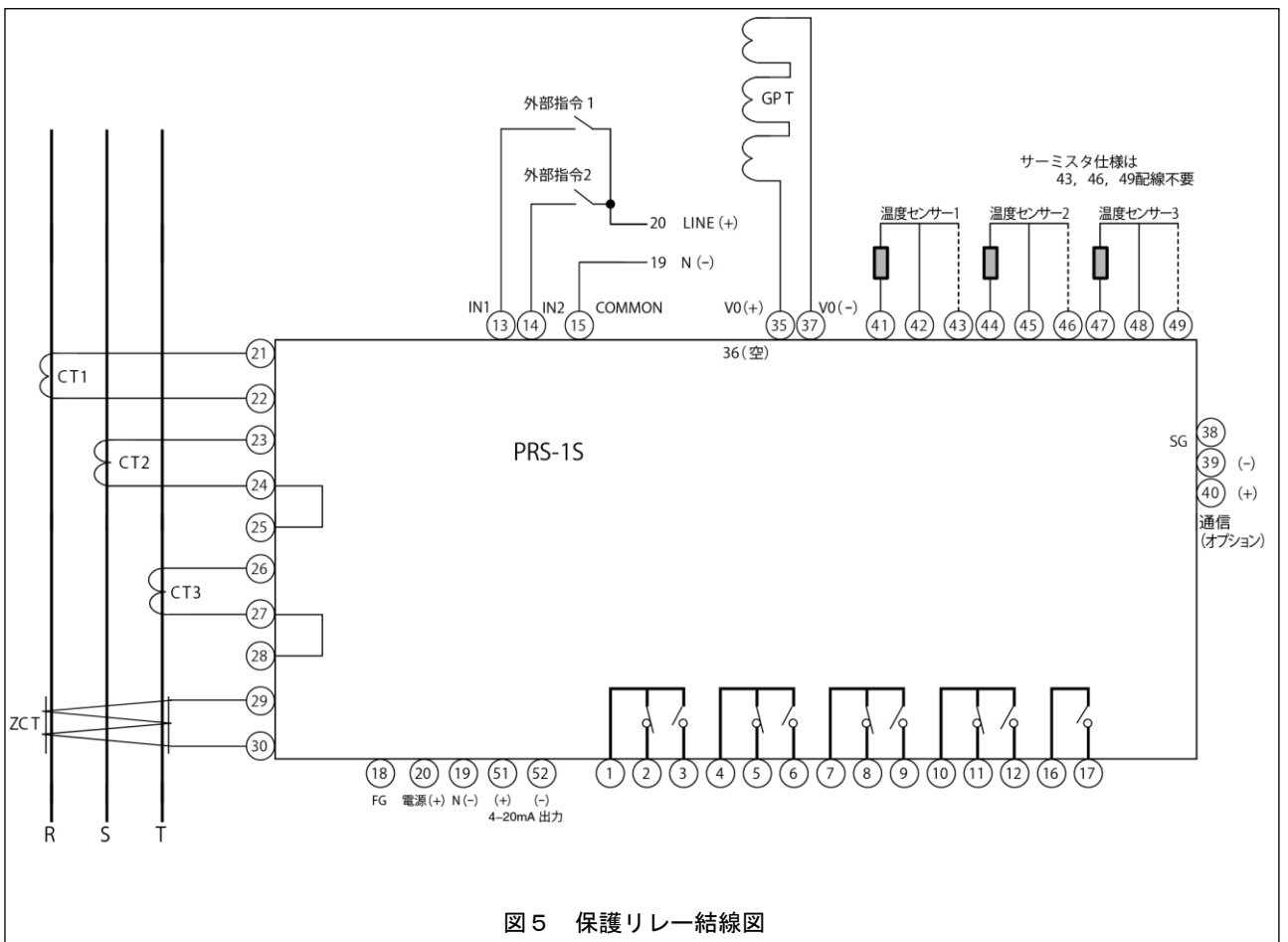

#### 表3 端子番号と機能・回路記号の意味

| 入出力端子名称      | 端子番号                                                              | 備考                                   |  |  |  |
|--------------|-------------------------------------------------------------------|--------------------------------------|--|--|--|
| 制御電源         | 20-19                                                             | DC110V                               |  |  |  |
| 電流検出用CT      | <ol> <li>①一②(R相)</li> <li>③一④,⑤(S相)</li> <li>⑥一②,⑧(T相)</li> </ol> | 過電流検出用CT<br>JT定格: 1A 又は 5A *1        |  |  |  |
| ZCT          | 29-30                                                             | 外部ZCTからの出力電流信号 1-10mA                |  |  |  |
| GPT          | 35-37                                                             | 検出用ZFDからの信号定格 VOn:190V(完全地絡時)        |  |  |  |
| 外部指令入力信号1    | 13-15                                                             | 外部からの指令を入力します。指令の内容は以下になります。         |  |  |  |
| 外部指令入力信号2    | (14-(15)                                                          | 動作表示:リセット,外部FAULT:N/O,外部FAULT N/C    |  |  |  |
| 4-20mA出力     | (+) −(5)(−)                                                       | 電流                                   |  |  |  |
| 通信出出         | (4)(+) - (3)(-)                                                   | 通信付仕様の場合のみ                           |  |  |  |
| 通信山力         | 38 (SG)                                                           | 通信付仕様の場合のみ                           |  |  |  |
|              | ①~③ (RY 1)                                                        | ① : COMMON,② : b接点(NC),③ : a接点(NO)   |  |  |  |
| 動作信号山力 ₃?    | (4)~(6) (RY 2)                                                    | ④ : COMMON, ⑤ : b接点(NC), ⑥ : a接点(NO) |  |  |  |
| 11111日クロク ◆2 | ⑦~⑨ (RY 3)                                                        | ⑦ : COMMON, ⑧ : b接点(NC), ⑨ : a接点(NO) |  |  |  |
|              | (10∼(12) (RY 4)                                                   | ⑩ : COMMON, ⑪ : b接点(NC), ⑫ : a接点(NO) |  |  |  |
| CPU動作状態 *2   | (16-(1))                                                          | -                                    |  |  |  |
| 温度計測回路1      | <b>(41)~(43)</b>                                                  | ④ : COMMON, ④ : b接点(NC), ④ : a接点(NO) |  |  |  |
| 温度計測回路2      | <b>44~46</b>                                                      | ⑭ : COMMON, ⑮ : b接点(NC), ⑯ : a接点(NO) |  |  |  |
| 温度計測回路3      | <b>4</b> )~ <b>4</b> 9                                            | ④ : COMMON, ④ : b接点(NC), ④ : a接点(NO) |  |  |  |

\*1:ご注文時の指定値となります。

\*2: 接点出力定格はAC250V 8A, DC24V 5A (最小負荷 : DC5V 10mA)です。

\*3: No.36の端子は空きになります。

#### 6-2. 端子の接続手順

| 注意                                               |
|--------------------------------------------------|
| ●電線をコネクタに接続したあと、接続位置を再確認して下さい。 誤った接続は故障の原因となります。 |
| ●通信の電線には付属のフェライトコアを,端子近くに2ターンほど巻き付けた状態で使用してください。 |
| 図6-1,6-2に接続手順を示します。                              |
| ①コネクタの開放ボタン(オレンジ色)を小形マイナスドライバーで押し込みます。           |
| ②開放ボタンを押し込んだ状態でコネクタの角穴に電線を挿入します。                 |

③電線を挿入した状態で開放ボタンを離します。

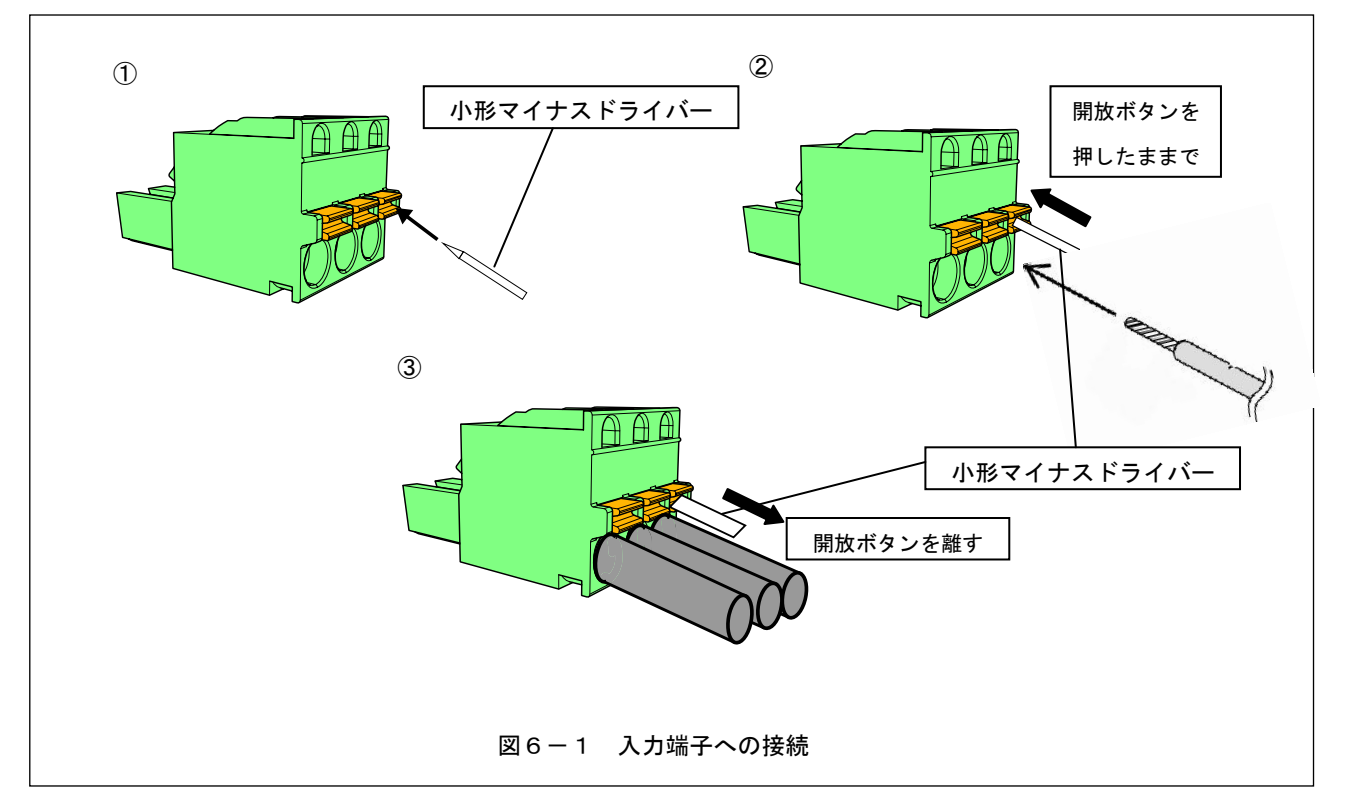

| ٩                                      |                                                                                                    |       |        |      |            |            |         |
|----------------------------------------|----------------------------------------------------------------------------------------------------|-------|--------|------|------------|------------|---------|
|                                        | (3)                                                                                                    |       | 端子番号   | コネクタ | 電線サイ       | ズ [mm²]    | 電線剥き    |
|                                        |                                                                                                    | TITLE |        |      | 単線         | 撚り線        | 長さ [mm] |
|                                        | 100                                                                                                    | 000   | 1-12   | 6    | 0. 2–2. 25 | 0. 2–2. 25 | 7       |
|                                        |                                                                                                    |       | 13-15  | 3    | 0. 2–0. 75 | 0. 2–0. 75 | 7       |
| 5                                      | 6                                                                                                    |       | 16, 17 | 2    | 0. 2–0. 75 | 0. 2–0. 75 | 7       |
|                                        |                                                                                                    |       | 18-20  | 4    | 0. 2–1. 25 | 0. 2–1. 25 | 7       |
| A CONTRACTOR                           |                                                                                                    |       | 21-27  | 5    | 0. 2–2. 0  | 0. 2–2. 0  | 7       |
| RATER CONTRACTOR                       | Lanassanoot                                                                                                    |       | 28-30  | 5    | 0. 2–0. 75 | 0. 2–0. 75 | 7       |
|                                        | and the second second se |       | 35–37  | 3    | 0. 2–0. 75 | 0. 2–0. 75 | 7       |
|                                        |                                                                                                    |       | 38-40  | 3    | 0. 2–0. 3  | 0. 2–0. 3  | 7       |
|                                        |                                                                                                    |       | 41-52  | 6    | 0. 2–0. 3  | 0. 2–0. 3  | 7       |
| 図 6 ー 2 保護リレーの制御回路端子番号と使用コネクタ毎の使用電線サイズ |                                                                                                    |       |        |      |            |            |         |

## 7. 計測値の表示と各種設定方法

▲ 注意 ●保護継電器の設定変更は、専門知識を有する人が行って下さい。

保護継電器の表示と各種特性の設定方法を以下に示します。

#### 7-1. 概要

- 1) 制御電源が与えられていることを確認して下さい。表示には制御電源が必要です。
- 2) 計測値の表示と特性の設定は、MENUボタン、矢印ボタン(上下左右4箇所)、ENTERボタン、 RESETボタンの7つのボタンで行います。7-2. ~7-7.の各図では、ボタン操作を以下の記号で 示します。

(ボタン記号とその意味)

- [M]: MENUボタンを押します。
- [U]:矢印ボタンの上方向ボタンを押します。
- [D]:矢印ボタンの下方向ボタンを押します。
- [R]:矢印ボタンの右方向ボタンを押します。
- [L]:矢印ボタンの左方向ボタンを押します。
- [E]: ENTERボタンを押します。
- [RESET]: RESETボタンを押します。

図7に保護リレーの操作パネル外観を示します。

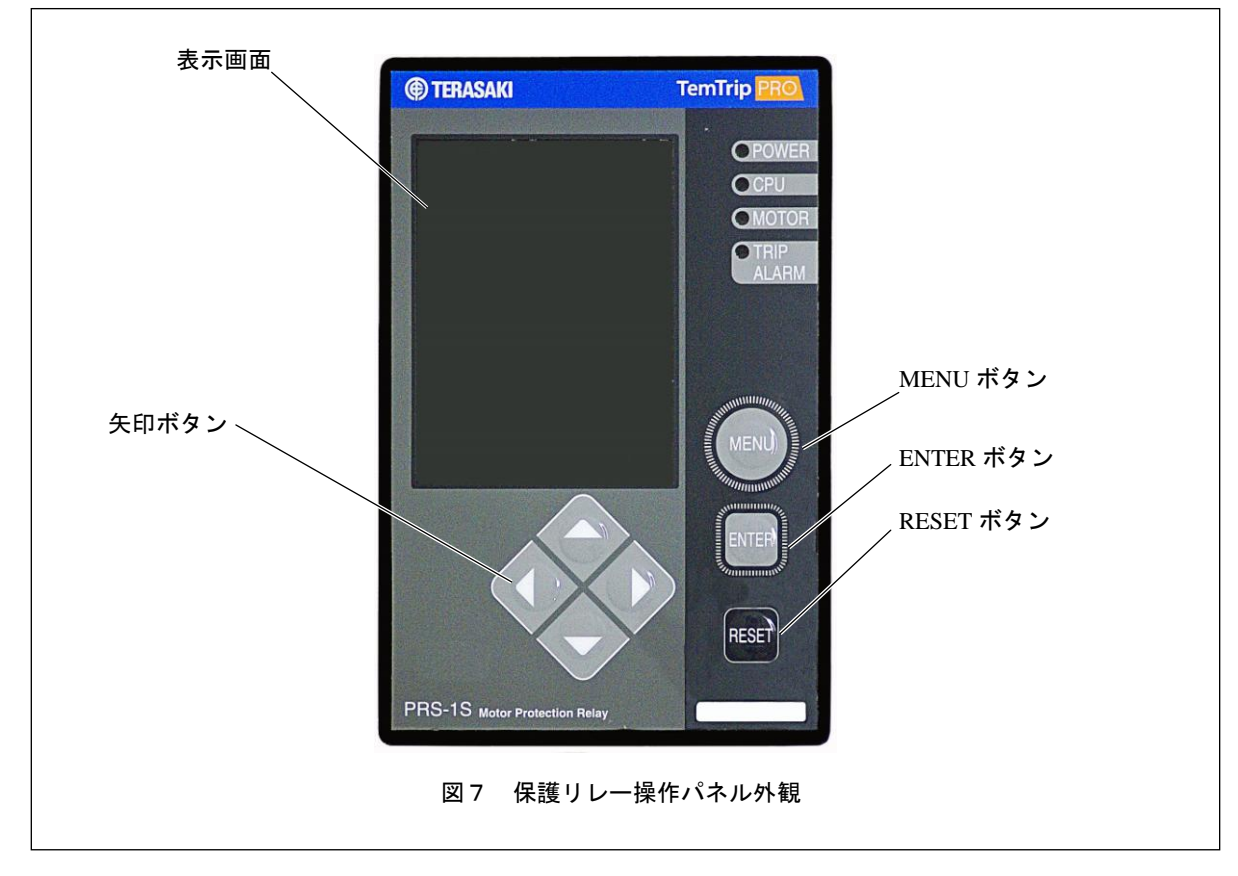

#### 7-2. 電源投入後からの各設定項目画面遷移(INI-A-1から MA-A-1)

本保護リレーには、計測値表示項目、特性値設定項目、履歴表示や機能確認試験を行うメンテナンス項目があります。 図8の要領で各項目へ移動できます。

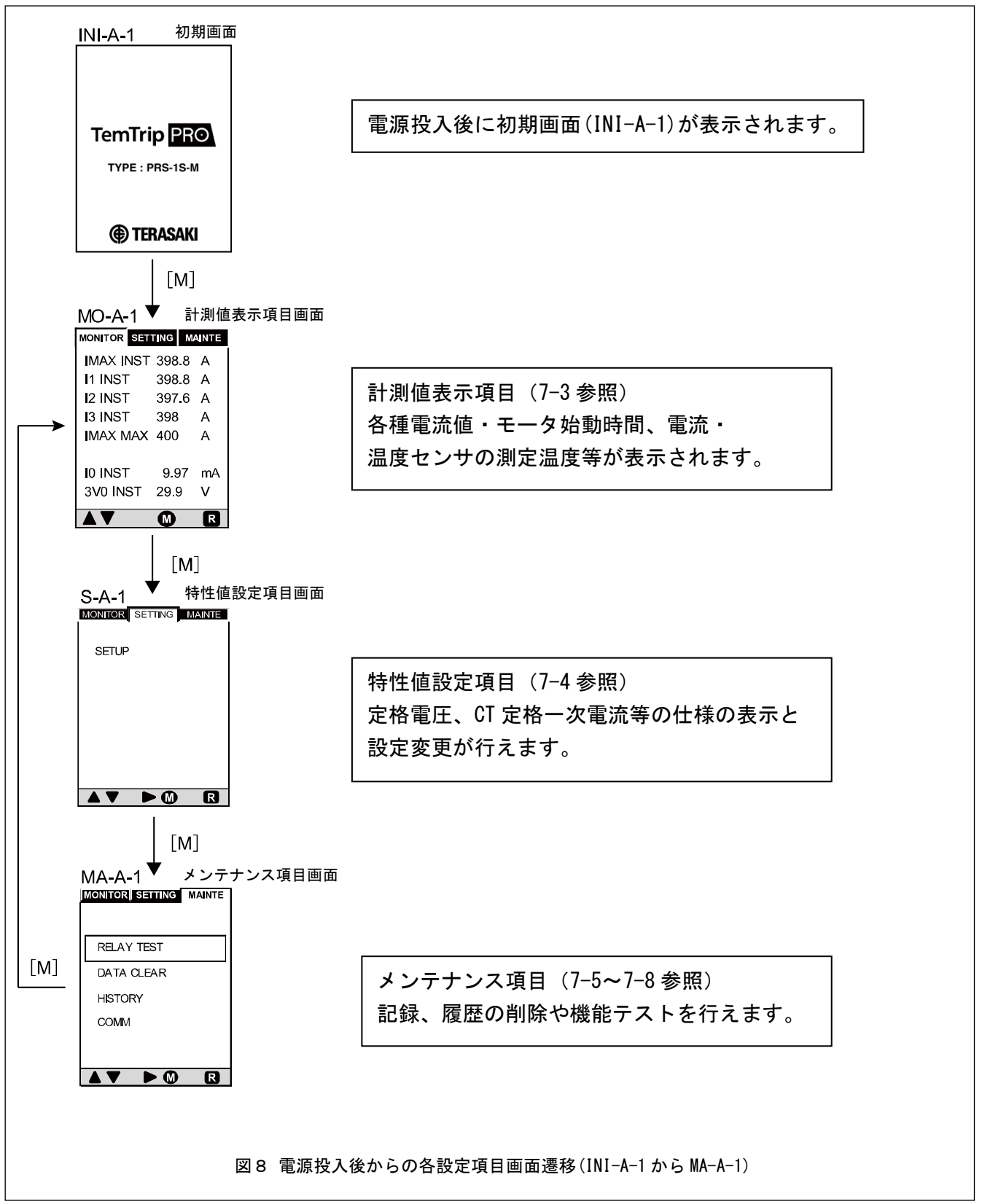

### 7-3. 計測値表示項目画面遷移(MO-A-1から MO-G-2)

図9に計測値表示項目画面遷移(MO-A-1~MO-G-2)を示します。実際に画面に表示される項目は表4を参照して下さい。

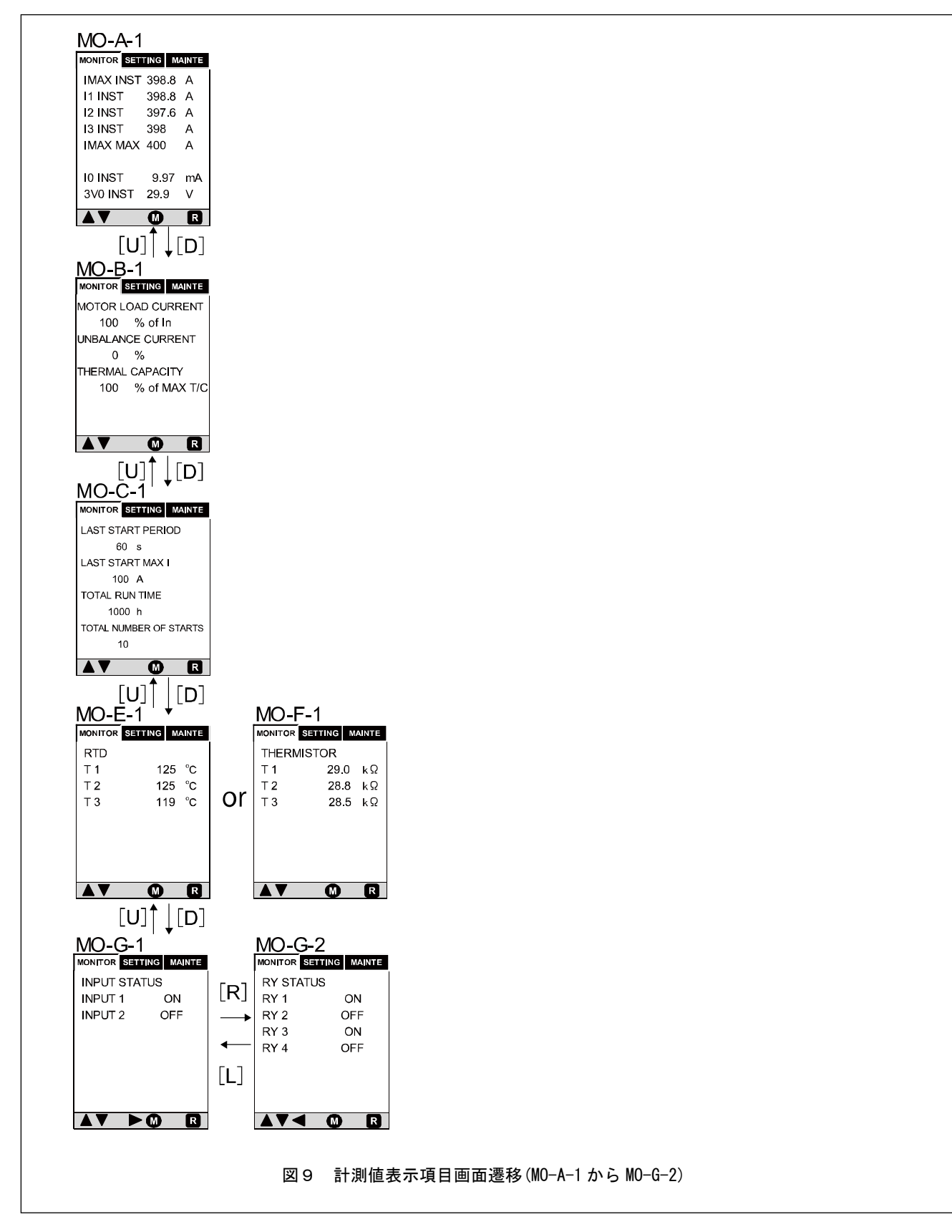

| 画面番号   | 表示                     | 項目                    | 備考                    |
|--------|------------------------|-----------------------|-----------------------|
|        | IMAX INST              | 現在の最大相電流値             | _                     |
|        | I1 INST                | 現在の第1相(R相,A相)電流値      | _                     |
|        | 12 INST                | 現在の第2相(S相, B相) 電流値    | _                     |
| MO-A-1 | 13 INST                | 現在の第3相(T相、C相)電流値      | _                     |
|        | IMAX MAX               | 現在までの最大相電流最大値         | -                     |
|        | IO INST                | 現在の漏電電流値              | -                     |
|        | 3V0 INST               | 現在の漏電電圧値              | -                     |
|        | MOTOR LOAD CURRENT     | モータ負荷電流               | -                     |
| MO-B-1 | UNBALANCE CURRENT      | 不平衡電流                 | -                     |
|        | THERMAL CAPACITY       | モータ熱容量                | -                     |
|        | LAST START PERIOD      | 始動時間                  | -                     |
| MO C 1 | LAST START MAX I       | 始動電流                  | -                     |
| WU-U-1 | TOTAL RUN TIME         | 運転時間                  | -                     |
|        | TOTAL NUMBER OF STARTS | 運転回数                  | -                     |
|        | RTD T1                 | 温度センサ1の測定温度           |                       |
| MO-E-1 | RTD T2                 | 温度センサ2の測定温度           | RTD(白金測温抵抗体)による温度測定値  |
|        | RTD T3                 | 温度センサ3の測定温度           |                       |
|        | THERMISTOR T1          | 温度センサ1の測定温度           |                       |
| MO-F-1 | THERMISTOR T2          | 温度センサ2の測定温度           | サーミスタによる温度測定値         |
|        | THERMISTOR T3          | 温度センサ3の測定温度           |                       |
|        |                        | <b>从</b> 部指会 1 λ 力 壯能 | 外部指令入力端子(端子番号13)の状態を  |
| M0-G-1 | INIGH                  | 小師指行「八刀状恣             | 表示します。                |
| mour   |                        | 外部指会2入力状能             | 外部指令入力端子(端子番号 14)の状態を |
|        | 111 012                |                       | 表示します。                |
|        | RY1                    | 外部接点出力状態1             | 端子番号1の出力状態を表示します。     |
| M0-G-2 | RY2                    | 外部接点出力状態 2            | 端子番号4の出力状態を表示します。     |
| mouz   | RY3                    | 外部接点出力状態3             | 端子番号7の出力状態を表示します。     |
|        | RY4                    | 外部接点出力状態 4            | 端子番号10の出力状態を表示します。    |

#### 表4 計測値表示項目画面(MO-A-1から MO-G-2)の表示項目と内容

### 7-4.特性値設定項目画面遷移(S-A-1から S-D-1)

図10に特性値設定項目画面遷移(S-A-1からS-D-1)を示します。実際に画面に表示される項目は表5を参照して下さい。

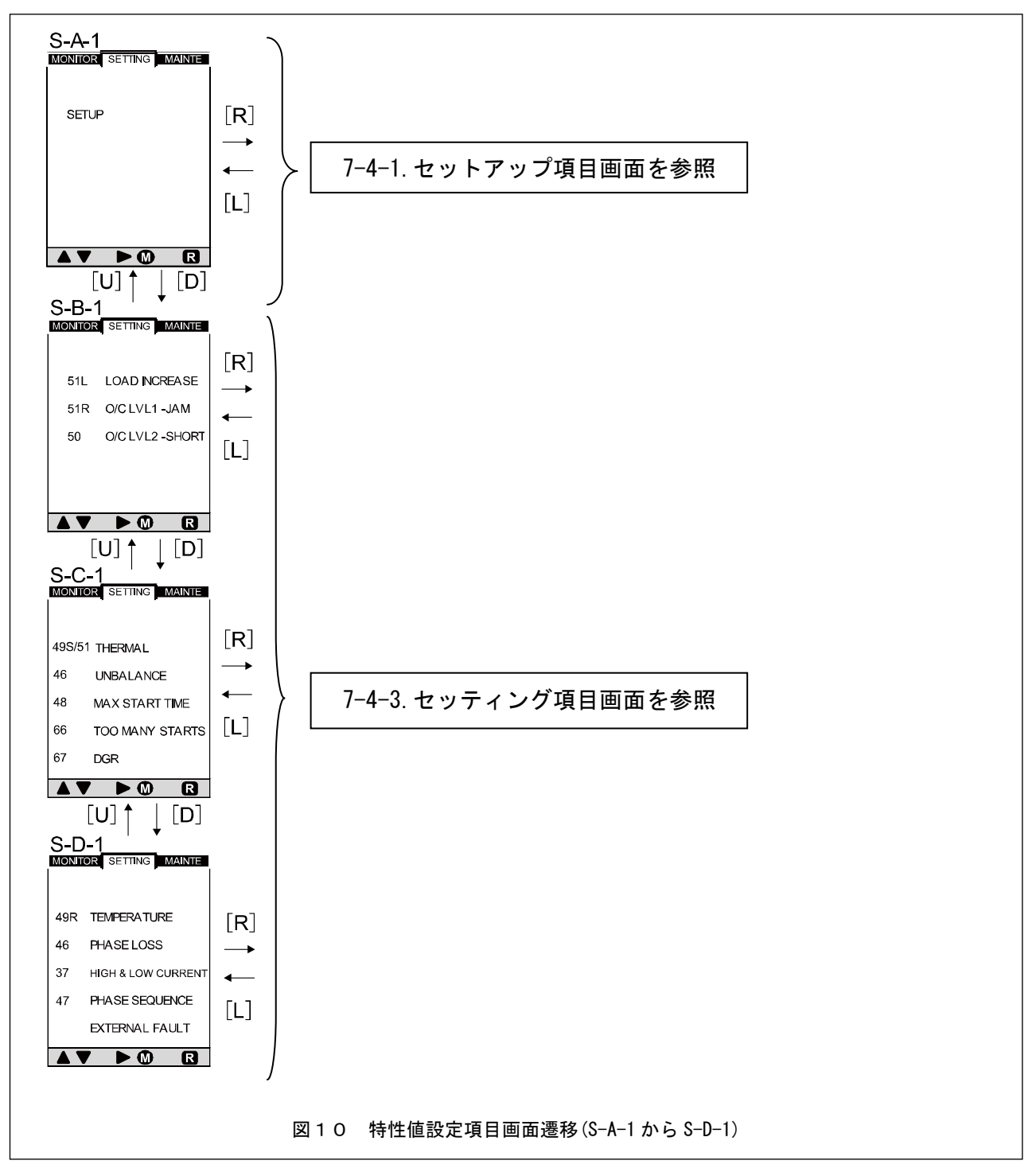

| 両あ来旦  | 設定項目・画面            | 面表示内容       | <b>供</b> 来 |
|-------|--------------------|-------------|------------|
| 回回電力  | 表示                 | 項目          | 调考         |
| S-A-1 | SET UP             | 設定モード初期表示   | -          |
|       | LOAD INCREASE      | 通電流異常検知設定   | -          |
| S-B-1 | 0/C LVL1-JAM       | 過負荷保護設定     | -          |
|       | 0/C LVL2-SHORT     | 短絡保護設定      | -          |
|       | THERMAL            | モータ発熱検知設定   | -          |
|       | UNBALANCE          | 不平衡電流保護設定   | -          |
| S-C-1 | MAX START TIME     | モータ始動時間検知設定 | -          |
|       | TOO MANY STAR      | モータ始動回数検知設定 | -          |
|       | DGR                | 方向性地絡検知設定   | -          |
|       | TEMPERATURE        | 温度センサ検知設定   | -          |
|       | PHASE LOSS         | 欠相保護設定      | -          |
| S-D-1 | HIGH & LOW CURRENT | 不足電流保護設定    | -          |
|       | PHASE SEQUENCE     | 逆相電流保護設定    | -          |
|       | EXTERNAL FAULT     | 外部異常検知設定    | -          |

#### 表5 特性値設定項目画面(S-A-1からS-D-1)の設定項目と表示内容

#### 7-4-1. セットアップ項目画面遷移(S-A-1 から SU-L-1)

図11~11-2にセットアップ項目画面遷移(S-A-1からSU-L-1)を示します。実際に画面に表示される項目は表6を 参照して下さい。各設定項目を変更する時は、一度パスワードの認証が必要となります。7-4-2.パスワード設定, 認証画面遷移を参照して下さい。

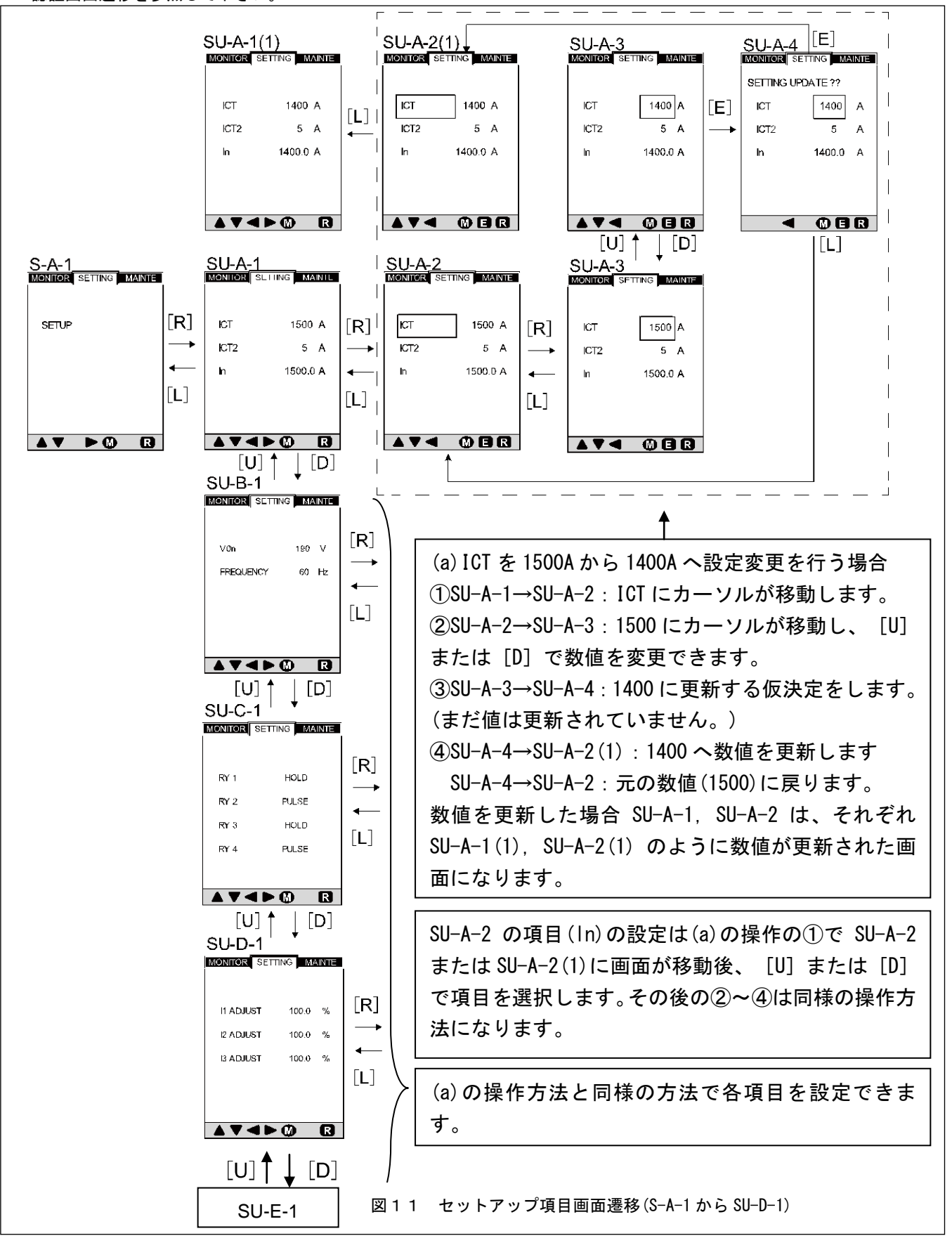

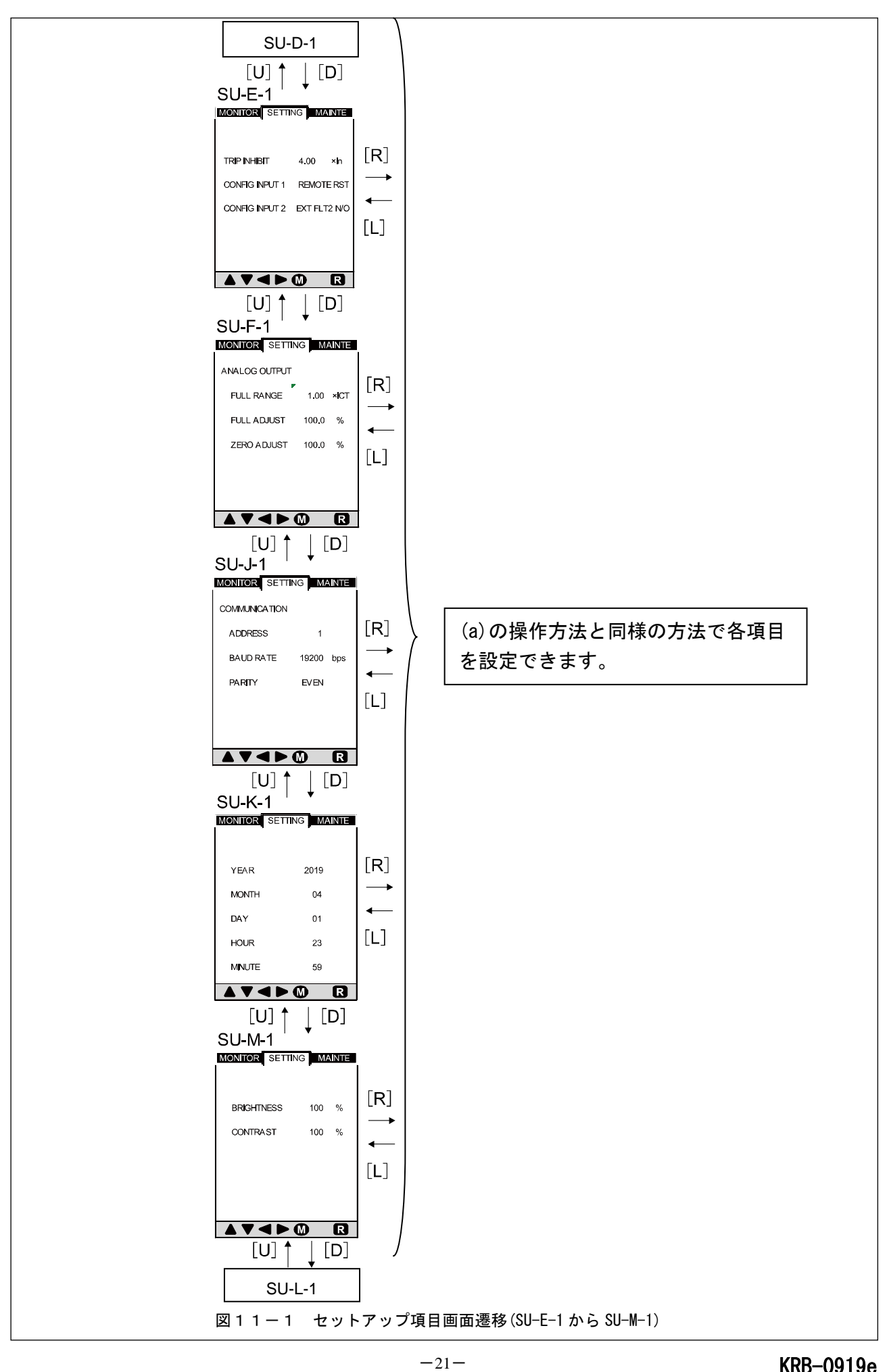

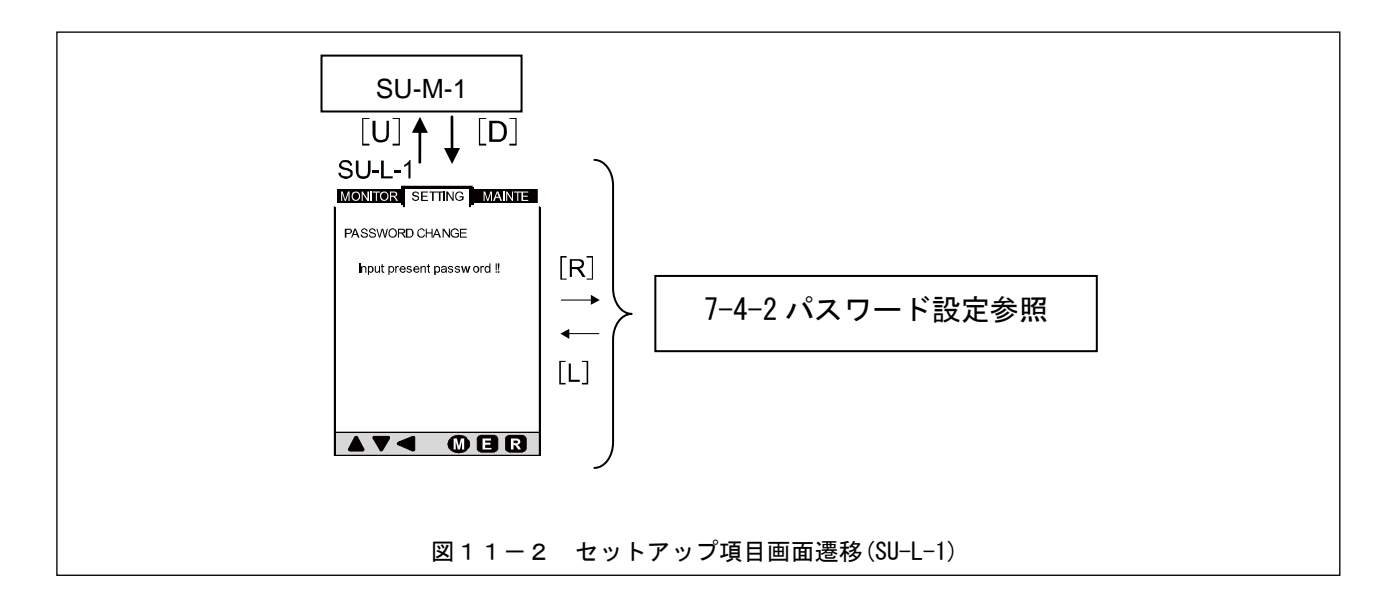

表6 各セットアップ項目画面(S-A-1~SU-L-1)の設定項目と表示内容

| 画面           | 設定項目・画面表示内容                         |                 | 選切 設定節度                                                    |                         | 供考                               |
|--------------|-------------------------------------|-----------------|------------------------------------------------------------|-------------------------|----------------------------------|
| 番号           | 表示                                  | 項目              | 送扒                                                         | 設足範囲                    | 加力                               |
| S-A-1        | 設定モ                                 | ∃ード初期表示         | -                                                          | -                       | 7-4. 参照                          |
|              | ICT                                 | CT 1 次電流        | -                                                          | 10-1500A                | -                                |
| SU-A-1       | ICT2 *1                             | CT 2 次電流        | 1A/5A                                                      | -                       | -                                |
|              | In                                  | 定格電流            | -                                                          | 3.0-1500A               | -                                |
|              | V0n                                 | 零相電圧            |                                                            | 190V(固定                 | 2)                               |
| 30-0-1       | FREQUENCY                           | 周波数             | 50Hz/60Hz                                                  | -                       | -                                |
| SU-C-1       | RY1<br>RY2<br>RY3<br>RY4            | リレー<br>出カモード    | HOLD/PULSE                                                 | _                       | 各リレー出力に対して個別設定<br>できます。          |
| SU-D-1       | I1 ADJUST<br>I2 ADJUST<br>I3 ADJUST | 相電流調整幅          | -                                                          | 90-110%                 | 設置場所の相電流実測値と<br>計測表示値の微調整に使用します。 |
|              | TRIP INHIBIT                        | 引外し動作無効設定       | _                                                          | (4.00-10.00)<br>x1n/0FF | -                                |
| SU-E-1       | CONFIG INPUT1                       | 外部入力1設定         | Remote Reset/<br>External Fault1NO/<br>External Fault1 NC  | -                       | -                                |
|              | CONFIG INPUT2                       | 外部入力2設定         | Remote Reset/<br>External Fault2 NO/<br>External Fault2 NC | -                       | _                                |
|              | FULL RANGE                          | 20mA 出力設定       | -                                                          | (1-1.2) × Ict           | -                                |
| SU-F-1       | FULL ADJUST                         | 20mA 出力調整       | -                                                          | 90. 0-110. 0%           | -                                |
|              | ZERO ADJUST                         | 4mA(0出力)調整      | -                                                          | 90. 0-110. 0%           | -                                |
| 011 1 1      | ADDRESS                             | 通信アドレス設定        | -                                                          | 1-31                    | -                                |
| 30-0-1<br>v0 | BAUD RATE                           | 通信速度設定          | 9600/19200                                                 | -                       | -                                |
| ΨZ           | PARITY                              | 通信パリティ設定        | NONE/ODD/EVEN                                              | -                       | -                                |
|              | YEAR                                |                 | _                                                          | -                       | -                                |
|              | MONTH                               | ㅁヰᇌᅌ            | _                                                          | -                       | -                                |
| SU-K-1       | DAY                                 | (年/日/日/時/分)     | -                                                          | -                       | -                                |
|              | HOUR                                | (〒/ 刀/ 山/ 町/ 刀) | _                                                          | -                       | -                                |
|              | MINUTE                              |                 | -                                                          | -                       | -                                |
| SUL_M_1      | BRIGHTNESS                          | 表示の明るさ          | -                                                          | 10-100%                 | -                                |
| 30 11 1      | CONTRAST                            | 表示のコントラスト       | -                                                          | 10-100%                 | -                                |
| SU-L-1       | PASSWORD<br>CHANGE                  | パスワード変更<br>モード  | 任意の数字(4桁)*3                                                | -                       | 7-4-2. 参照                        |

\*1: 注文時にご指定下さい。

\*2: 通信仕様なしの場合は、表示されません。

\*3: 工場出荷時は "0000" に設定されています。

#### 7-4-2. パスワード設定, 認証画面遷移(SU-L-1から P-A-4)

図12にパスワード設定画面遷移(SU-L-1からSU-L-6)を示します。実際に画面に表示される項目は表7を参照して下さい。

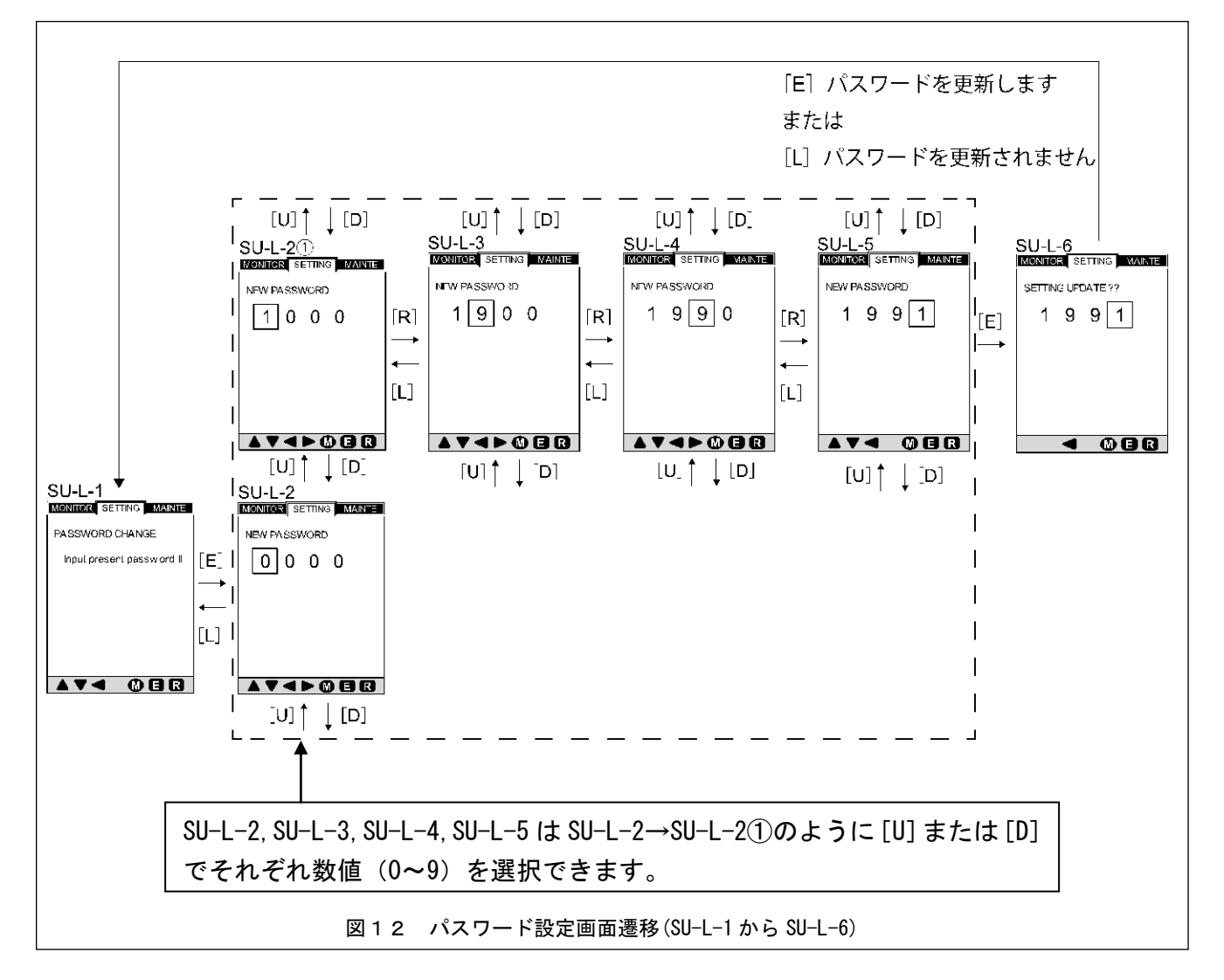

表7 パスワード設定画面(SU-L-1から SU-L-6)の設定項目と表示内容

| 画面番号   | 表示・設定内容      | 設定範囲 | 備考                                                                                                    |
|--------|--------------|------|----------------------------------------------------------------------------------------------------|
| SU-L-1 | 「パスワード変更モード」 | -    | 初期表示                                                                                                    |
| SU-L-2 | パスワード設定 1桁目  | 0-9  |                                                                                                    |
| SU-L-3 | パスワード設定 2桁目  | 0-9  | 各桁の数字にカーソルがある状態で矢印ボタン[U]を押すと数値が増加、                                                                                                    |
| SU-L-4 | パスワード設定 3桁目  | 0-9  | 矢印ボタン[D]を押すと数値が減少します。                                                                                                    |
| SU-L-5 | パスワード設定 4桁目  | 0-9  |                                                                                                    |
| SU-L-6 | パスワード変更内容の確認 | _    | SU-L-2~SU-L-5 でパスワードを変更した後、ENTER ボタンを押すとこの表示<br>になります。再度 ENTER ボタンを押すとパスワードが新しいものに更新<br>されます。ENTER ボタンを押さずに矢印ボタン「L」を押すとパスワードは<br>変更されずに SU-L-1 の初期表示に戻ります。 |

図12-1にパスワードの認証画面遷移(P-A-1~P-A-4)を示します。実際に画面に表示される項目は表7-1を参照して下さい。次の場合にパスワードの認証が必要になります。

・7-2のように [M] ボタンを押してメンテナンス項目画面または、計測値表示項目画面に移動後、特性値設定項目
 画面で各設定項目の設定変更を行う場合

・パスワード変更後に特性値設定項目の各設定項目を変更する場合

・メンテナンス項目画面遷移に移動後、履歴の消去を行う場合

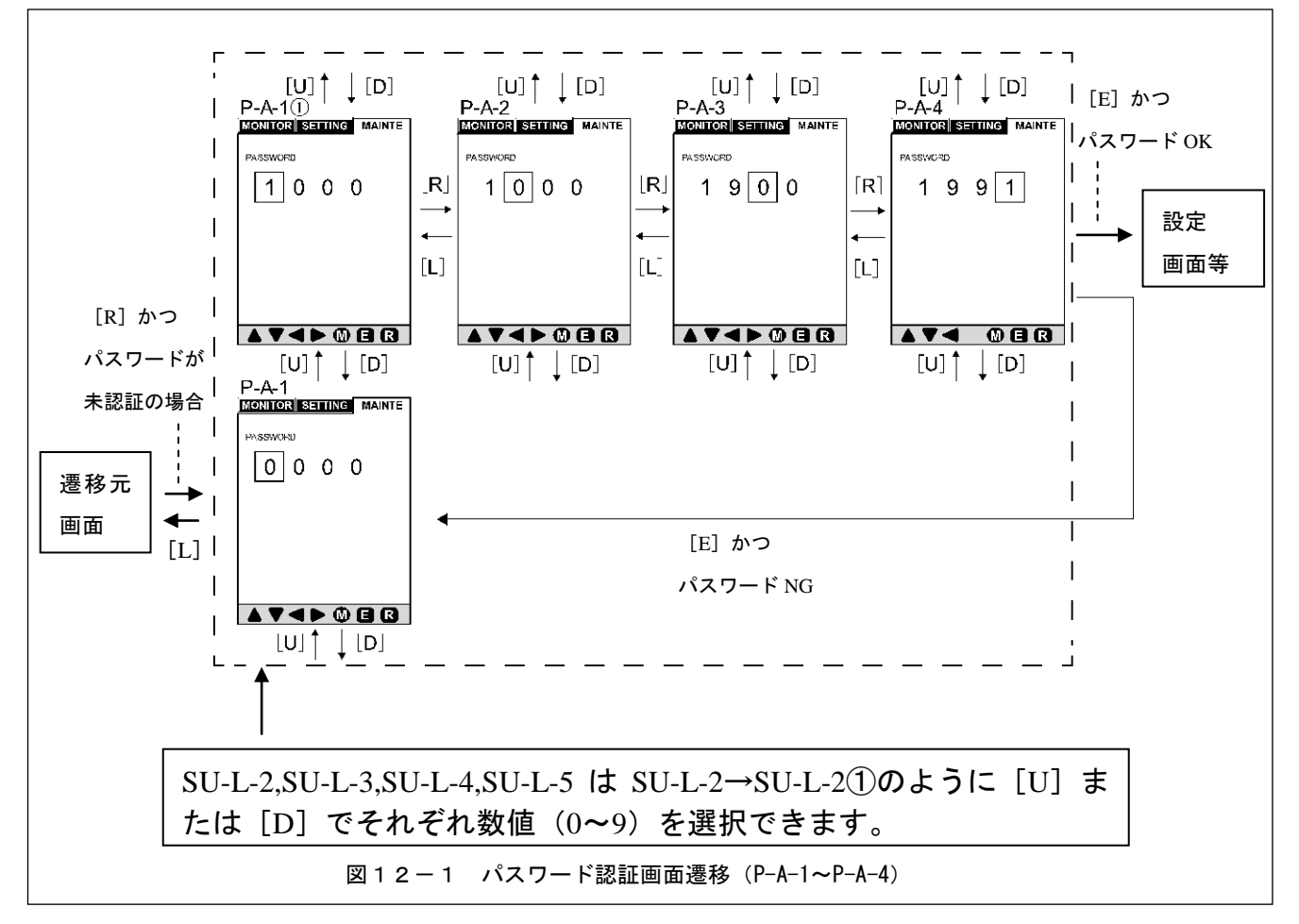

表7-1 パスワード認証画面(P-A-1~P-A-4)の設定項目と表示内容

| 画面番号  | 表示・設定内容     | 設定範囲 | 備考                                 |
|-------|-------------|------|------------------------------------|
| P-A-1 | パスワード入力 1桁目 | 0-9  |                                    |
| P-A-2 | パスワード入力 2桁目 | 0-9  | 各桁の数字にカーソルがある状態で矢印ボタン[U]を押すと数値が増加、 |
| P-A-3 | パスワード入力 3桁目 | 0-9  | 矢印ボタン[D]を押すと数値が減少します。              |
| P-A-4 | パスワード入力 4桁目 | 0-9  |                                    |

### 7-4-3. セッティング項目画面遷移(S-A-1から ST-A2-3①)

図13にセッティング項目画面遷移(S-A-1~AT-A2-3①)を示します。実際に画面に表示される項目は表8を参照して下さい。

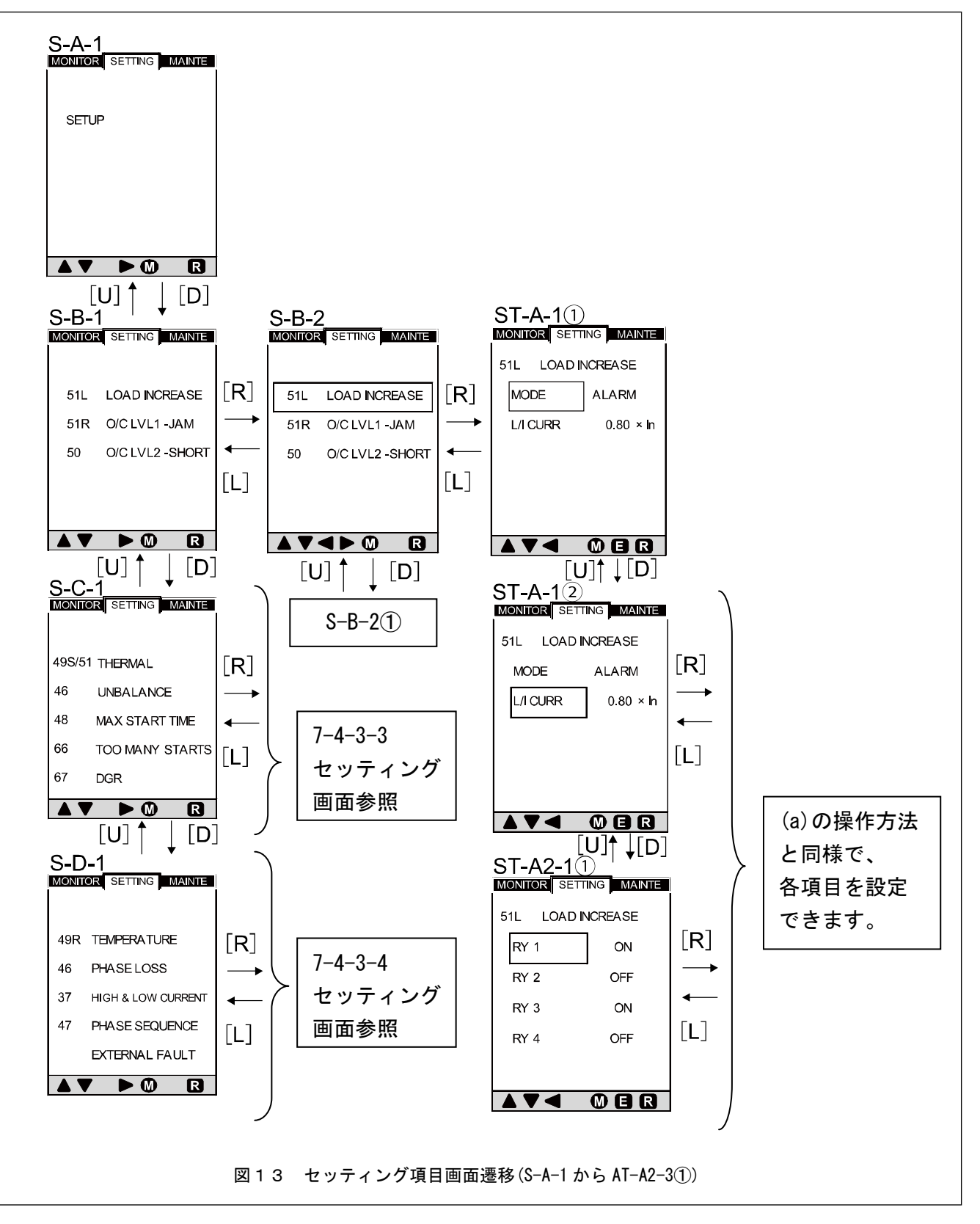

表8 セッティング項目画面(S-A-1 から AT-A2-3①)の設定項目と表示内容(過負荷要素設定)

| 両西来旦       | 設定項目·画面表示内容 |         | 路中        | 机中午田           |                                                                       |
|------------|-------------|---------|-----------|----------------|-----------------------------------------------------------------------|
| 凹凹田方       | 表示          | 項目      | 送扒        | 設定範囲           | 1. 通行                                                                 |
| S-B-1      | 設定モ         | ード初期表示  | -         | -              | 18 頁                                                                  |
| S-B-2      | 設定項目選択切替    |         | -         | -              | 矢印ボタン[U],[D]にて設定する項目を<br>切替えます。                                       |
| ST-A-11    | MODE        | 動作モード設定 | ALARM/OFF | _              | ST-A-1①または ST-A-1②の画面にて矢印ボタン<br>[U],[D]で設定する項目を選択し、矢印ボタン              |
| ST-A-22    | L/I CURR    | 動作電流値設定 | -         | (1.00-1.50)xIn | [R]を押した後、矢印ボタン[U], [D]にて<br>動作モード、数値の設定が行えます。<br>手順は 20 頁に記載の手順と同様です。 |
| ST-A2-11   | 外部出力設定項目切替  |         | -         | -              | 矢印ボタン[U], [D]にて設定する項目を<br>切替えます。<br>手順は 20 頁に記載の手順と同様です。              |
|            | RY1         |         | ON/OFF    | -              | 端子番号1への出力有無を設定します。                                                    |
| ST-42-2(1) | RY2         | ᆔᇑᆈᆂᇌᅌ  | 0N/0FF    | -              | 端子番号4への出力有無を設定します。                                                    |
| 31-AZ-Z()  | RY3         |         | 0N/0FF    | _              | 端子番号7への出力有無を設定します。                                                    |
|            | RY4         |         | 0N/0FF    | _              | 端子番号 10 への出力有無を設定します。                                                 |

### 7-4-3-1. セッティング項目画面遷移(S-B-2①から ST-B2-1)

図14にセッティング項目画面遷移(S-B-2①からST-B2-1)を示します。実際に画面に表示される項目は表9を参照して下さい。

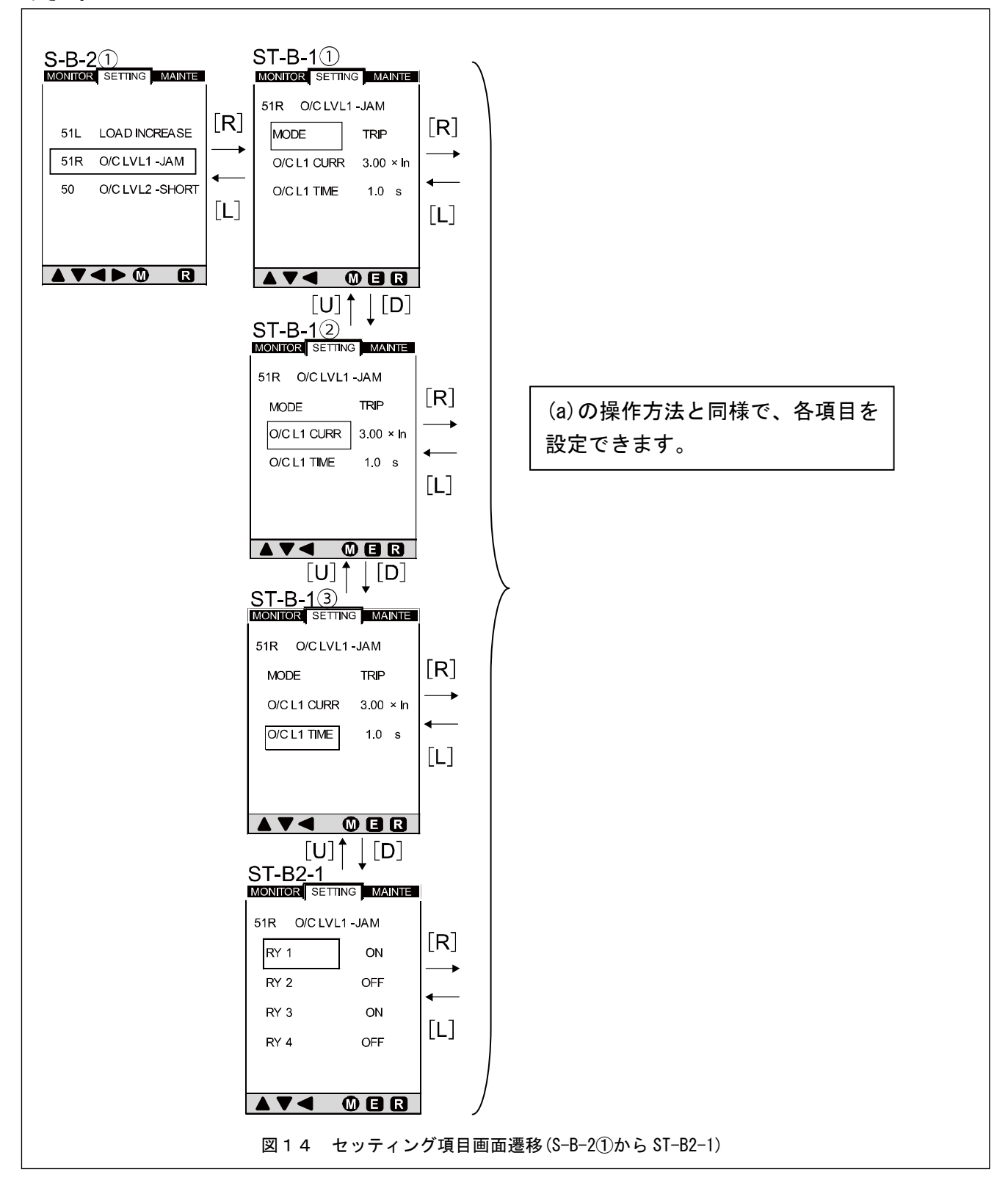

表9 セッティング項目画面 (S-B-2①から ST-B2-1)の項目画面と表示内容(過負荷保護設定)

| 面西来旦    | 設定項目・画面表示内容             |         | 2로 누ㅁ          | 现中箝用           | <b>供</b> 老                |
|---------|-------------------------|---------|----------------|----------------|---------------------------|
| 回回留亏    | 表示                      | 項目      | 送扒             | 設定型四           | 加方                        |
| S-B-2①  | 設定                      | 項目切替え   | -              | _              | S-B-2(25 頁参照)の画面にて矢印ボタン   |
|         |                         |         |                |                | [1]を「回押すとこの画面になります。       |
| ST-B-11 | MODE                    | 動作モード設定 | TRIP/ALARM/OFF |                | ST-B-1()またはST-B-1(2)の画面にて |
|         |                         |         |                |                | 矢印ホタン[U], [D]で設定する項目を     |
| ST-B-12 | 0/C L1 CURR             | 動作電流値設定 | -              | (1.00-5.00)xIn | 選択し、矢印ボタン[R]を押した後、        |
|         |                         |         |                |                | 矢印ボタン[U], [D]にて数値の設定が     |
| ST-B-13 | $0/C \downarrow 1$ TIME | 動作時限設定  | _              | (0, 5-10, 0) s | 行えます。                     |
|         | 0/0 ET TIME             | 动作时放放之  |                | (0.0 10.0/8    | 手順は20頁に記載の手順と同様です。        |
|         |                         |         |                |                | 矢印ボタン[U], [D]にて設定する項目を    |
|         | 外部出力設定項目選択・設定           |         |                | -              | 選択し、矢印ボタン[R]を押した後、        |
|         |                         |         | -              |                | 出力設定を変更します。               |
| ST-B2-1 |                         |         |                |                | 手順は20頁に記載の手順と同様です。        |
|         | RY1                     |         | ON/OFF         | -              | 端子番号1への出力有無を設定します。        |
|         | RY2                     | 从如山中記中  | ON/OFF         | -              | 端子番号4への出力有無を設定します。        |
|         | RY3                     | 75时山刀政化 | ON/OFF         | -              | 端子番号7への出力有無を設定します。        |
|         | RY4                     |         | ON/OFF         | -              | 端子番号10への出力有無を設定します。       |

### 7-4-3-2. セッティング項目画面遷移(S-B-22)から ST-C2-1)

図15にセッティング項目画面遷移(S-B-22)からST-C2-1)を示します。実際に画面に表示される項目は表10を参照して下さい。

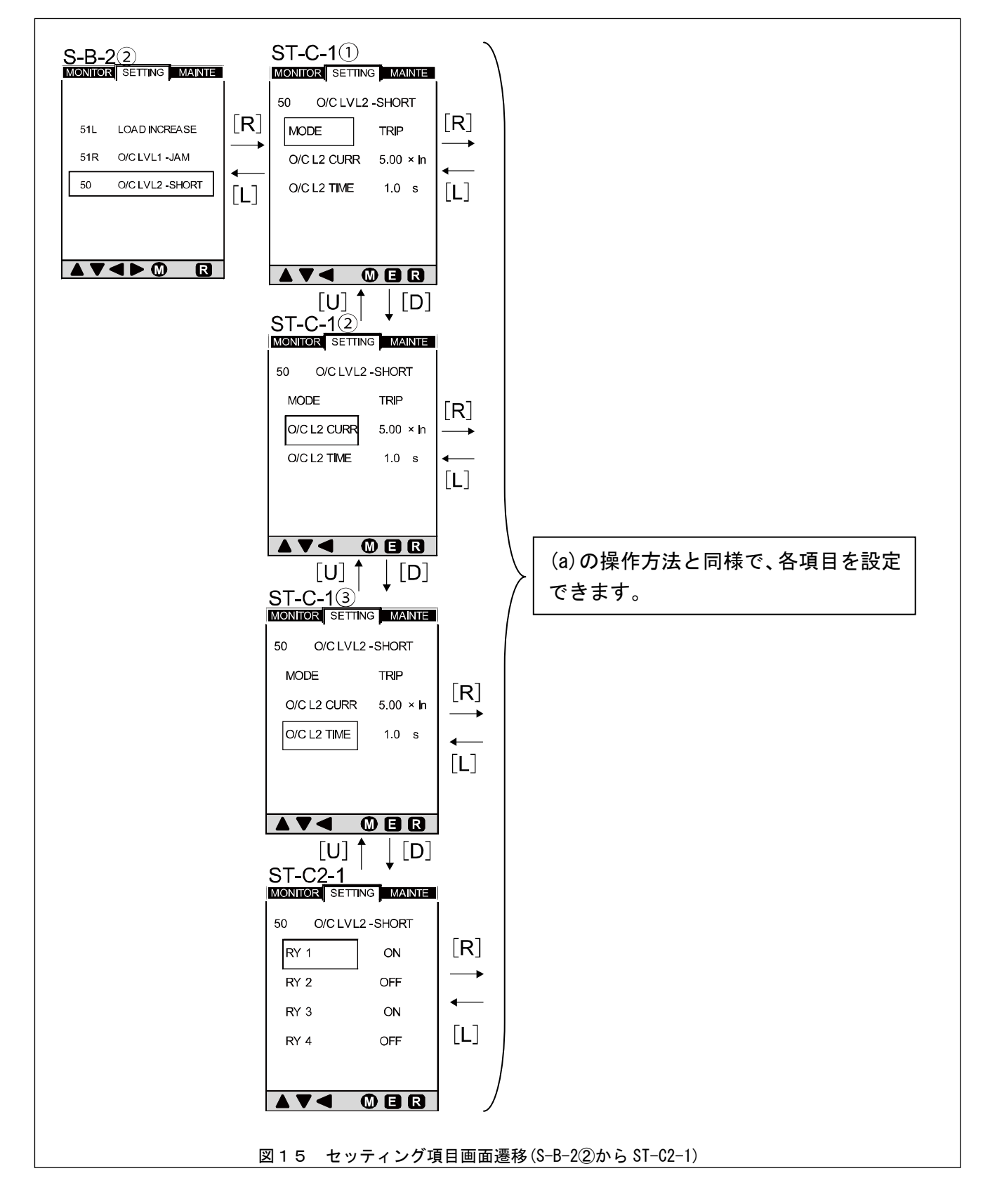

表10 セッティング項目画面(S-B-22)から ST-C2-1)の設定項目と表示内容(短絡保護設定)

| 面西来旦    | 設定項目 ・ 画面表示内容 |           | 14 57          | 现中午日               | <b>进来</b>                                                                           |
|---------|---------------|-----------|----------------|--------------------|-------------------------------------------------------------------------------------|
| 回回留亏    | 表示            | 項目        | 送扒             | 設定範囲               | 加方                                                                                  |
| S-B-22  | 設定項目切替え       |           | -              | -                  | S-B-2(25 頁参照)の画面にて矢印ボタン[D]を<br>2回押すとこの画面になります。                                      |
| ST-C-11 | MODE          | 動作モード設定   | TRIP/ALARM/OFF | -                  | ST-C-1①または ST-C-1②の画面にて矢印ボタ                                                         |
| ST-C-12 | 0/C L2 CURR   | 動作電流値設定   | -              | (4.00-12.00) x I n | ン[U], [D] で設定する項目を選択し、矢印ボダ<br>  ン[R]を押した後、矢印ボタン[U], [D]にて                           |
| ST-C-13 | 0/C L2 TIME   | 動作時限設定    | _              | (0. 0-4. 0) s      | 数値の設定が行えます。<br>手順は 20 頁に記載の手順と同様です。                                                 |
| OT 00 1 | 外部出力設定項目選択・設定 |           | -              | -                  | 矢印ボタン[U], [D]にて設定する項目を<br>選択し、矢印ボタン[R]を押した後、<br>出力設定を変更します。<br>手順は 20 頁に記載の手順と同様です。 |
| 51-62-1 | RY1           |           | 0N/0FF         | -                  | 端子番号1への出力有無を設定します。                                                                  |
|         | RY2           | ᆹᅘᆹᆂᇌᅌ    | 0N/0FF         | _                  | 端子番号4への出力有無を設定します。                                                                  |
|         | RY3           | 21-00山刀設定 | 0N/0FF         | _                  | 端子番号7への出力有無を設定します。                                                                  |
|         | RY4           |           | 0N/0FF         | _                  | 端子番号 10 への出力有無を設定します。                                                               |

#### 7-4-3-3. セッティング項目画面遷移(S-C-1 から ST-L-1)

図16にセットアップ項目画面遷移(S-C-1からST-F2-1)を示します。実際に画面に表示される項目は表11を参照して下さい。

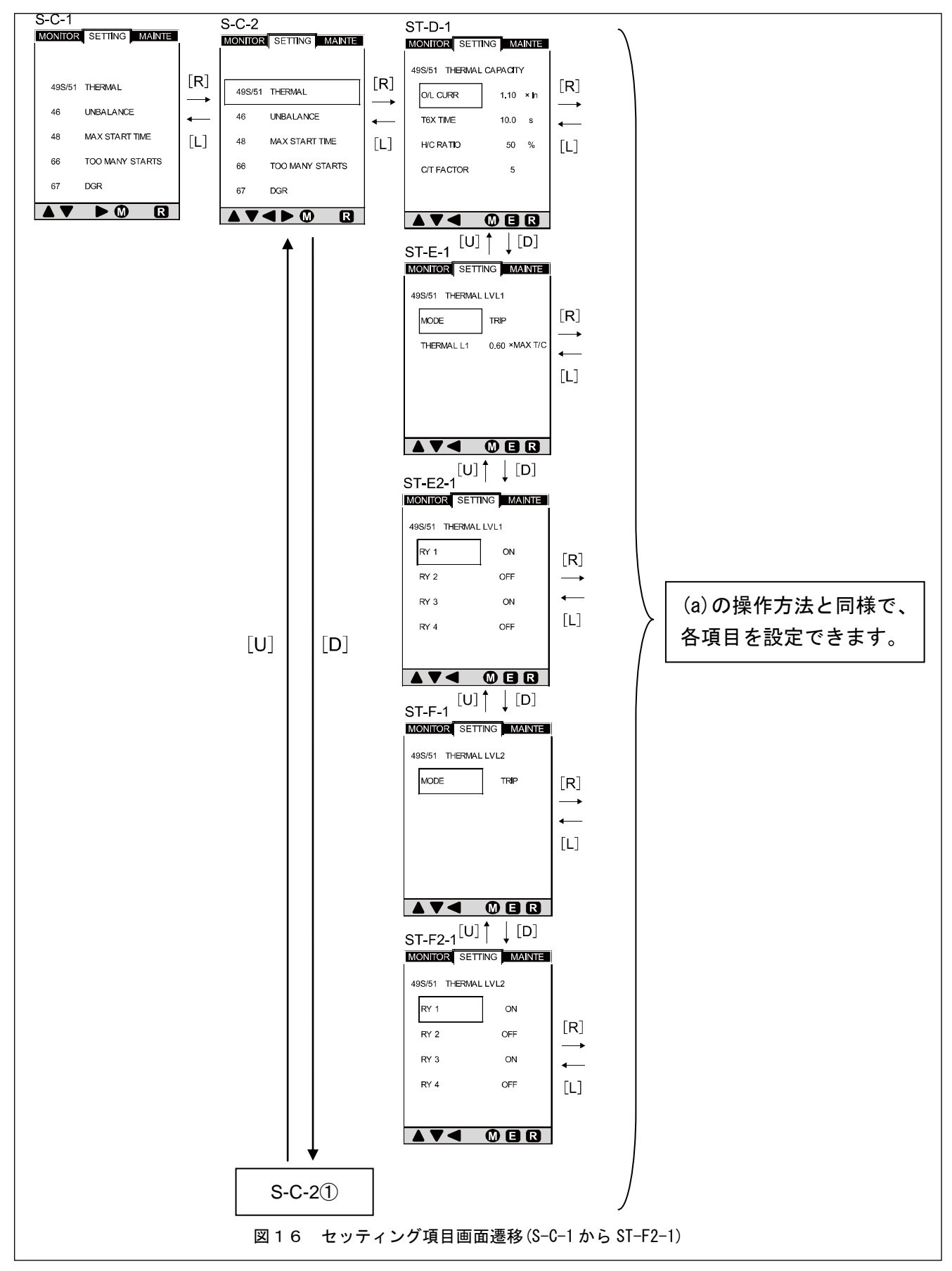

表11 セッティング項目画面 (S-C-1 から ST-F2-1)の設定項目と表示内容 (OVERLOAD PICKUP 設定)

|         | 設定項目・画面表示内容   |           | □+ 55′         | 机齿盔网                        | 供去                                                                                                    |
|---------|---------------|-----------|----------------|-----------------------------|----------------------------------------------------------------------------------------------------|
| 凹田番亏    | 表示            | 項目        | 进机             | 設正範囲                        | 1佣 考                                                                                                    |
| S-C-1   | 設定モード初        | 期表示       | -              | -                           | 18 頁参照                                                                                                    |
| S-C-2   | 設定項目選択        | 切替        | -              | _                           | 矢印ボタン[U],[D]にて設定する項目を<br>切替えます。                                                                                  |
|         | 0/L CURR      | 動作電流値設定   | -              | (1.00-1.30) x I n           | ST-D-1の画面にて矢印ボタン[U], [D]で                                                                                        |
|         | T6X TIME      | 引外し動作時間設定 | -              | (0. 5-120. 0) s             | 設定する項目を選択し、矢印ボタン[R]を                                                                                             |
| ST-D-1  | H/C RATIO     | モータ熱容量比率  | -              | (0.20-1.00)x<br>(モータ熱容量)    | 押した後、矢印ボタン[U],[D]にて数値の設定<br>が行えます。                                                                               |
|         | C/T FACTOR    | モータ時定数比率  | -              | 1-15                        | 手順は20頁に記載の手順と同様です。                                                                                               |
|         | MODE          | 動作モード設定   | TRIP/ALARM/OFF | -                           | ST-D-1 画面で「C/T FACTOR」が選択されてい<br>る時に矢印ボタン[D]を押すとこの画面に                                                            |
| ST-E-1  | THERMAL L1    | 熱容量設定     | -              | (0. 50-0. 99) x<br>(モータ熱容量) | なります。<br>矢印ボタン[U], [D]で設定する項目を選択し、<br>矢印ボタン[R]を押した後、矢印ボタン[U], [D]<br>にて動作モード、数値の設定が行えます。<br>手順は 20 頁に記載の手順と同様です。 |
| OT FO 1 | 外部出力設定項目選択・設定 |           | -              | -                           | 矢印ボタン[U], [D]にて設定する項目を<br>選択し、矢印ボタン[R]を押した後、出力設定<br>を変更します。<br>手順は 20 頁に記載の手順と同様です。                              |
| 31-EZ-1 | RY1           |           | 0N/0FF         | -                           | 端子番号1への出力有無を設定します。                                                                                               |
|         | RY2           | 从如山土扒中    | 0N/0FF         | -                           | 端子番号4への出力有無を設定します。                                                                                               |
|         | RY3           | 外部出力設定    | 0N/0FF         | -                           | 端子番号7への出力有無を設定します。                                                                                               |
|         | RY4           |           | 0N/0FF         | -                           | 端子番号 10 への出力有無を設定します。                                                                                            |
| ST-F-1  | MODE          | 動作モード設定   | _              | TRIP/ALARM/OFF              | ST-E2-1 の画面で「RY4」選択されている時に<br>矢印ボタン[D]を押すとこの画面になります。<br>矢印ボタン[U], [D]で動作モードの選択が設定<br>できます。                       |
| 6T F0 1 | 外部出力設定項目選択・設定 |           | -              |                             | 矢印ボタン[U], [D]にて設定する項目を<br>選択し、矢印ボタン[R]を押した後、出力設定<br>を変更します。<br>手順は 20 頁に記載の手順と同様です。                              |
| 31-FZ-1 | RY1           |           | 0N/0FF         | -                           | 端子番号1への出力有無を設定します。                                                                                               |
|         | RY2           | 从郭山力設定    | 0N/0FF         |                             | 端子番号4への出力有無を設定します。                                                                                               |
|         | RY3           | 77000万汉定  | 0N/0FF         | -                           | 端子番号7への出力有無を設定します。                                                                                               |
|         | RY4           |           | 0N/0FF         | -                           | 端子番号10への出力有無を設定します。                                                                                              |

図16-1にセッティング画面遷移(S-C-2①から ST-H2-1)を示します。実際に画面に表示される項目は表11-1を参照して下さい。

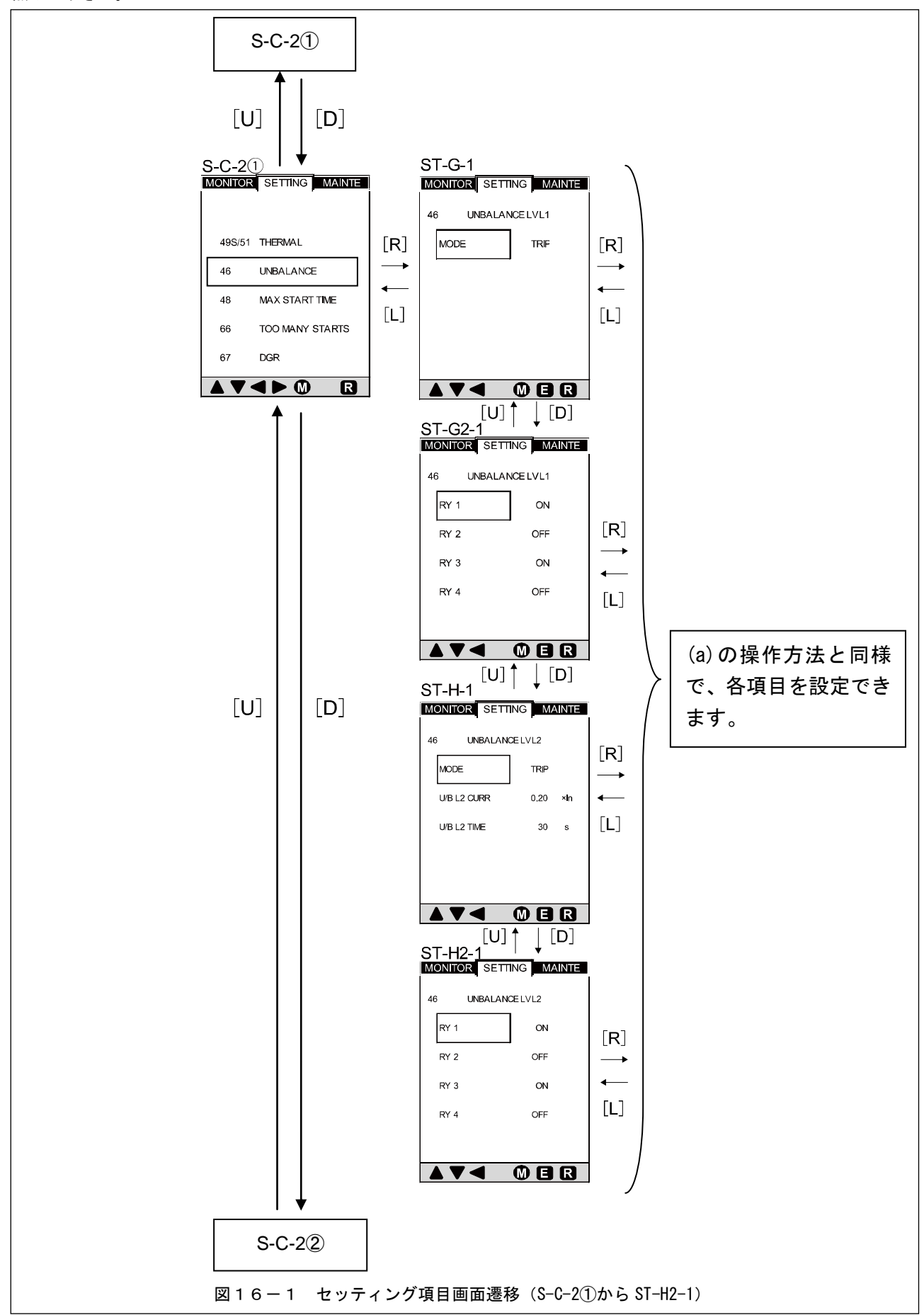

#### 表11-1 セッティング項目画面(S-C-2①から ST-H2-1)の設定項目と表示内容(不平衡電流保護設定)

| 外部出力       | 設定項目                                 | 目・画面表示内容                       |                |                |                                                                                                    |
|------------|--------------------------------------|--------------------------------|----------------|----------------|----------------------------------------------------------------------------------------------------|
| 設定画面<br>番号 | 表示                                   | 項目                             | 選択             | 設定範囲           | 備考                                                                                                    |
| S-C-2①     | 設定項目選打                               | 尺切替                            | -              | -              | S-C-2 の画面 (31 頁参照) から矢印ボタン [D] を<br>1 回押すとこの画面になります。                                                                                       |
| ST-G-1     | MODE                                 | 不平衡電流保護設定<br>(LVL1)動作モード<br>設定 | TRIP/ALARM/OFF | -              | 本画面にて矢印ボタン[R]を1回押すと、矢印<br>ボタン[U], [D]で動作モードの選択が行えます。                                                                                       |
|            | 不平衡電流保護設定(LVL1)<br>外部出力設定項目選択・設定     |                                | -              | -              | 矢印ボタン[U], [D]にて設定する項目を選択し、<br>矢印ボタン[R]を押した後、出力設定を変更<br>します。<br>設定手順は 20 頁に記載の手順と同様です。                                                      |
| ST-G2-1    | RY1                                  |                                | 0N/0FF         | -              | 端子番号1への出力有無を設定します。                                                                                                    |
|            | RY2                                  | 员会生于                           | 0N/0FF         | -              | 端子番号4への出力有無を設定します。                                                                                                    |
|            | RY3                                  | 外部出力設定                         | 0N/0FF         | -              | 端子番号7への出力有無を設定します。                                                                                                    |
|            | RY4                                  |                                | 0N/0FF         | -              | 端子番号 10 への出力有無を設定します。                                                                                                    |
|            | 不平衡電流保護設定 (LVL2)<br>動作モード/電流値/動作時間設定 |                                | _              | _              | ST-G2-1 画面で「RY4」が選択されている時に<br>矢印ボタン[D]を押すとこの画面になります。<br>本画面は動作電流値設定を選択した状態を<br>示します。矢印ボタン[U], [D]で他項目を選択<br>できます。                          |
| ST-H-1     | MODE                                 | 不平衡電流保護設定<br>(LVL2)動作モード<br>設定 | TRIP/ALARM/OFF | -              | 矢印ボタン[U], [D]で動作モード選択が行えます。                                                                                                    |
|            | U/B L2 CURR                          | 動作電流値設定                        | -              | (0.20-0.40)xIn | 矢印ボタン[U], [D]にて設定する数値を増減<br>させます。                                                                                                    |
|            | U/B L2 TIME                          | 動作時間設定                         | -              | (5-30) s       | 矢印ボタン[U], [D]にて設定する数値を増減<br>させます。                                                                                                    |
| ST-H2-1    | 不平衡電流保護設定 (LVL2)<br>外部出力設定項目選択・設定    |                                | _              | _              | ST-H-1 画面で「U/B L2 TIME」が選択されている時に矢印ボタン[D]を押すとこの画面になります。<br>矢印ボタン[U], [D]にて設定する項目を選択し、<br>矢印ボタン[R]を押した後、出力設定を変更します。<br>設定手順は20頁に記載の手順と同様です。 |
|            | RY1                                  |                                | 0N/0FF         | -              | 端子番号1への出力有無を設定します。                                                                                                    |
|            | RY2                                  | 外部出力設定                         | 0N/0FF         | -              | 端子番号4への出力有無を設定します。                                                                                                    |
|            | RY3                                  |                                | ON/OFF         | -              | 端子番号7への出力有無を設定します。                                                                                                    |
|            | RY4                                  |                                | 0N/0FF         | -              | 端子番号 10 への出力有無を設定します。                                                                                                    |

図16-2にセッティング画面遷移(S-C-2②から ST-J2-1)を示します。実際に画面に表示される項目は表11-2, 11-3を参照して下さい。

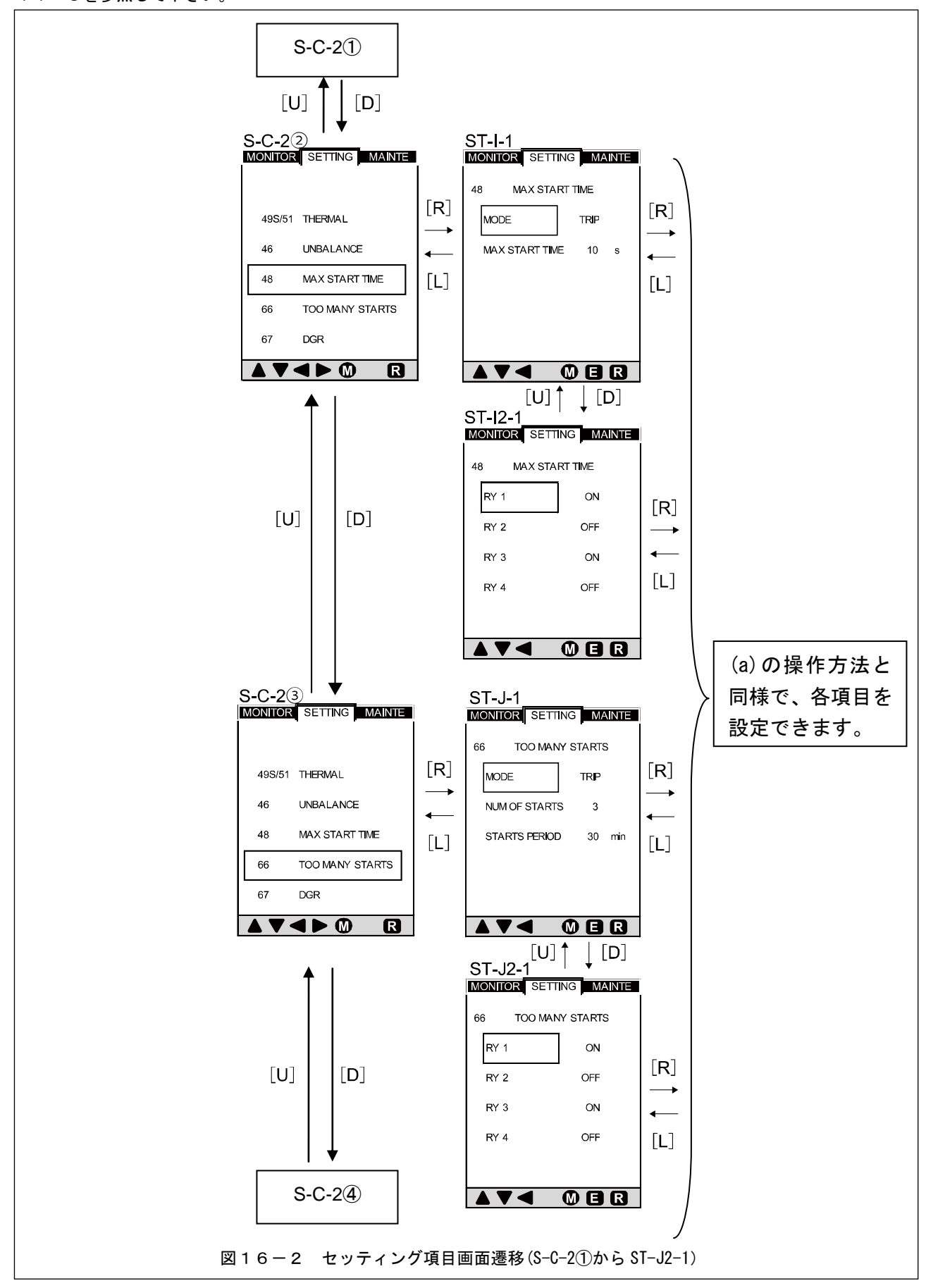

表11-2 セッティング項目画面 (S-C-2①から ST-I2-1)の設定項目と画面遷移 (モータ始動時間監視設定)

| 外部出力           | 設定項目・画面表示内容       |                            |                |           |                                                                                                    |
|----------------|-------------------|----------------------------|----------------|-----------|----------------------------------------------------------------------------------------------------|
| 設定画面<br>番号     | 表示                | 項目                         | 選択             | 設定範囲      | 備考                                                                                                    |
| S-C-22         | 設定項目選択            | 尺切替                        | _              | -         | S-C-2①の画面 (33 頁参照) から矢印ボタン[D]を<br>1 回押すとこの画面になります。                                                                                                  |
|                | 設定項目選択            | 尺切替                        | -              | _         | 本画面は始動時間設定を選択した状態を示します。<br>矢印ボタン[U], [D]で設定項目の選択が行えます。                                                                                              |
| ST-I-1         | MODE              | 最大モータ始動時<br>間検知動作モード<br>設定 | TRIP/ALARM/OFF | -         | 本画面にて矢印ボタン[U]を1回押し、次に矢印<br>ボタン[R]を押すと左記の動作モードが選択<br>できます。矢印ボタン[U], [D]で設定を切替えます。                                                                    |
|                | MAX START<br>TIME | モータ始動時間<br>検知設定            | -              | (1-250) s | 動作出力する始動時間の長さを設定します。<br>本画面にて矢印ボタン[R]を1回押すと始動時間が<br>設定できます。矢印ボタン[U],[D]で設定値を<br>増減できます。                                                             |
| 最大モータ<br>外部出力設 |                   | 台動時間検知<br>定項目選択・設定         | -              | L         | ST-I-1 画面で「MAX START TIME」が選択されている<br>時に矢印ボタン[D]を押すとこの画面になります。<br>矢印ボタン[U], [D]にて設定する項目を選択し、<br>矢印ボタン[R]を押した後、出力設定を変更します。<br>設定手順は 20 頁に記載の手順と同様です。 |
| 51 12 1        | RY1               |                            | 0N/0FF         | -         | 端子番号1への出力有無を設定します。                                                                                                    |
|                | RY2               | ᄡᇖᇚᆕ                       | 0N/0FF         | -         | 端子番号4への出力有無を設定します。                                                                                                    |
|                | RY3               | クト部田刀設定                    | 0N/0FF         | -         | 端子番号 7 への出力有無を設定します。                                                                                                    |
|                | RY4               |                            | 0N/0FF         | -         | 端子番号 10 への出力有無を設定します。                                                                                                    |

表11-3 セッティング項目画面(S-C-2③から ST-J2-1)の設定項目と画面遷移(モータ始動回数監視設定)

| 外部出力       | 設定項目·画面表示内容                |                          |                |           |                                                                                                    |
|------------|----------------------------|--------------------------|----------------|-----------|----------------------------------------------------------------------------------------------------|
| 設定画面<br>番号 | 表示                         | 項目                       | 選択             | 設定範囲      | 備考                                                                                                    |
| S-C-23     | 設定項目選択                     | 尺切替                      | -              | -         | S-C-2②の画面(35 頁参照)から矢印ボタン[D]を<br>1 回押すとこの画面になります。                                                                                                   |
|            | 設定項目選択                     | 尺切替                      | -              | -         | 本画面は始動時間設定を選択した状態を<br>示します。<br>矢印ボタン[U],[D]で設定項目の選択が行えます。                                                                                          |
|            | MODE                       | モータ始動回数<br>検知動作モード<br>設定 | TRIP/ALARM/OFF | -         | 本画面にて矢印ボタン[U]を1回押し、次に矢印<br>ボタン[R]を押すと左記の動作モードが選択<br>できます。矢印ボタン[U], [D]で設定を切替えます。                                                                   |
| ST-J-1     | NUM OF<br>START            | モータ始動回数<br>検知設定          | _              | (1–10)    | 動作出力するモータ始動回数を設定します。<br>本画面にて矢印ボタン[R]を1回押すと始動時間が<br>設定できます。矢印ボタン[U],[D]で設定値を増減<br>できます。                                                            |
|            | STARTS<br>PERIOD           | モータ始動回数<br>検知時間設定        | _              | (1-60)min | モータ始動回数をカウントする時間を設定します。<br>本画面にて矢印ボタン[D]を1回押し、次に矢印<br>ボタン[R]を押すと設定項目が選択できます。<br>矢印ボタン[U], [D]で設定値を増減します。                                           |
| ST12-1     | モータ始動回数検知<br>外部出力設定項目選択・設定 |                          | -              | -         | ST-J-1 画面で「STARTS PERIOD」が選択されている<br>時に矢印ボタン[D]を押すとこの画面になります。<br>矢印ボタン[U], [D]にて設定する項目を選択し、<br>矢印ボタン[R]を押した後、出力設定を変更します。<br>設定手順は 20 頁に記載の手順と同様です。 |
| 01-02-1    | RY1                        |                          | 0N/0FF         | -         | 端子番号1への出力有無を設定します。                                                                                                    |
|            | RY2                        | ᄡᇖᇚᆕ                     | 0N/0FF         | -         | 端子番号4への出力有無を設定します。                                                                                                    |
|            | RY3                        | クト部田刀設定                  | 0N/0FF         | -         | 端子番号7への出力有無を設定します。                                                                                                    |
|            | RY4                        |                          | 0N/0FF         | _         | 端子番号 10 への出力有無を設定します。                                                                                                    |

図16-4にセッティング項目画面遷移(S-C-2④からST-L-1)を示します。実際に画面に表示される項目は表11-4 を参照して下さい。

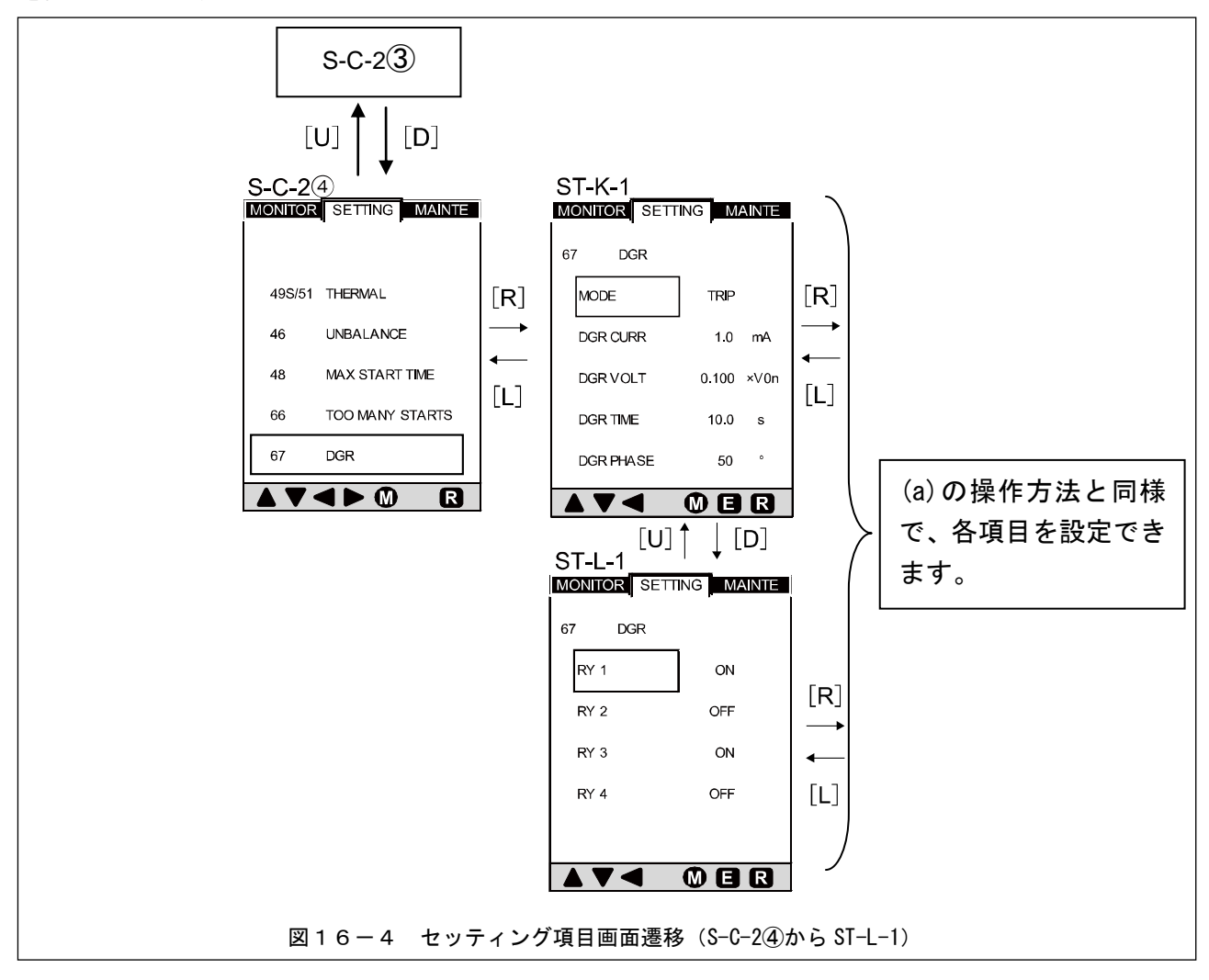

| 表11-4 | セッティング項目画面 (S-C-2④から ST-L-1)の設定項目と表示内容 (方向性地 | 」絡保護設定) |
|-------|----------------------------------------------|---------|
|-------|----------------------------------------------|---------|

| 外部出力       | 設定項目・画面表示内容      |                    |                |                         |                                                                                                    |
|------------|------------------|--------------------|----------------|-------------------------|----------------------------------------------------------------------------------------------------|
| 設定画面<br>番号 | 表示               | 項目                 | 選択             | 設定範囲                    | 備考                                                                                                    |
| S-C-2④     | 設定項目選打           | 尺切替                | -              | -                       | S-C-2③の画面 (35 頁参照) から矢印ボタン[D]を<br>1 回押すとこの画面になります。                                                                                             |
|            | 方向性地絡住<br>定      | 呆護設定項目選択/設         | -              | -                       | 本画面は方向性地絡電流値設定を選択した状態を<br>示します。<br>矢印ボタン[U],[D]で設定項目の選択が行えます。                                                                                  |
| ST-K-1     | MODE             | 方向性地絡保護<br>動作モード設定 | TRIP/ALARM/OFF | -                       | 本画面にて矢印ボタン[U]を1回押し、次に矢印<br>ボタン[R]を押すと左記の動作モードが選択<br>できます。矢印ボタン[U], [D]で設定を切替えます。                                                               |
|            | DGR CURR         | 方向性地絡電流<br>設定      | _              | (1.0-10.0)mA            | 動作出力する方向性地絡電流値を設定します。<br>本画面にて矢印ボタン[R]を1回押すと設定項目が<br>設定できます。矢印ボタン[U],[D]で設定値を増減<br>できます。                                                       |
|            | DGR VOLT         | 方向性地絡電圧<br>設定      | -              | (0. 050–0. 150)<br>xV0n | 動作出力する方向性地絡電圧値を設定します。<br>本画面にて矢印ボタン[D]を1回押し、次に矢印<br>ボタン[R]を押すと設定項目が選択できます。<br>矢印ボタン[U], [D]で設定値を増減します。                                         |
|            | DGR TIME         | 方向性地絡検知時<br>間設定    | _              | (0. 1−10. 0) s          | 方向性地絡を検出する時間の長さを設定します。<br>本画面にて矢印ボタン[D]を2回押し、次に矢印<br>ボタン[R]を押すと設定項目が選択できます。<br>矢印ボタン[U], [D]で設定値を増減します。                                        |
|            | DGR PHASE        | 位相差設定              | _              | (0-90) deg/0FF          | 方向性地絡として検知する電流・電圧の位相差を<br>設定します。<br>本画面にて矢印ボタン[D]を3回押し、次に矢印<br>ボタン[R]を押すと設定項目が選択できます。<br>矢印ボタン[U], [D]で設定値を増減します。                              |
| ST-I -1    | 方向性地絡(<br>出力設定項[ | 呆護<br>目選択・設定       | -              | -                       | ST-K-1 画面で「DGR PHASE」が選択されている時に<br>矢印ボタン[D]を押すとこの画面になります。<br>矢印ボタン[U], [D]にて設定する項目を選択し、<br>矢印ボタン[R]を押した後、出力設定を変更します。<br>設定手順は 20 頁に記載の手順と同様です。 |
|            | RY1              |                    | 0N/0FF         | -                       | 端子番号1への出力有無を設定します。                                                                                                    |
|            | RY2              | ᄡᇓᇿᆠᇌᅌ             | 0N/0FF         | -                       | 端子番号4への出力有無を設定します。                                                                                                    |
|            | RY3              | 71 即田刀設正           | 0N/0FF         | -                       | 端子番号7への出力有無を設定します。                                                                                                    |
|            | RY4              |                    | 0N/0FF         | -                       | 端子番号 10 への出力有無を設定します。                                                                                                    |

#### 7-4-3-4. セッティング項目画面遷移(S-D-1から ST-W-1)

図17にセッティング項目画面遷移(S-D-1からST-N2-1)を示します。実際に画面に表示される項目は表12を参照して下さい。

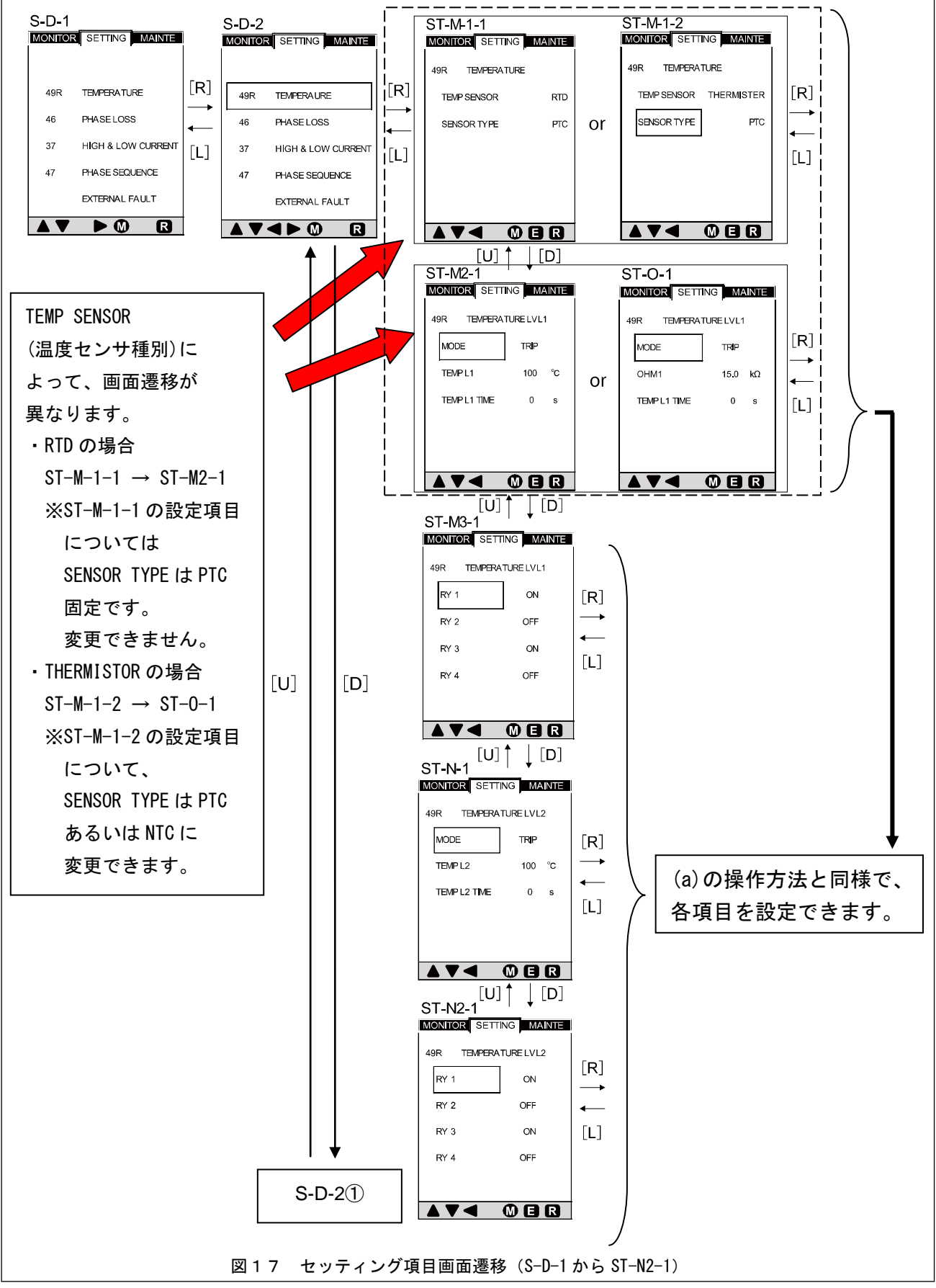

| 衣   2   セッナィンク項日回面(3−D−1から31−N2−1)の設定項日と衣示内谷(温度快知設加 | 表12 | セッティング項目画面 (S-D-1 から ST-N2-1) | の設定項目と表示内容(温度検知設定) |
|-----------------------------------------------------|-----|-------------------------------|--------------------|
|-----------------------------------------------------|-----|-------------------------------|--------------------|

| 画面番号                 | 設定項目・画            | 回面表示内容<br>百日               | 選択             | 設定範囲                                       | 備考                                                                                                    |
|----------------------|-------------------|----------------------------|----------------|--------------------------------------------|----------------------------------------------------------------------------------------------------|
| S-D-1                | 設定モード加            | 期表示                        | _              | _                                          | 25 百                                                                                                    |
| ST-D-2               | 設定項目選択            | <del>期衣</del> 示<br>切替      |                |                                            | 23 頁 参照<br>S-D-1 の画面 (25 頁参照) から矢印ボタン[D]を1 回<br>押すとこの画面になります。                                                                                                    |
|                      | 但由給知設定            | <b>百日</b> 満拍               | _              |                                            | 矢印ボタン[U],[D]を押して設定項目を選択します。<br>本画面は温度検知センサ設定を選択した状態を                                                                                                    |
| ST-M-1               | /設定               | 項口送扒                       |                | -                                          | 示します。<br>矢印ボタン[U], [D]で設定項目の選択が行えます。                                                                                                    |
| ST-M-1-1<br>ST-M-1-2 | SENSOR TYPE       | 温度センサ<br>特性設定              | NIC/PIC        | _                                          | 温度センサによって画面が異なります。SI-M-I-Iは<br>温度センサが「RTD」の場合、ST-M-I-2は<br>温度センサが「THEMISTER」の場合の表示を示します。<br>また、温度センサが「RTD」の場合は「PTC」の<br>設定は固定のため、変更できません。                         |
| ST-M2-1              | 温度レベル1<br>/設定     | 設定項目選択                     | -              | -                                          | 温度センサによって画面が異なります。ST-M2-1 は<br>温度センサが「RTD」の場合、ST-0-1 は温度センサ<br>が「THEMISTER」の場合の表示を示します。                                                                           |
| ST-0-1               | MODE              | 温度レベル<br>1 動作<br>モード設定     | TRIP/ALARM/OFF | _                                          | 本画面にて矢印ボタン[R]を押すと左記の動作<br>モードが選択できます。矢印ボタン[U], [D]で設定を<br>切替えます。                                                                                                  |
| ST-M2-1              | TEMPL1            | 温度レベル                      | -              | (0-250)℃<br>(温度センサ<br>「RTD」の場合)            | 本画面にて矢印ボタン[D]を1回押し、次に矢印ボタ                                                                                                    |
| ST-0-1               | OHM1              | 1 検知温度<br>設定               | -              | (0.1-30.0)kΩ<br>(温度センサが<br>「THEMISTER」の場合) | ン[R]を押すと左記の設定が選択できます。<br>矢印ボタン[U], [D]で設定値を増減できます。                                                                                                    |
| ST-M2-1<br>ST-0-1    | TEMPL1 TIME       | 温度レベル<br>1 検知温度<br>時間設定    | _              | (0-60) s                                   | 温度検知する時間の長さを設定します。<br>本画面にて矢印ボタン[D]を2回押し、次に矢印<br>ボタン[R]を押すと設定項目が選択できます。<br>矢印ボタン[U], [D]で設定値を増減します。                                                               |
| ST-M3-1              | 温度レベル1<br>出力設定項目: | 選択・設定                      | -              | _                                          | ST-M2-1 または ST-0-1 の画面で「TEMPL1 TIME」が<br>選択されている時に矢印ボタン[D]を押すとこの<br>画面になります。<br>矢印ボタン[U], [D]にて設定する項目を選択し、<br>矢印ボタン[R]を押した後、出力設定を変更します。<br>設定手順は 20 頁に記載の手順と同様です。 |
|                      | RY1               |                            | 0N/0FF         | -                                          | 端子番号1への出力有無を設定します。                                                                                                    |
|                      | RY2               | 外部出力設<br>定                 | 0N/0FF         | -                                          | 端子番号4への出力有無を設定します。                                                                                                    |
|                      | RY3               |                            | 0N/0FF         | -                                          | 端子番号7への出力有無を設定します。                                                                                                    |
|                      | RY4               |                            | 0N/0FF         | -                                          | 端子番号10への出力有無を設定します。                                                                                                    |
|                      | 温度レベル 2<br>/設定    | 設定項目選択                     | -              | _                                          | ST-M3-1の画面で「RY4」が選択されている時に矢印<br>ボタン[D]を押すとこの画面になります。<br>本画面は温度センサが「RTD」の場合を示します。<br>温度センサが「THEMISTOR」の場合は検知温度設定<br>項目は「OHM2」(単位kΩ)の表示となります。                       |
| ST-N-1               | MODE              | 温度レベル<br>2<br>動作モード<br>設定  | TRIP/ALARM/OFF | _                                          | 本画面にて矢印ボタン[U]を押し、次に矢印ボタン<br>[R]を押すと左記の動作モードが選択できます。<br>矢印ボタン[U], [D]で設定を切替えます。                                                                                    |
|                      | TEMPL2            | 山元<br>温度レベル<br>2           | -              | (0-250)℃<br>(RTD 選択時)                      | 本画面にて矢印ボタン [R]を押すと左記の設定が                                                                                                    |
|                      | OHM2              | 検知温度設<br>定                 | -              | (0.1-30.0)kΩ<br>(THERMISTOR 選択時)           | 選択でさより。矢印ホタン[0],[0]で設定値を増減<br>できます。                                                                                                    |
|                      | TEMPL2 TIME       | 温度レベル<br>2<br>温度検知時<br>間設定 | -              | (0-60) s                                   | 温度検知する時間の長さを設定します。<br>本画面にて矢印ボタン[D]を1回押し、次に矢印<br>ボタン[R]を押すと設定項目が選択できます。<br>矢印ボタン[U], [D]で設定値を増減します。                                                               |
| ST-N2-1              | 温度レベル2<br>出力設定項目  | 選択・設定                      | -              | -                                          | ST-N-1の画面で「TEMPL2 TIME」が選択されている<br>時に矢印ボタン[D]を押すとこの画面になります。<br>矢印ボタン[U], [D]にて設定する項目を選択し、<br>矢印ボタン[R]を押した後、出力設定を変更します。<br>設定手順は20頁に記載の手順と同様です。                    |
|                      | RY1               |                            | ON/OFF         | _                                          | 端子番号1への出力有無を設定します。                                                                                                    |
|                      | RY2               | 外部出力設                      | ON/OFF         | _                                          | 端子番号4への出力有無を設定します。                                                                                                    |
|                      | RY3               | 正                          |                | -                                          | 「「新子奋亏 / への出力有無を設定します。」<br>                                                                                                    |

図17-1にセッティング項目画面遷移(S-D-2①からST-S-1)を示します。実際に画面に表示される項目は表12-1, 12-2を参照して下さい。

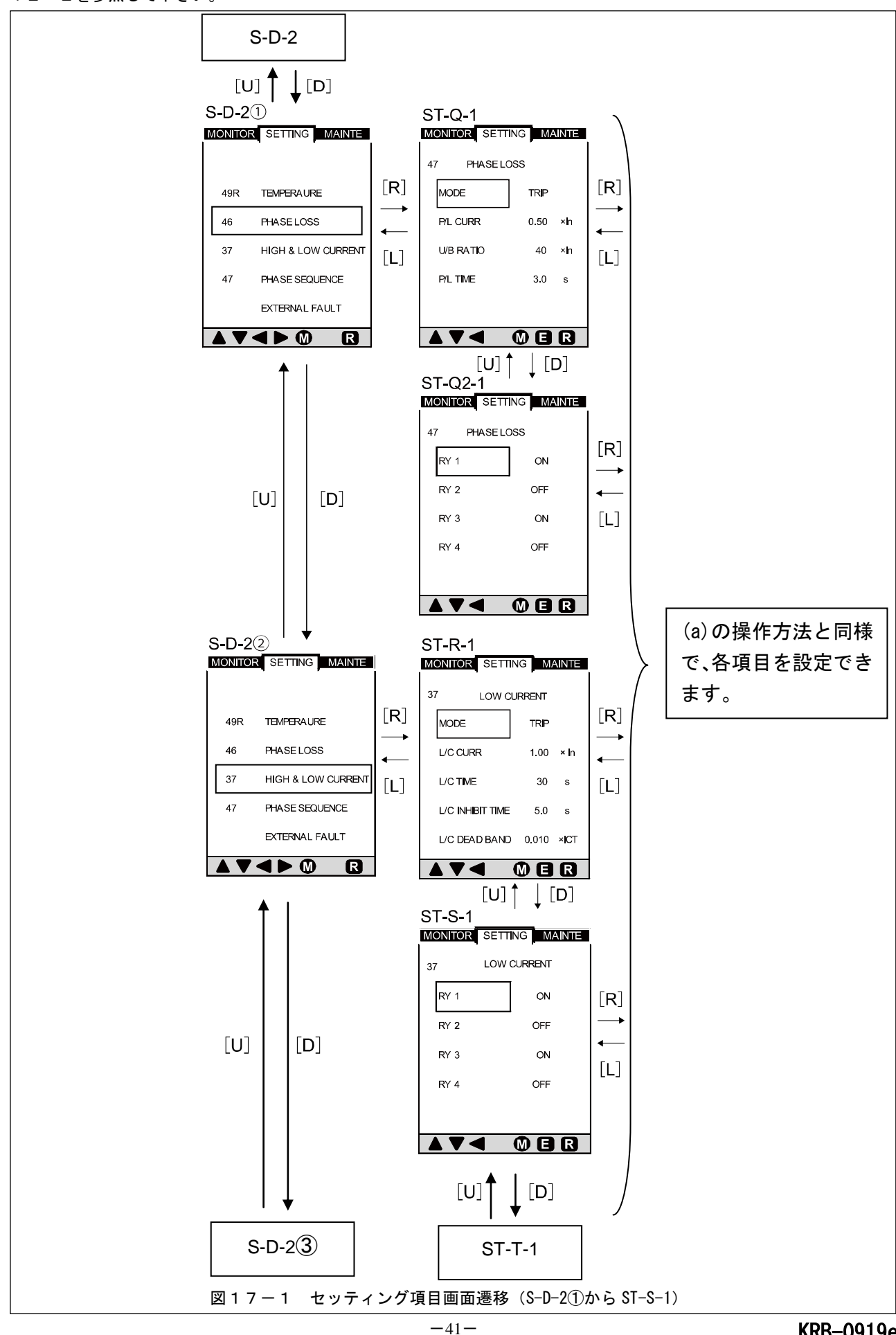

表12-1 セッティング項目画面 (S-D-2①から ST-Q2-1)の設定項目と表示内容 (欠相保護設定)

| <sub>雨 云 子</sub> 設定 |                                | 目・画面表示内容        | 다 않            | 机中午用                  | <b>供</b> 老                                                                                                    |
|---------------------|--------------------------------|-----------------|----------------|-----------------------|----------------------------------------------------------------------------------------------------|
| 凹凹留方                | 表示                             | 項目              | 医              | <b> </b>              | 1佣右                                                                                                    |
| ST-D-21             | 設定項目選択切替                       |                 | -              | _                     | S-D-2の画面(39頁参照)から矢印ボタン[D]を1回<br>押すとこの画面になります。<br>矢印ボタン[U], [D]を押して設定項目を選択します。                                                                 |
|                     | 欠相保護設定項目選択/設定                  |                 | -              | -                     | 本画面は欠相保護動作モード設定を選択した状態を<br>示します。<br>矢印ボタン[U],[D]で設定項目の選択が行えます。                                                                                |
|                     | MODE                           | 欠相保護<br>動作モード設定 | TRIP/ALARM/OFF | -                     | 本画面にて矢印ボタン[U]を3回押し、次に矢印<br>ボタン[R]を押すと左記の動作モードが選択<br>できます。矢印ボタン[U], [D]で設定を切替えます。                                                              |
|                     | P/L CURR                       | 欠相電流設定          | -              | 0.50×ln               | 固定値になります。                                                                                                    |
| ST-Q-1              | U/B RATIO 電流不平衡率設定             |                 | -              | (0. 30–0. 65)<br>x In | 動作出力する電流不平衡率を設定します。<br>本画面にて矢印ボタン[U]を1回押し、次に矢印<br>ボタン[R]を押すと設定項目が選択できます。<br>矢印ボタン[U], [D]で設定値を増減します。                                          |
|                     | P/L TIME                       | 欠相検出時間設定        | -              | (0. 5–5. 0) s         | 欠相検出時間の長さを設定します。<br>本画面にて矢印ボタン[R]を押すと設定項目が<br>選択できます。<br>矢印ボタン[U], [D]で設定値を増減します。                                                             |
| ST-Q2-1             | 欠相保護<br>出力設定項目選択・設定<br>ST-Q2-1 |                 | -              | -                     | ST-Q-1の画面で「P/L TIME」が選択されている<br>時に矢印ボタン[D]を押すとこの画面になります。<br>矢印ボタン[U], [D]にて設定する項目を選択し、<br>矢印ボタン[R]を押した後、出力設定を変更します。<br>設定手順は 20 頁に記載の手順と同様です。 |
|                     | RY1                            |                 | 0N/0FF         | _                     | 端子番号1への出力有無を設定します。                                                                                                    |
|                     | RY2                            | 从部出力設定          | 0N/0FF         | _                     | 端子番号4への出力有無を設定します。                                                                                                    |
|                     | RY3                            | シェロトロン的化        | 0N/0FF         | _                     | 端子番号7への出力有無を設定します。                                                                                                    |
|                     | RY4                            | RY4             | 0N/0FF         | -                     | 端子番号 10 への出力有無を設定します。                                                                                                    |

表12-2 セッティング項目画面 (S-D-22)から ST-S-1)の設定項目と表示内容 (不足電流保護設定)

| 両西来旦    | 設定項目·画面表示内容   |                  | □+ 55 <b>′</b> | 现中新田            | <b>供</b> 来                        |
|---------|---------------|------------------|----------------|-----------------|-----------------------------------|
| 回回留方    | 表示            | 項目               | 进代             | 設定範囲            | 1. 第一位                            |
|         |               |                  |                |                 | S-D-2①の画面(41 頁参照)から矢印ボタン[D]を1回    |
| ST-D-22 | 設定項目選択な       | 切替               | -              | -               | 押すとこの画面になります。                     |
|         |               |                  |                |                 | 矢印ボタン[U],[D]を押して設定項目を選択します。       |
|         |               |                  |                |                 | 本画面は不足電流設定1設定を選択した状態を             |
|         | 不足電流保護語       | 没定項目選択/設定        | -              | -               | 示します。                             |
|         |               |                  |                |                 | 矢印ボタン[U], [D]で設定項目の選択が行えます。       |
|         |               | 不只要法况滞           |                |                 | 本画面にて矢印ボタン[U]を3回押し、次に矢印           |
|         | MODE          | 1 小圧电加休設         | TRIP/ALARM/OFF | -               | ボタン[R]を押すと左記の動作モードが選択             |
|         |               | 到1Fモート設定         |                |                 | できます。矢印ボタン[U], [D]で設定を切替えます。      |
|         |               |                  |                |                 | 動作出力する不足電流値を設定します。                |
|         | L/C CURR      | 不见雷达动中           |                | (0.20-0.90)     | 本画面にて矢印ボタン[R]を1回押すと設定項目が          |
|         | (LOW CURRENT) | 个正电流設正           |                | xIn             | 選択できます。矢印ボタン[U], [D]で設定値を増減       |
| ст_D_1  |               |                  |                |                 | できます。                             |
| 31-N-1  | L/C TIME      | 不足電流検知<br>時間設定   |                |                 | 不足電流検知時間の長さを設定します。                |
|         |               |                  | -              | (0 = 1 - 60) o  | 本画面にて矢印ボタン[U]を1回押し、次に矢印           |
|         |               |                  |                | (0. 5, 1-00) \$ | ボタン[R]を押すと設定項目が選択できます。            |
|         |               |                  |                |                 | 矢印ボタン[U],[D]で設定値を増減します。           |
|         | L/C INHIBIT   | 不足電流検知<br>無効時間設定 | -              |                 | 本画面にて矢印ボタン[R]を押すと設定項目が選択          |
|         |               |                  |                | (0. 0–30. 0) s  | できます。                             |
|         | 110           |                  |                |                 | 矢印ボタン[U],[D]で設定値を増減します。           |
|         |               | D                |                | (0.005-0.050)   | 本画面にて矢印ボタン[R]を押すと設定項目が選択          |
|         | L/C DEAD BAND |                  | -              |                 | できます。                             |
|         |               |                  |                | XICL            | 矢印ボタン[U],[D]で設定値を増減します。           |
|         |               |                  |                |                 | ST-R-1 の画面で「L/C DEAD BAND」が選択されてい |
| ST-S-1  | 不足雷流保灌        |                  |                |                 | る時に矢印ボタン[D]を押すとこの画面になります。         |
|         | 中之電加休設        | 望圯· 设定           | -              | -               | 矢印ボタン[U], [D]にて設定する項目を選択し、        |
|         | 山乃政定項目。       |                  |                |                 | 矢印ボタン[R]を押した後、出力設定を変更します。         |
|         |               |                  |                |                 | 設定手順は20頁に記載の手順と同様です。              |
|         | RY1           |                  | ON/OFF         | -               | 端子番号1への出力有無を設定します。                |
|         | RY2           | 从部出力設定           | ON/OFF         | _               | 端子番号4への出力有無を設定します。                |
|         | RY3           |                  | 0N/0FF         | -               | 端子番号7への出力有無を設定します。                |
|         | RY4           |                  | 0N/0FF         | -               | 端子番号 10 への出力有無を設定します。             |

図17-2にセッティング項目画面遷移(S-D-2④からST-X2-1)を示します。実際に画面に表示される項目は表12-3 を参照して下さい。

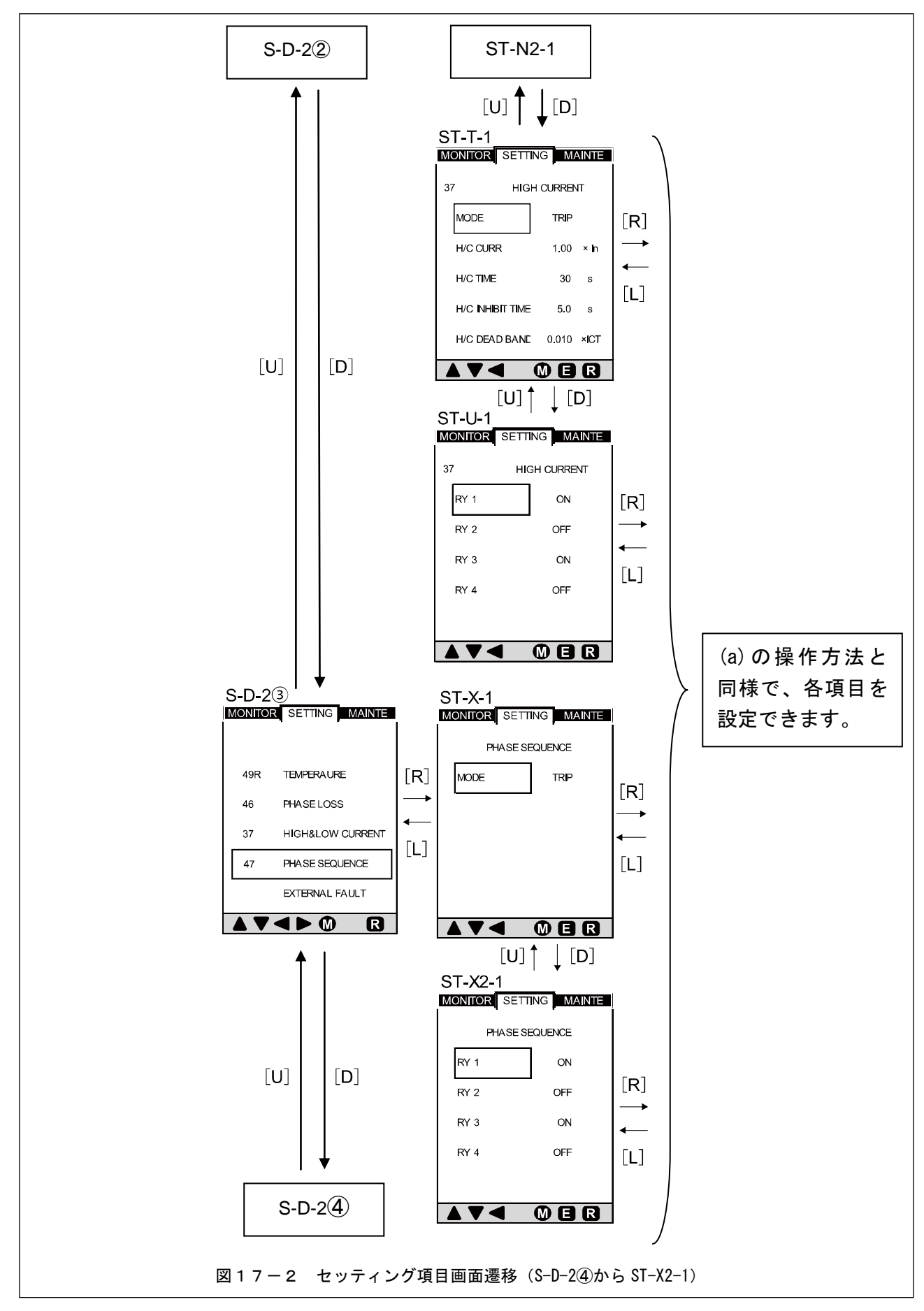

表12-3 セッティング項目画面(ST-T-1からST-U-1)の設定項目と表示内容(不足電流保護設定)

|           | 設定項目・画面表示内容                   |                  | DT 221         | 司中帝国                  | /# +z                                                                                                    |
|-----------|-------------------------------|------------------|----------------|-----------------------|----------------------------------------------------------------------------------------------------|
| <b>画面</b> | 表示                            | 項目               | 選択             | 設定範囲                  | 備考                                                                                                    |
|           | 電流保護設定                        | 項目選択/設定          | -              | _                     | 本画面は電流値設定を選択した状態を示します。<br>矢印ボタン[U],[D]で設定項目の選択が行えます。                                                                                                |
| ST-T-1    | MODE                          | 電流保護<br>動作モード設定  | TRIP/ALARM/OFF | -                     | 本画面にて矢印ボタン[U]を3回押し、次に矢印<br>ボタン[R]を押すと左記の動作モードが選択<br>できます。矢印ボタン[U], [D]で設定を切替えます。                                                                    |
|           | H/C<br>Curr (HIGH<br>Current) | 電流値設定            | -              | (0.20-1.50) x I n     | 動作出力する不足電流値を設定します。<br>本画面にて矢印ボタン[R]を1回押すと設定項目が<br>選択できます。矢印ボタン[U],[D]で設定値を増減<br>できます。                                                               |
|           | H/C TIME                      | 電流検知時間<br>設定 2   | -              | (0. 5, 1–60) s        | 不足電流検知時間の長さを設定します。<br>本画面にて矢印ボタン[D]を1回押し、次に矢印<br>ボタン[R]を押すと設定項目が選択できます。<br>矢印ボタン[U], [D]で設定値を増減します。                                                 |
|           | H/C INHIBIT<br>TIME           | 電流検知<br>無効時間設定 2 | -              | (0. 0-30. 0) s        | 本画面にて矢印ボタン[R]を押すと設定項目が選択<br>できます。<br>矢印ボタン[U],[D]で設定値を増減します。                                                                                        |
|           | H/C DEAD<br>Band              |                  | _              | (0.005-0.050)<br>xIct | 本画面にて矢印ボタン[R]を押すと設定項目が選択<br>できます。<br>矢印ボタン[U], [D]で設定値を増減します。                                                                                       |
| ST-U-1    | 不足電流保護<br>出力設定項目選択・設定         |                  | _              | _                     | ST-T-1 の画面で「H/C DEAD BAND」が選択されてい<br>る時に矢印ボタン[D]を押すとこの画面になります。<br>矢印ボタン[U], [D]にて設定する項目を選択し、<br>矢印ボタン[R]を押した後、出力設定を変更します。<br>設定手順は 20 頁に記載の手順と同様です。 |
|           | RY1                           |                  | 0N/0FF         | -                     | 端子番号1への出力有無を設定します。                                                                                                    |
|           | RY2                           | 从如山土扒宁           | 0N/0FF         | -                     | 端子番号4への出力有無を設定します。                                                                                                    |
|           | RY3                           | ↗▶副田刀設定          | ON/OFF         | _                     | 端子番号 7 への出力有無を設定します。                                                                                                    |
|           | RY4                           |                  | 0N/0FF         | -                     | 端子番号10への出力有無を設定します。                                                                                                    |

表12-4 セッティング項目画面(S-D-2③から ST-X2-1)の設定項目と表示内容(欠相保護設定)

| 両西来旦    | <u>+ -</u> 設定項目・画面表示内容 |                 | 路古             | 现中午日 |                                                                                   |
|---------|------------------------|-----------------|----------------|------|-----------------------------------------------------------------------------------|
| 回回留方    | 表示                     | 項目              | 送扒             | 設定型四 | 1開右                                                                               |
| ST-D-23 | ) 設定項目選択切替             |                 | -              | -    | S-D-2②の画面(41頁参照)から矢印ボタン[D]を1回<br>押すとこの画面になります。<br>矢印ボタン[U], [D]を押して設定項目を選択します。    |
| ST-X-1  | MODE                   | 欠相保護<br>動作モード設定 | TRIP/ALARM/OFF | -    | 本画面にて矢印ボタン[R]を押すと左記の動作<br>モードが選択できます。矢印ボタン[U], [D]で設定を<br>切替えます。                  |
|         | 欠相保護出力設定項目<br>選択・設定    |                 | -              | -    | 矢印ボタン[U], [D]にて設定する項目を選択し、<br>矢印ボタン[R]を押した後、出力設定を変更します。<br>設定手順は 20 頁に記載の手順と同様です。 |
| ST-X2-1 | RY1                    |                 | 0N/0FF         | -    | 端子番号1への出力有無を設定します。                                                                |
|         | RY2                    | 从如山土扒宁          | 0N/0FF         | -    | 端子番号4への出力有無を設定します。                                                                |
|         | RY3                    | 210007100亿      | 0N/0FF         | _    | 端子番号 7 への出力有無を設定します。                                                              |
|         | RY4                    |                 | 0N/0FF         | -    | 端子番号10への出力有無を設定します。                                                               |

図17-3にセッティング項目画面遷移(S-D-2④からST-W-1)を示します。実際に画面に表示される項目は表12-5を 参照して下さい。

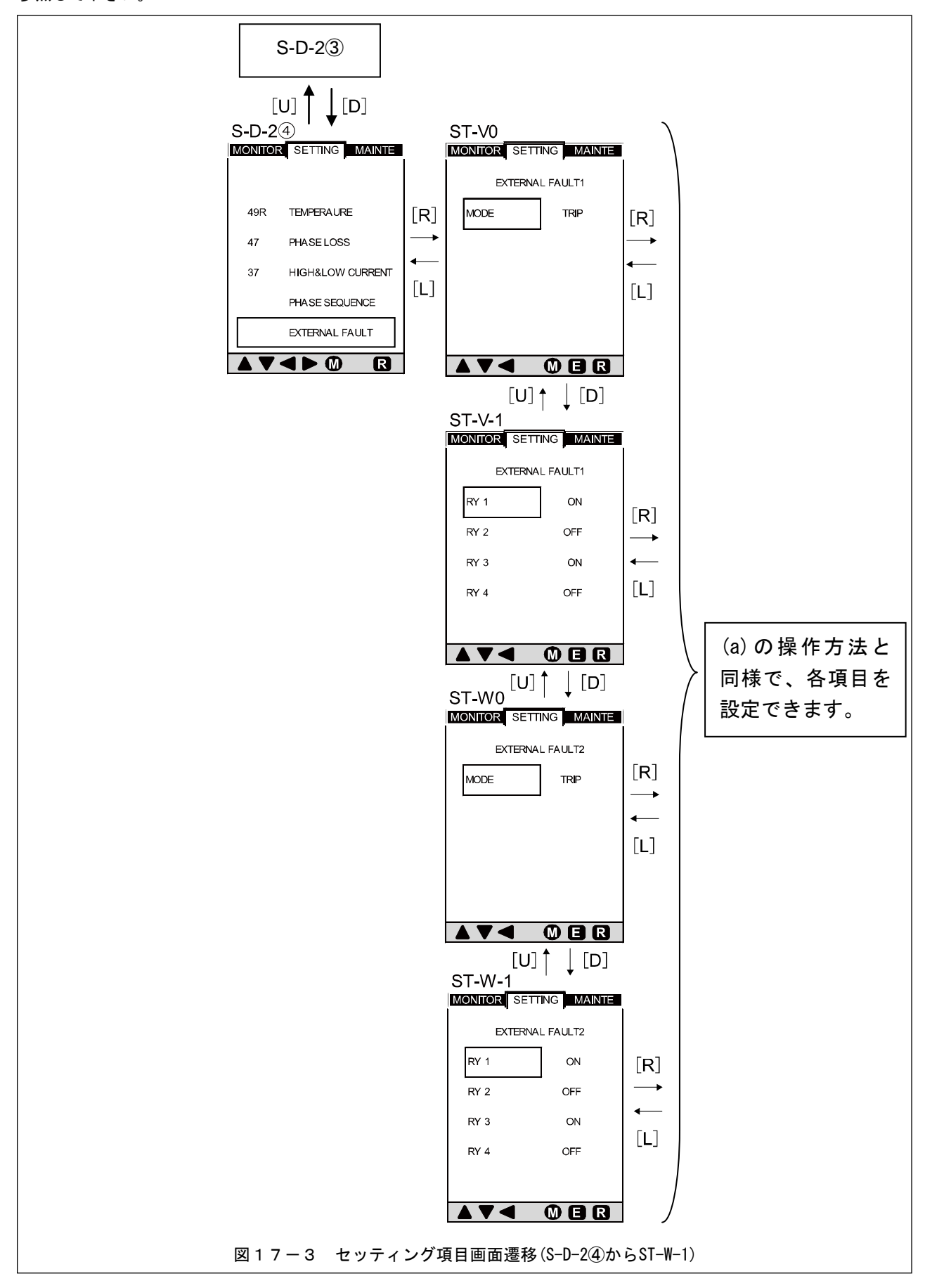

表12-5 セッティング項目画面(S-D-2④からST-W-1)の設定項目と表示内容(外部異常保護設定)

| 両西来旦   | 設定項目・                   | 画面表示内容              | 29 + 다         | 现实新用    |                                                                                                    |
|--------|-------------------------|---------------------|----------------|---------|----------------------------------------------------------------------------------------------------|
| 凹凹留方   | 表示                      | 項目                  | 进机             | <b></b> | 1佣 右                                                                                                    |
| S-D-2④ | 設定項目選択                  | 切替                  | -              | _       | S-D-2③の画面(46頁参照)から矢印ボタン[D]を1回<br>押すとこの画面になります。<br>矢印ボタン[U],[D]を押して設定項目を選択します。                                           |
| ST-VO  | MODE                    | 外部異常保護 1<br>動作モード設定 | TRIP/ALARM/OFF | -       | 本画面にて矢印ボタン[R]を押すと左記の動作モー<br>ドが選択できます。矢印ボタン[U], [D]で設定を切替<br>えます。                                                        |
|        | 外部異常保護<br>出力設定項目        | 1<br>選択・設定          | -              | -       | 矢印ボタン[U], [D]にて設定する項目を選択し、<br>矢印ボタン[R]を押した後、出力設定を変更します。<br>設定手順は 20 頁に記載の手順と同様です。                                       |
| ST-V-1 | RY1                     |                     | 0N/0FF         | -       | 端子番号1への出力有無を設定します。                                                                                                    |
|        | RY2                     | ᄫᆇᆎᆍᇎᆕ              | 0N/0FF         | -       | 端子番号4への出力有無を設定します。                                                                                                    |
|        | RY3                     | 21-00山刀設定           | 0N/0FF         | -       | 端子番号7への出力有無を設定します。                                                                                                    |
|        | RY4                     |                     | 0N/0FF         | -       | 端子番号 10 への出力有無を設定します。                                                                                                   |
| ST-WO  | MODE                    | 外部異常保護2<br>動作モード設定  | TRIP/ALARM/OFF | _       | ST-V-1の画面で「RY4」が選択されている時に<br>矢印ボタン[D]を押すとこの画面になります。本画面<br>にて矢印ボタン[R]を押すと左記の動作モードが選<br>択できます。矢印ボタン[U], [D]で設定を切替えま<br>す。 |
|        | 外部異常保護 2<br>出力設定項目選択・設定 |                     | _              | _       | 矢印ボタン[U], [D]にて設定する項目を選択し、<br>矢印ボタン[R]を押した後、出力設定を変更します。<br>設定手順は 20 頁に記載の手順と同様です。                                       |
| ST-W-1 | RY1                     |                     | 0N/0FF         | _       | 端子番号1への出力有無を設定します。                                                                                                    |
|        | RY2                     | 从部出力設定              | 0N/0FF         | _       | 端子番号4への出力有無を設定します。                                                                                                    |
|        | RY3                     | 71000万敌定            | 0N/0FF         | _       | 端子番号7への出力有無を設定します。                                                                                                    |
|        | RY4                     |                     | 0N/0FF         | -       | 端子番号10への出力有無を設定します。                                                                                                    |

### 7-5. メンテナンス項目画面遷移(MA-A-1から MA-I-2)

図18にメンテナンス項目画面遷移(MA-A-1からMA-E-1)を示します。実際に画面に表示される項目は表13,13-1, 13-2を参照して下さい。

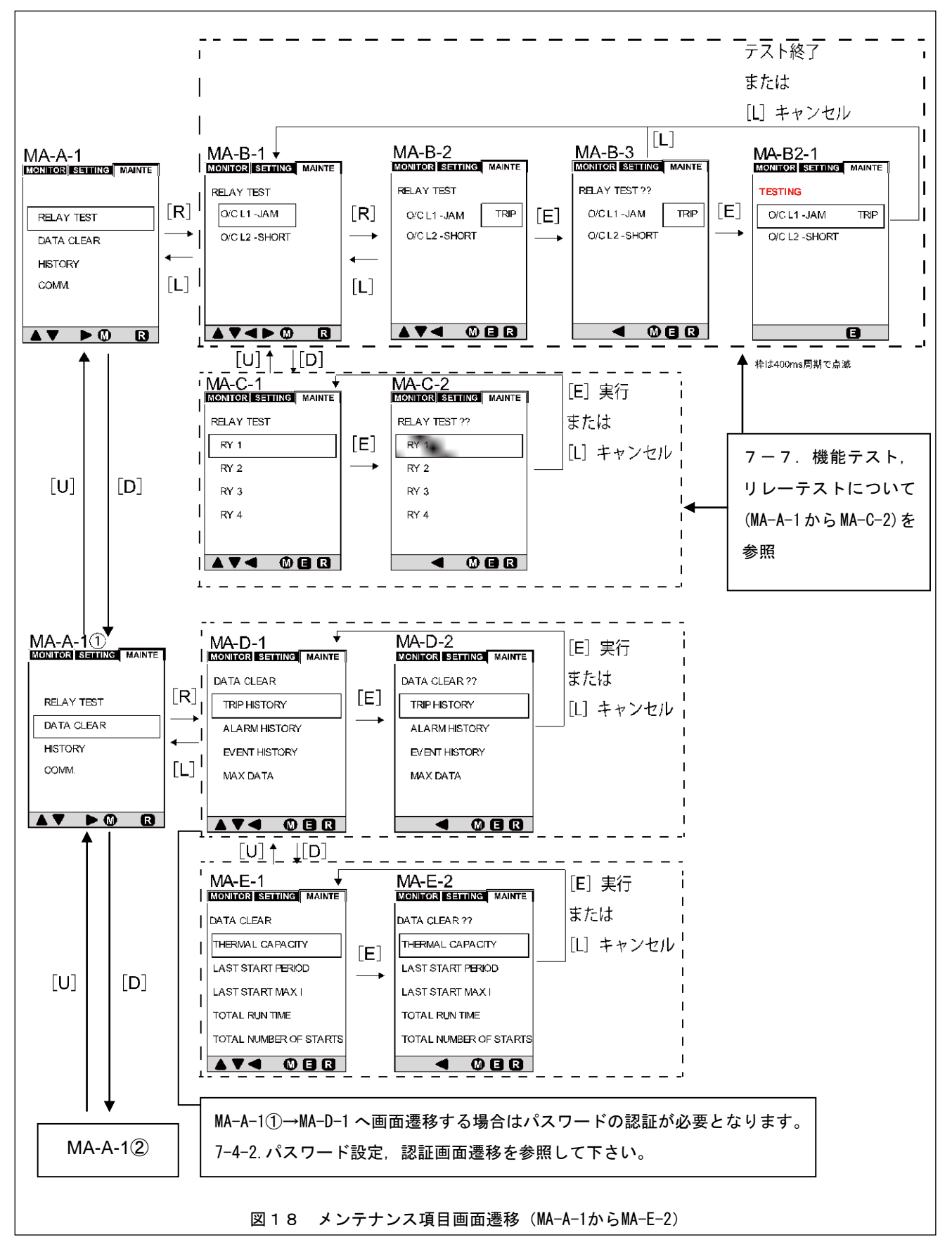

| 画面番号    | 設定項目・画面表示内容                                            |                 | 選択            | 設定範囲 | 備考                                                                                                    |
|---------|--------------------------------------------------------|-----------------|---------------|------|----------------------------------------------------------------------------------------------------|
| MA-A-1  | メン                                                     | テナンス項目          | -             | _    | 15 頁参照<br>図はリレー動作テスト項目を選択した状態を<br>示します。                                                                                                    |
|         | 保護機能動作                                                 | テスト項目選択         |               |      |                                                                                                    |
| MA-B-1  | THERMAL                                                | モータ巻線温度<br>保護動作 | -             | _    | モータ巻線温度保護・過負荷保護・短絡保護機能に                                                                                                    |
|         | 0/CL1-JAM                                              | 過負荷保護動作         | -             | -    | 刈して動作ナストかでさより。<br>  午印ギタン[11] [10]で選択項日を切抜えます                                                                                                    |
|         | 0/CL2-SHORT                                            | 短絡保護動作          | -             | -    | 大印小ダノ[0], [D] で選択項日を切留んより。                                                                                                    |
| MA-B-2  | リレー動作設定                                                |                 | TRIP/NON TRIP | _    | 図はモータ巻線温度保護機能についてのリレー<br>動作設定選択の状態を示します。<br>矢印ボタン[U],[D]で左記の設定を切替えます。<br>TRIP:動作時、リレー接点出力と操作パネルの<br>インジケータ点灯を行う。<br>NON TRIP:リレー接点出力を行わず、操作パネルの<br>インジケータ点灯のみ行う。 |
| MA-B-3  | 保護機能動作                                                 | テスト開始確認         | -             | -    | 上記項目の設定後、ENTER ボタンを押すとこの表示<br>になります。                                                                                                    |
| MA-B2-1 | 保護機能動作テスト開始                                            |                 | _             | _    | MA-B-3の表示状態から再度 ENTER ボタンを押すと<br>この画面表示となり保護機能動作テストが開始<br>します。テストが終了すると MA-B-1の表示に<br>戻ります。                                                                      |
|         | リレー動作テ                                                 | スト項目選択          |               |      |                                                                                                    |
| MA-C-1  | $ \begin{array}{c ccccccccccccccccccccccccccccccccccc$ |                 | _             | _    | 動作テストを行うリレーを選択します。<br>(図はリレー1 を選択した状態を示します)<br>矢印ボタン[U], [D]で選択項目を切替えます。                                                                                         |
| MA-C-2  | RY4 リレー4<br>リレー動作テスト開始確認                               |                 | -             | _    | 上記で動作テストを行うリレーを選択した後、<br>ENTER ボタンを押すとこの表示になります。<br>再度 ENTER ボタンを押すとリレー動作テストが<br>開始し、テストが終了すると MA-C-1 の表示に<br>戻ります。                                              |

表13 メンテナンス項目画面 (MA-A-1からMA-C-2)の設定項目と表示内容 (メンテナンス項目)

表13-1 メンテナンス項目画面 (MA-A-1①からMA-D-2)の設定項目と表示内容 (履歴データの消去)

| 画面番号           | 設定項目                 | ・画面表示内容 | 備考                                                                       |
|----------------|----------------------|---------|--------------------------------------------------------------------------|
| MA-A-1(1)      | メンテナンス項目             |         | MA-A-1 の画面(47 頁参照)から矢印ボタン[D]を1回押すとこの画面になります。<br>図は履歴データ消去項目を選択した状態を示します。 |
|                | 履歴データ消去              | 項目選択    | 矢印ボタン[U], [D]にて消去する項目を選択します。*1                                           |
|                | TRIP HISTORY 引外し動作履歴 |         | 現在までの引外し動作履歴を消去します。                                                      |
| MA_D_1         | ALARM HISTORY        | 警報動作履歴  | 現在までの警報動作履歴を消去します。                                                       |
|                | EVENT HISTORY        | 発生事象履歴  | 現在までの発生事象履歴(引外し動作履歴・警報                                                   |
|                |                      |         | 動作履歴・リセット操作履歴・外部入力履歴)を消去します。                                             |
|                | MAX DATA 最大値記録       |         | 現在までの最大相電流値・最大相電流最大値・始動電流最大値を消去します。                                      |
| MAD2 履歴の消去開始確認 |                      | 確認      | 上記にて消去する履歴項目を選択し ENTER ボタンを押すとこの画面になります。                                 |
| MA-D-Z         | 及び履歴の消去              | 開始      | 再度 ENTER ボタンを押すと選択したデータが消去されます。                                          |

\*1: MA-A-1①→MA-D-1 へ画面遷移する場合はパスワードの認証が必要となります。7-4-2.パスワード設定,

認証画面遷移を参照して下さい。

表13-2 メンテナンス項目画面(MA-E-1からMA-E-2)の設定項目と表示内容(計測データの消去)

| 画面番号   | 設定項目・画面表                         | 示内容    | 備考                                     |
|--------|----------------------------------|--------|----------------------------------------|
|        | 計測データ消去項目選択                      |        |                                        |
|        | THERMAL CAPACITY                 | モータ熱容量 | 現在までのモータ熱容量データを消去します。                  |
| МАГ 1  | LAST START PERIOD                | 始動時間   | 現在までの始動時間データを消去します。                    |
| WA-L-I | LAST START MAX I                 | 始動電流   | 現在までの始動電流データを消去します。                    |
|        | TOTAL RUN TIME                   | 運転時間   | 現在までの運転時間データを消去します。                    |
|        | TOTAL NUMBER OF STARTS           | 運転回数   | 現在までの運転回数データを消去します。                    |
|        | E-2 計測データの消去開始確認<br>及び計測データの消去開始 |        | 上記にて消去する計測データ項目を選択し ENTER ボタンを押すとこの画面に |
| MA-E-2 |                                  |        | なります。                                  |
|        |                                  |        | 再度 ENTER ボタンを押すと選択したデータが消去されます。        |

図18-1にメンテナンス項目画面遷移(MA-A-12)から MA-H-41)を示します。実際に画面に表示項目については 表13-3,7-8.履歴、引外し、警報動作表示画面の表示内容説明を参照して下さい。

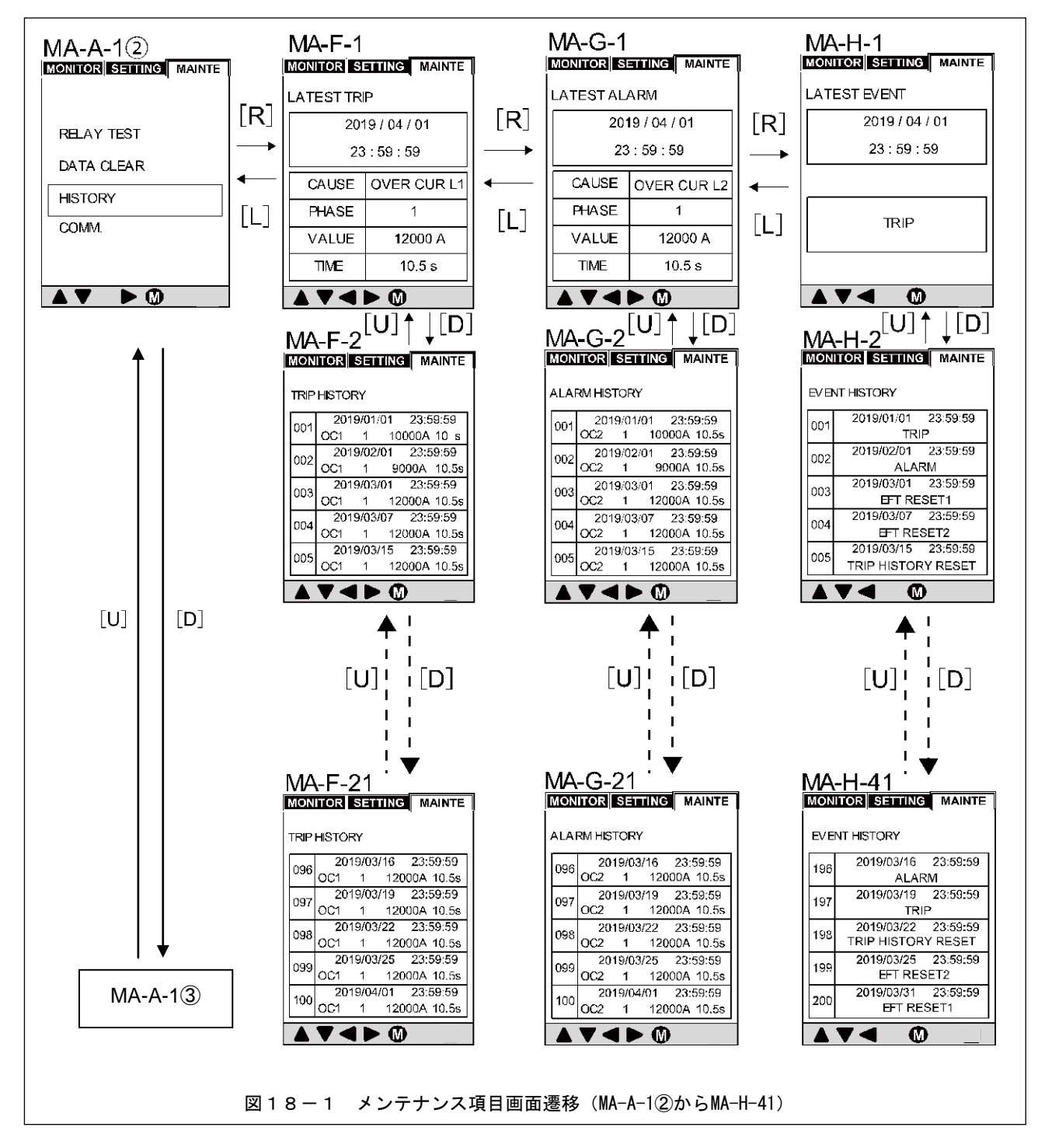

表13-3 メンテナンス項目画面(MA-A-12からMA-H-41)の設定項目と表示内容(履歴の表示)

| 画面番号               | 設定項目・画面表示内容   |          | 備考                                                                                                    |
|--------------------|---------------|----------|----------------------------------------------------------------------------------------------------|
| MA-A-12            | メンテナンス項目      |          | MA-A-1①の画面(47頁参照)から矢印ボタン[D]を1回押すと<br>この画面になります。図は履歴表示を選択した状態を示します。                                              |
| MA-F-1             | LATEST TRIP   | 引外し動作データ | 最新の引外し動作について、発生日時・発生原因・発生相・動作値及び<br>動作時間を表示します。                                                                 |
| MA-G-1             | LATEST ALARM  | 警報動作データ  | 最新の警報動作について、発生日時・発生原因・発生相・動作値及び<br>動作時間を表示します。                                                                  |
| MA-H-1             | LATEST EVENT  | 発生事象データ  | 最新の発生事象について、発生日時・発生事象内容を表示します。                                                                                  |
| MA-F-2~<br>MA-F-21 | TRIP HISTORY  | 引外し動作履歴  | 記録された引外し動作(最大100件)について、時系列で発生日時・<br>発生原因・発生相・動作値及び動作時間を表示します。<br>画面には5件の履歴が表示されます。<br>矢印ボタン[U], [D]にて表示を切替えます。  |
| MA-G-2~<br>MA-G-21 | ALARM HISTORY | 警報動作履歴   | 記録された警報動作(最大100件)について、時系列で発生日時・<br>発生原因・発生相・動作値及び動作時間を表示します。<br>画面には5件の履歴が表示されます。<br>矢印ボタン[U], [D]にて表示を切替えます。   |
| MA-H-2~<br>MA-H-21 | EVENT HISTORY | 発生事象履歴   | 記録された発生事象(最大 200 件)について、時系列で発生日時・<br>発生原因・発生相・動作値及び動作時間を表示します。<br>画面には5件の履歴が表示されます。<br>矢印ボタン[U], [D]にて表示を切替えます。 |

図18-2にメンテナンス項目画面遷移(MA-A-1③からMA-I-2)を示します。実際に画面に表示される項目は表13-4 を参照して下さい。通信機能無の場合、MA-A-1③のCOMM.は、表示されず、MA-I-1, MA-I-2も表示されません。

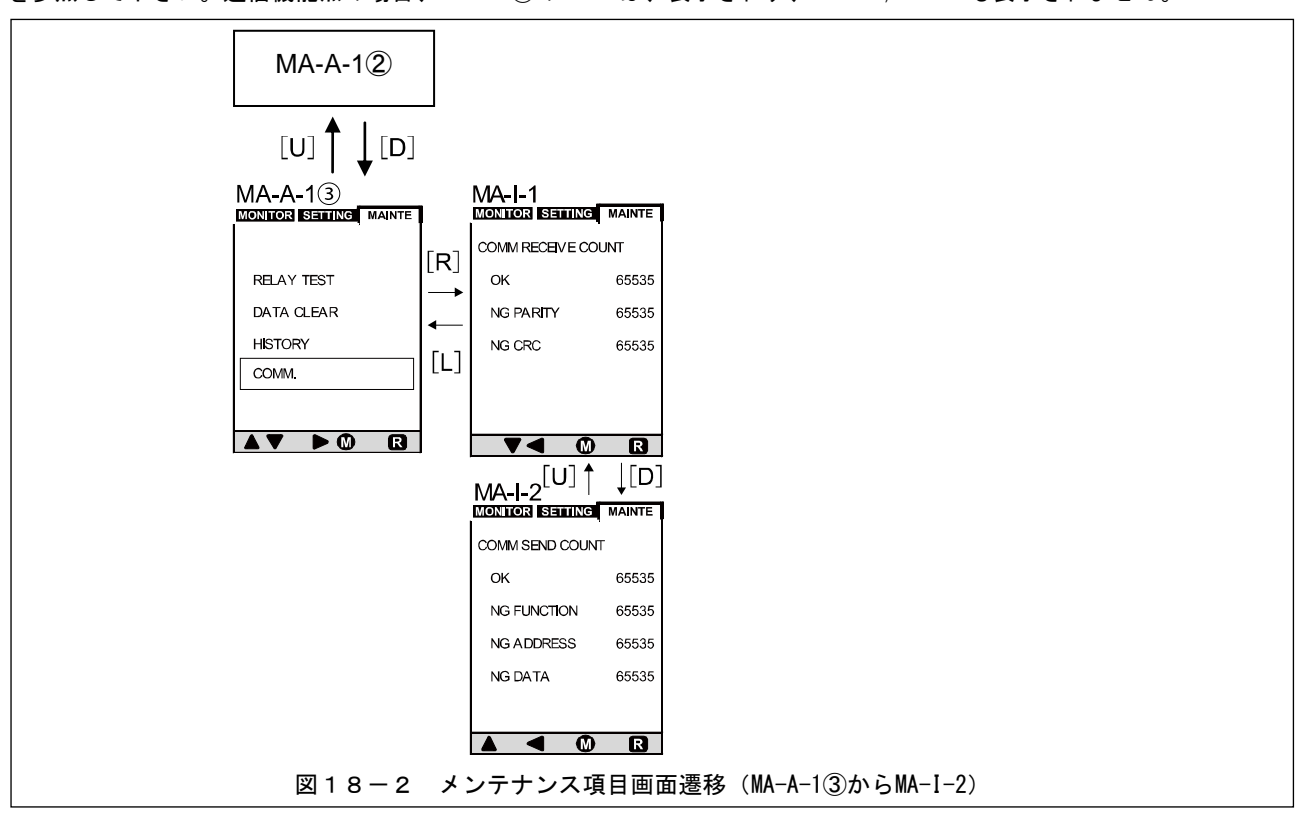

表13-4 メンテナンス項目画面(MA-A-1③からMA-I-2)の設定項目と表示内容(通信状態の表示(通信付仕様の場合))

| 画面番号    | 設定項目・画面表示内容             | 備考                                                                                                    |
|---------|-------------------------|----------------------------------------------------------------------------------------------------|
| MA-A-13 | メンテナンス項目                | MA-A-1②の画面(49 頁参照)から矢印ボタン[D]を1回押すと<br>この画面になります。図は通信状態表示を選択した状態を<br>示します。                                         |
| MA-I-1  | 通信機器とのコミュニケーションの状態(受信側) | データが正常に受信されていれば同画面内の"OK"がカウント<br>されます。正常に受信されていない場合は同画面内の<br>"NG PARITY"または"NG CRC"がカウントされます。                     |
| MA-I-2  | 通信機器とのコミュニケーションの状態(送信側) | データが正常に送信されていれば同画面内の"OK"がカウント<br>されます。正常に送信されていない場合は同画面内の<br>"NG FUNCTION", "NG ADDRESS", "NG DATA"が<br>カウントされます。 |

## 7-6.引外し、警報動作時の画面遷移(TR-A-1, AL-A-1)

図19, 19-1に引外し、警報動作時時の画面を示します。 [M] を押すことで動作前の画面に戻ります。引外し、 警報動作画面の表示内容については7-8. 履歴、引外し、警報動作表示画面の表示内容説明を参照して下さい。

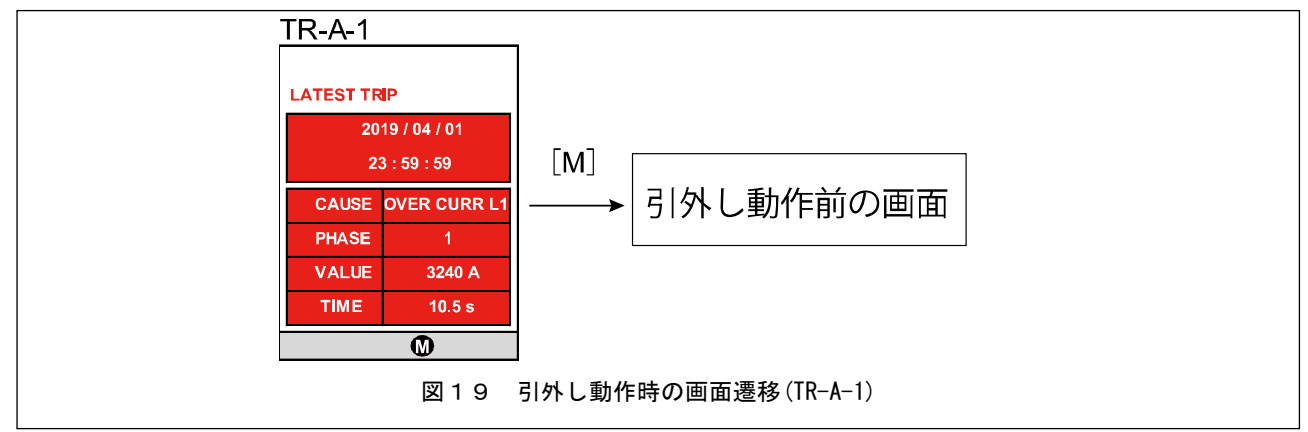

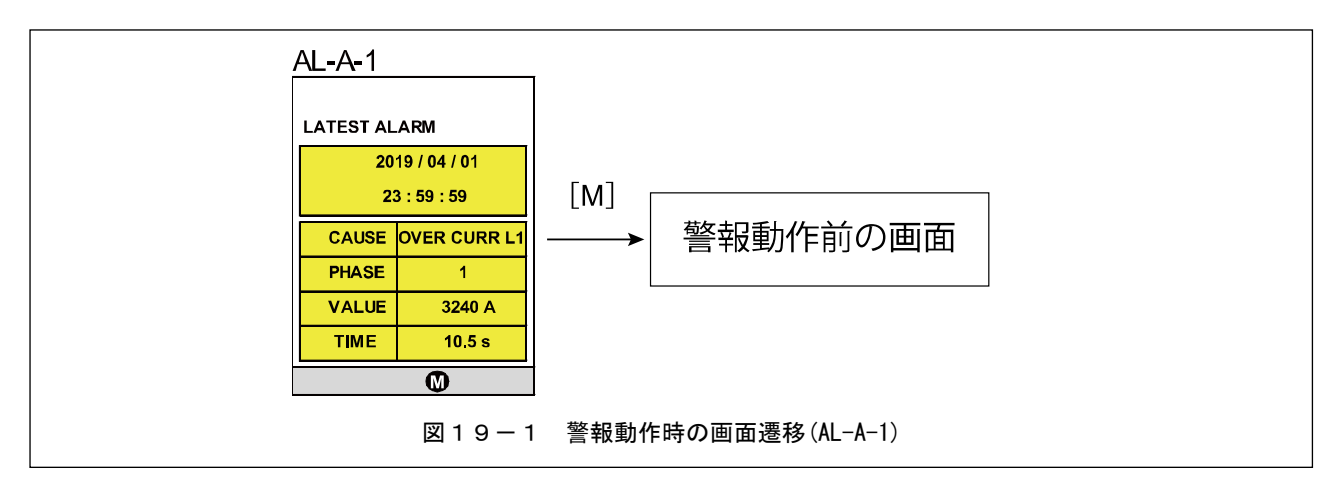

### 7-7. 機能テスト, リレーテストについて(MA-B-1 から MA-C-2)

保護リレーでは機能テスト、リレーテストの2種類を行うことができます。

(1)機能テスト(MA-B-1からAL-A-1)

過負荷保護(0/C L1-JAM)と短絡保護(0/C L2-SHORT)の機能テストが可能です。本テストは設定値の1.2 倍相当の動作 テストになります。また、各テストではTRIP あるいは NON TRIP での機能テストを行うことができます。表14に各 テスト後のLCD 画面、LED、リレー動作、履歴の更新状態、図20にテスト方法を示します。

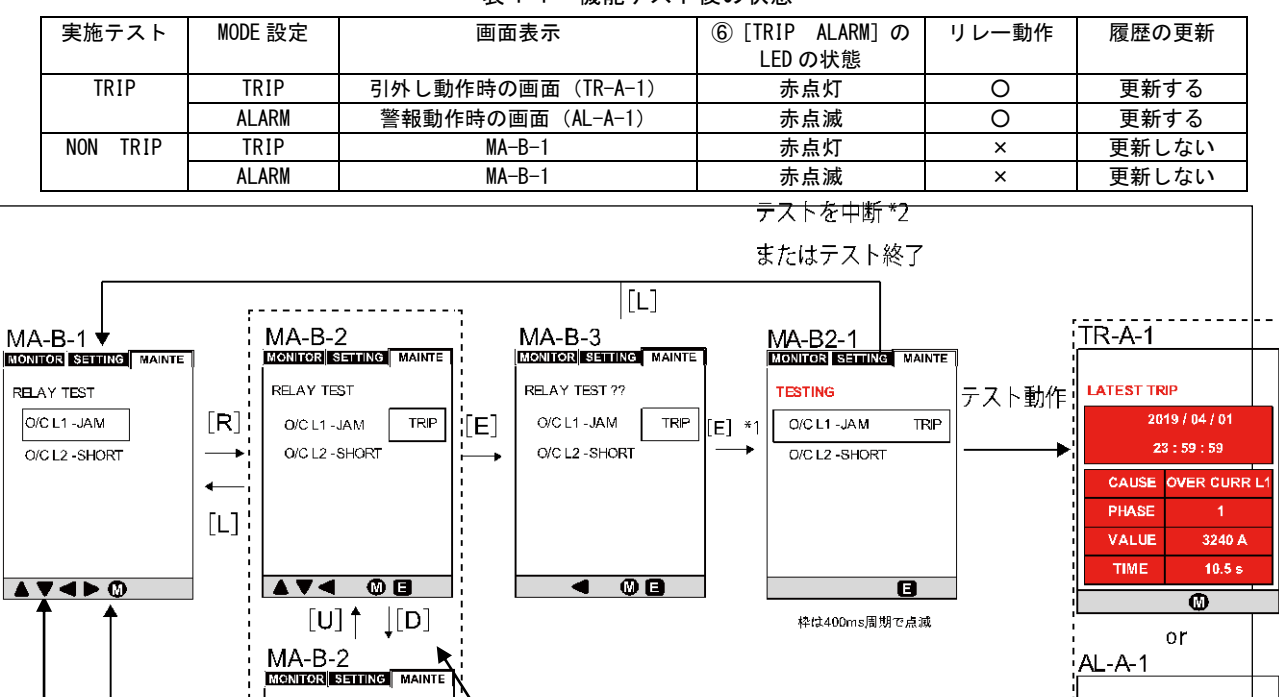

TRIP または NON TRIP を

テスト後に LED を消灯または、リレー出力を OFF にする場合

選択できます。

[M]

は [R] を押してください。

図20 機能テストの画面遷移 (MA-B-1 から AL-A-1)

表14 機能テスト後の状態

\*1: [E] を押した後、次の状態ではテストを開始せず、MA-B-1の画面に戻ります。

- ・テストしようとする機能の設定が OFF の場合
- ・Ict×10%以上の通電電流を検知している場合
- ・リレー出力中の場合

短絡保護 (0/C L2-SHORT) のテストをする場合は

[D] を押し、選択してく

ださい。

\*2:次の状態ではテストが中断されて、MA-B-1の画面に戻ります。

RELAY TEST

O/C L1 -JAM

Ó/C L2 -SHÓRT

NON TRIP

- Ict×10%以上の通電電流を検知した場合
- ・リレー出力した場合
- [E] を押した場合

LATEST ALARM

PHASE

VALUE

TIME

\_ \_ \_ \_ \_ \_

2019 / 04 / 01

23 : 59 : 59 CAUSE OVER CURR L1

1

3240 A

10.5 s

- -

0

(2) リレーテストについて (MA-C-1 から MA-C-2)

図20-1に示す方法でRY1~4のリレー出力をテストを行うことができます。リレー出力時は画面右下に "R"マークが表示されます。リセットを行う場合は[R]を押して下さい。パルス出力使用の場合は自動リセットします。

![](_page_53_Figure_2.jpeg)

#### 7-8. 履歴、引外し、警報動作表示画面の表示内容説明

図21,表15,15-1に引外し、警報動作表示についての最新の履歴画面、履歴一覧画面、引外し、動作表示画面 の表記内容の説明を示します。

![](_page_54_Figure_2.jpeg)

表15 引外し、動作表示についての最新の履歴画面、履歴一覧画面、引外し、警報動作表示画面の表記内容

| 番号 | 表記内容                                            |
|----|-------------------------------------------------|
| 1  | 引外し、警報動作表示が起きた時の日時を示します。                        |
| 2  | 引外し、警報動作表示の要因に対するメッセージを示します。詳細は表15-1を参照して下さい。   |
| 3  | 引外し、警報動作が起きた相を示します。                             |
| 4  | 引外し、警報動作表示時の値を示します。それぞれの単位については、表15-1を参照して下さい。  |
| 5  | 引外し、警報動作表示時の時間を示します。それぞれの単位については、表15-1を参照して下さい。 |

|                    | ②メッセージ(CAUSE) |        |                  | ④引外し、警報           | ⑤引外し、警報           |
|--------------------|---------------|--------|------------------|-------------------|-------------------|
| 引外し、動作表示要因         | 最新の履歴画面       | 履歴一覧画面 | 引外し、警報動作<br>表示画面 | 動作表示の値<br>(VALUE) | 動作表示の時<br>間(TIME) |
| モータ始動時間            | MAX ST TIME   | MST    | MAX ST TIME      |                   | S                 |
| モータ始動回数            | TOO MANY ST   | TMS    | TOO MANY ST      |                   | min               |
| 不足電流(LOW current)  | LOW CURR      | LC     | LOW CURR         | Α                 | S                 |
| 不足電流(High current) | HIGH CURR     | HC     | HIGH CURR        | Α                 | s                 |
| 過負荷要素              | LOAD INCR     | LI     | LOAD INCR        | Α                 | s                 |
| 過負荷電流              | OVER CURR L1  | 0C1    | OVER CURR L1     | Α                 | S                 |
| 短絡電流               | OVER CURR L2  | 0C2    | OVER CURR L2     | Α                 | s                 |
| モータ発熱検知 LVL1       | THERMAL L1    | TM1    | THERMAL L1       | %                 | s                 |
| モータ発熱検知 LVL2       | THERMAL L2    | TM2    | THERMAL L2       | %                 | S                 |
| 不平衡電流保護 LVL1       | UNBAL L1      | UB1    | UNBAL L1         | %                 | s                 |
| 不平衡電流保護 LVL2       | UNBAL L2      | UB2    | UNBAL L2         | %                 | S                 |
| 方向性地絡検知            | DGR           | DGR    | DGR              | mA                | S                 |
| 温度センサ検知 LVL1       | TEMP L1       | TP1    | TEMP L1          | kΩ or °C          | S                 |
| 温度センサ検知 LVL2       | TEMP L2       | TP2    | TEMP L2          | kΩ or °C          | S                 |
| 欠相保護               | PHASE LOSS    | PLS    | PHASE LOSS       | なし or A           | S                 |
| 逆相電流保護             | PHASE SEQ     | PSQ    | PHASE SEQ        | Α                 | S                 |
| 外部異常検知1            | EXT FAULT 1   | EF1    | EXT FAULT 1      |                   |                   |
| 外部異常検知 2           | EXT FAULT 2   | EF2    | EXT FAULT 2      |                   |                   |

図21-1,表15-2,15-3にイベント画面の事象についての最新の履歴画面、履歴一覧画面の表記内容を示します。

![](_page_55_Figure_1.jpeg)

表15-2 イベント画面についての最新の履歴画面、履歴一覧画面の表記内容

| 番号                       | 表記内容                                      |
|--------------------------|-------------------------------------------|
| 6                        | イベントが起きた日時                                |
| $\overline{\mathcal{O}}$ | 各イベントに対するメッセージを示します。詳細については表15-3を参照して下さい。 |

| 表15-3 各事象に対する | メッセージの表記について |
|---------------|--------------|
|---------------|--------------|

|             | ⑦メッセージ               |                      |  |
|-------------|----------------------|----------------------|--|
| 1725        | 最新の履歴画面              | 履歴一覧画面               |  |
| 引外し動作       | TRIP                 | TRIP                 |  |
| 警報動作        | ALARM                | ALARM                |  |
| 外部リセット1     | EXT RESET 1          | EXT RESET 1          |  |
| 外部リセット2     | EXT RESET 2          | EXT RESET 2          |  |
| 引外し動作履歴リセット | TRIP HISTORY RESET   | TRIP HISTORY RESET   |  |
| 警報履歴リセット    | ALARM HISTORY RESET  | ALARM HISTORY RESET  |  |
| リセットボタン押し   | RESET BUTTON PRESSED | RESET BUTTON PRESSED |  |
| リレーテスト実施    | RY TEST              | RY TEST              |  |

#### 7-9. 異常現象に対する処置

●内部の CT 回路断線等があった場合は、データの出力が行われず、TRIP または ALARM の LED が点滅し、

正常になった場合、自動復帰します。自動復帰しない場合、弊社にお問い合わせ下さい。

●以下のような場合、値(設定値、記録値)は"---"で表示されます。

#### ・各設定の設定範囲外の時

・各設定の設定範囲内で設定 STEP を外れている時

但し、設定時の場合は、矢印ボタン[U]または[D]を押し、数値を設定範囲内にすることで正常に表示される場合も あります。正常に表示されない場合、弊社へお問い合わせ下さい。

#### 寺崎電気産業株式会社

 ●本社 〒547-0002 大阪市平野区加美東6丁目13番47号 http://www.terasaki.co.jp/

お問い合わせ先は下記機器事業所へ

| ●東京営業所  | 〒103-0025 東京都中央区日本橋茅場町1-6-10 日幸茅場町ビル5階                               |
|---------|----------------------------------------------------------------------|
|         | TEL:03(5644)0160/FAX:03(5644)0161/E-mail:kiki-tokyo@terasaki.co.jp   |
| ●大阪営業所  | 〒547-0002 大阪市平野区加美東6-13-47                                           |
|         | TEL:06(6791)2756/FAX:06(6791)2732/E-mail:kiki-osaka@terasaki.co.jp   |
| ●東北出張所  | 〒983-0045 宮城県仙台市宮城野区宮城野3-5-15 宮城野アベニュー1階                             |
|         | TEL:022(296)4230/FAX:022(296)4231                                    |
| ●名古屋営業所 | 〒465-0013 名古屋市名東区社口1-908                                             |
|         | TEL:052(760)1401/FAX:052(776)7015/E-mail:kiki-nagoya@terasaki.co.jp  |
| ●四国営業所  | 〒762-0044 香川県坂出市本町3-6-12 さくらビル3階                                     |
|         | TEL:0877(85)9001/FAX:0877(85)9002/E-mail:kiki-shikoku@terasaki.co.jp |
| ●九州営業所  | 〒815-0033 福岡市南区大橋1-2-3 大橋センタービル3階                                    |
|         | TEL:092(512)8731/FAX:092(511)0955/E-mail:kiki-kyushu@terasaki.co.jp  |

2020年3月発行

2021年4月改訂

※内容をお断りなしに変更することがあります。ご了承下さい。

※この取扱説明書は再生紙を使用しています。